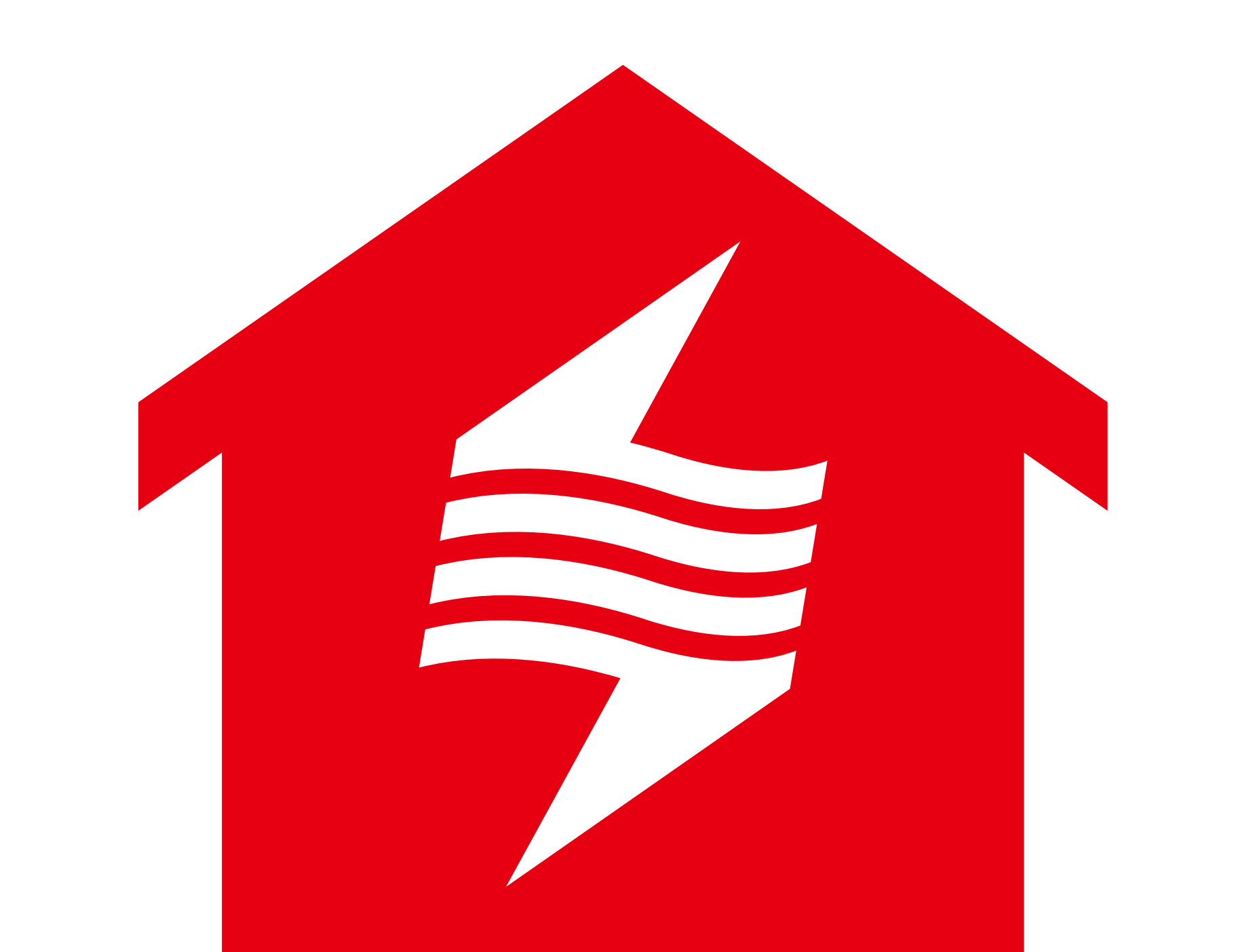

# energy on

#### 3. 事前にご準備いただく必要があるもの

3. セットアップ全体の流れ

- 8. 機器登録手順
- 8. Cube Jとのペアリング
- 13. スマートメーターとのペアリング(スマートメーターBルートサービスを利用される方)
- 17. エコーネットライト機器とのペアリング

20. 「energy on」サービスの設定

#### 23. よくある質問

- 23. Cube Jの登録削除方法
- 25. デバイスカードの登録削除方法
- 27. Cube Jと各機器がオフラインになったとき
- 30. 「よくある質問」を参照する
- 31. お問い合わせについて

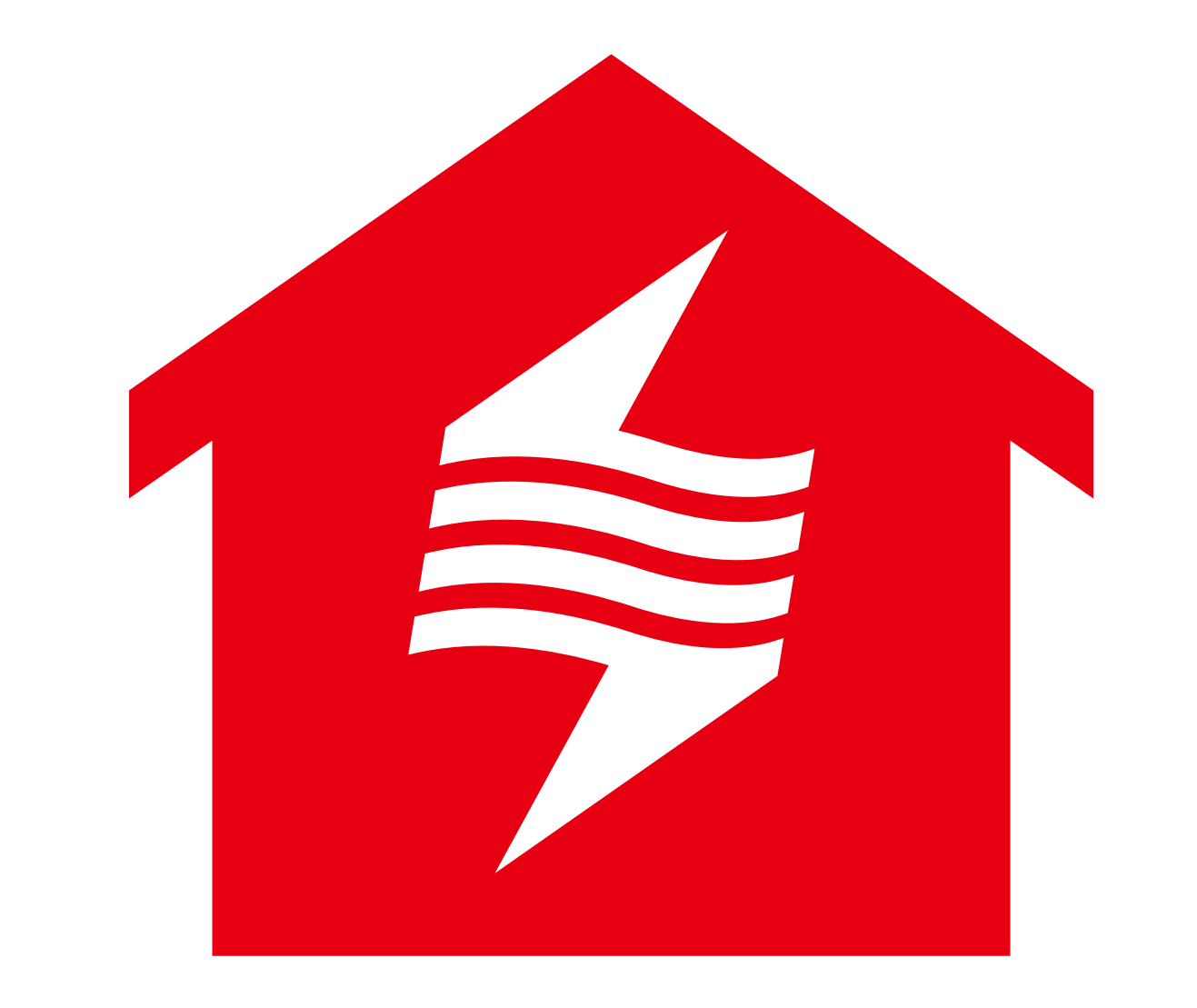

# energyon

## energy on について

#### 「energy on」アプリはホームゲートウェイ「Cube J」とペアリングしてご利用いただく ことで、リアルタイムでご自宅の電力使用状況を表示し、設定した電気料金の予算を超過

した場合にはプッシュ通知でお知らせします。

また、ご利用者様は、太陽光発電や蓄電池などの様々なエネルギーデバイスを登録する ことで、発電量、売電量、電力使用量、蓄電量やデバイスの状態の確認、およびその操作 を簡単に行うことができます。

#### く事前にご準備いただく必要があるもの>

#### 1. Wi-Fiルーター(パスワードをお手元にご準備ください)

2. スマートフォン

(Android 端末の場合、OS バージョンは 6 以上、iOS 端末の場合、OS バー

ジョンは13以上。)

- 3. ご契約されている電力契約の料金プラン情報
- 4. (接続される方のみ) スマートメーターBルートデータ取得のためのID、パスワード (ID、パスワードを取得していない場合は、地域一般送配電事業者への申請が 必要です。関連手続きは「Bルートサービス申請」の章をご参照ください。)

くセットアップ全体の流れ>

Bルートサービス申請(p.4 参照)

スマートメーターBルートサービスを利用される方

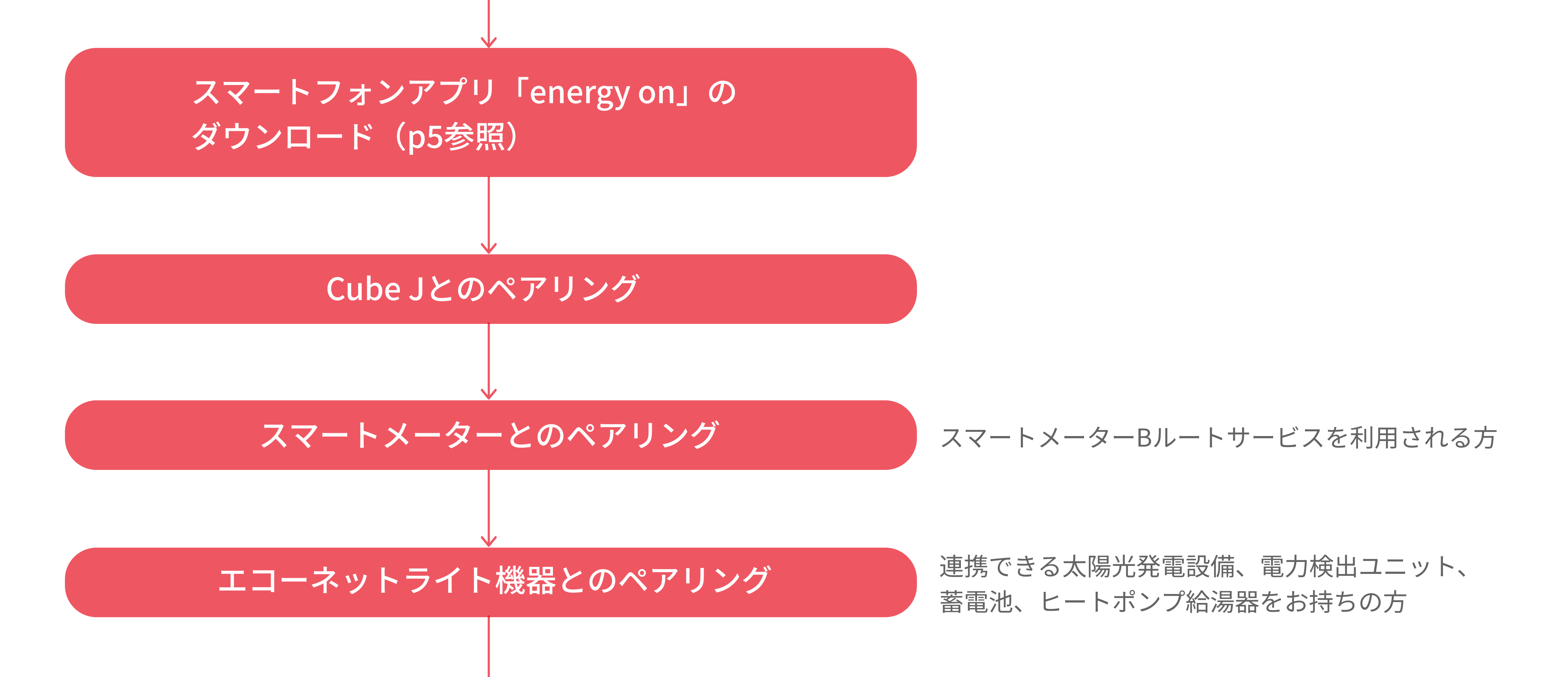

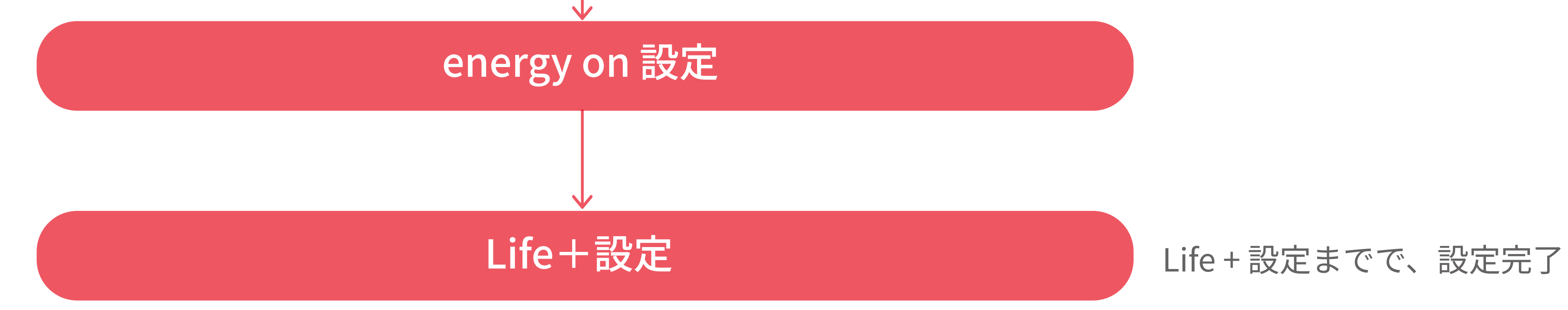

# 電力メーター情報発信サービス(Bルートサービス)申請

スマートメーターBルートサービスを利用される方は「電力メーター情報発信サービス (Bルートサービス)」のお申込みが必要になります。 Bルートサービス申し込みの手順は下記をご参考ください。

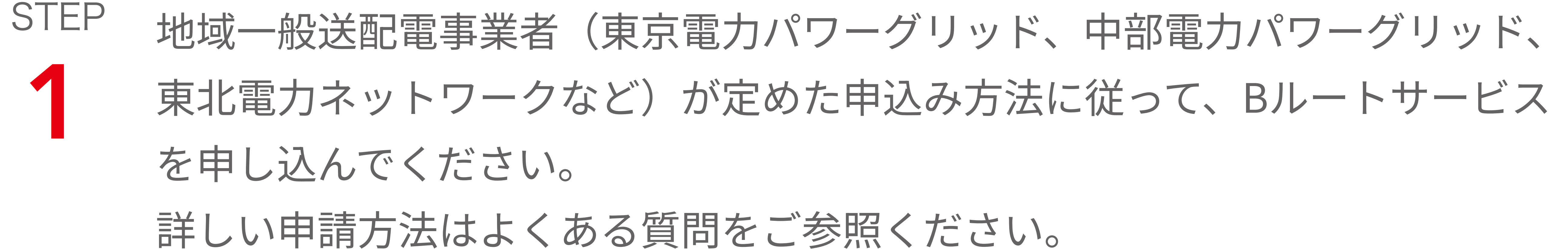

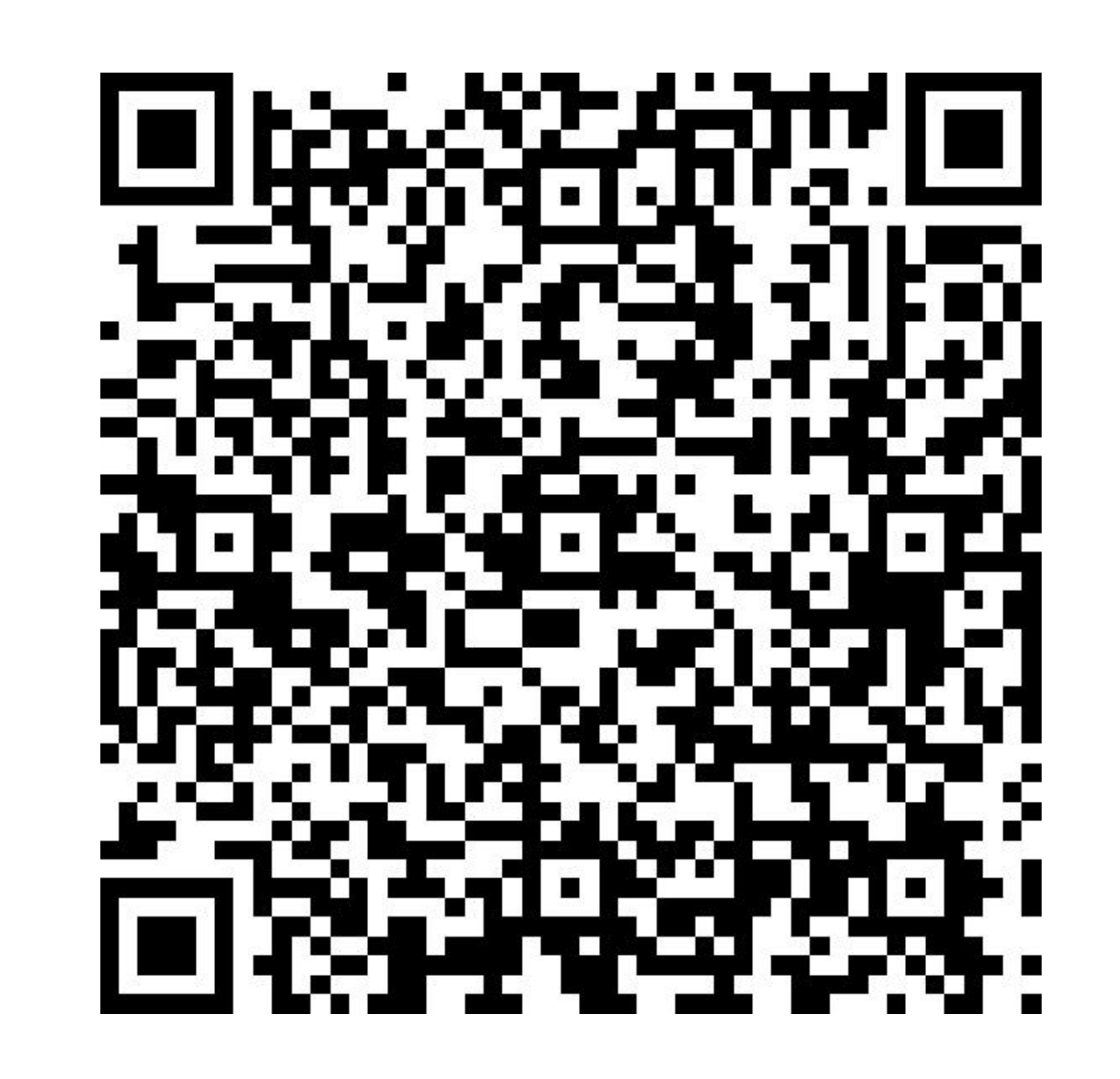

https://url.nextdrive.io/B-Route-application\_Idemitsu-Remote-Control-System

#### STEP

スマートメーター設置済みの方:

申し込み完了後、1~2週間程度でBルートサービスのIDとパスワードが地域 一般送配電事業者より書面でご自宅に届きます。 スマートメーターの設置が完了していない方: 申し込み完了後、地域一般送配電事業者によるスマートメーターへの交換工事 を行なった後、BルートサービスのIDとパスワードが書面でご自宅に届きます。

# スマートフォンアプリ「energy on」 のダウンロード

STEP お持ちのスマートフォン端末のOSをご確認ください。Android端末の場合、
 OSバージョンは6以上、iOS端末の場合、OSバージョンは13以上である
 ことをご確認ください。

#### \*OSバージョンはスマートフォンの「設定」でご確認できます。

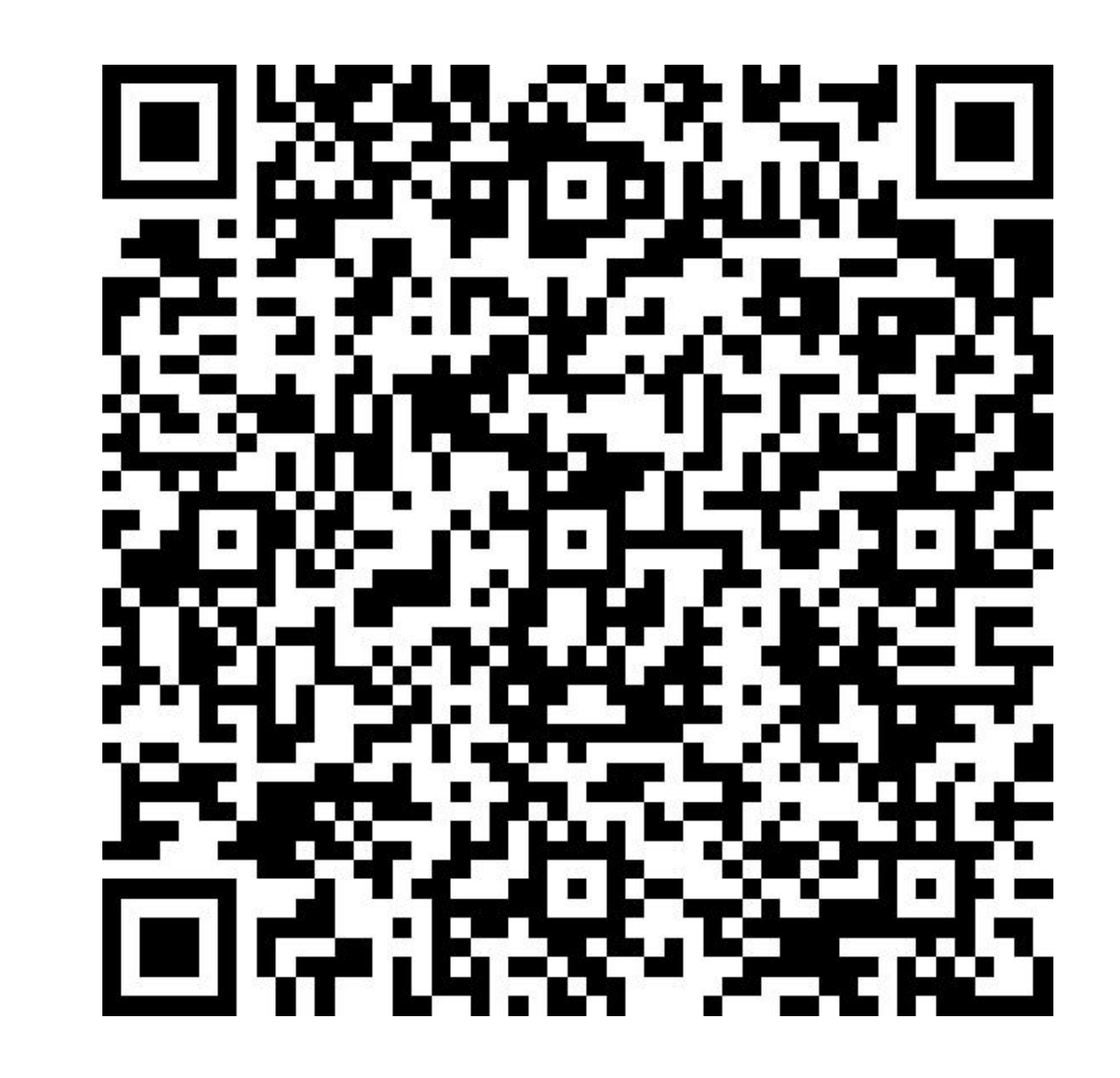

https://url.nextdrive.io/Android\_Idemitsu-

#### Remote-Control-System

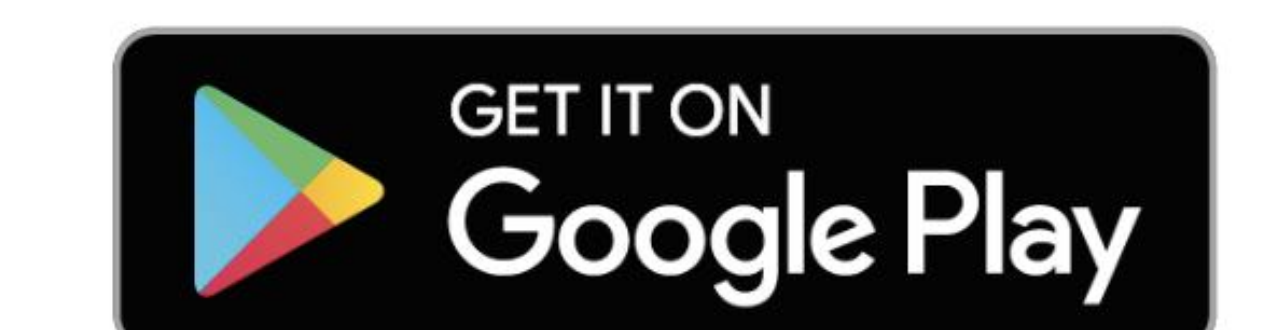

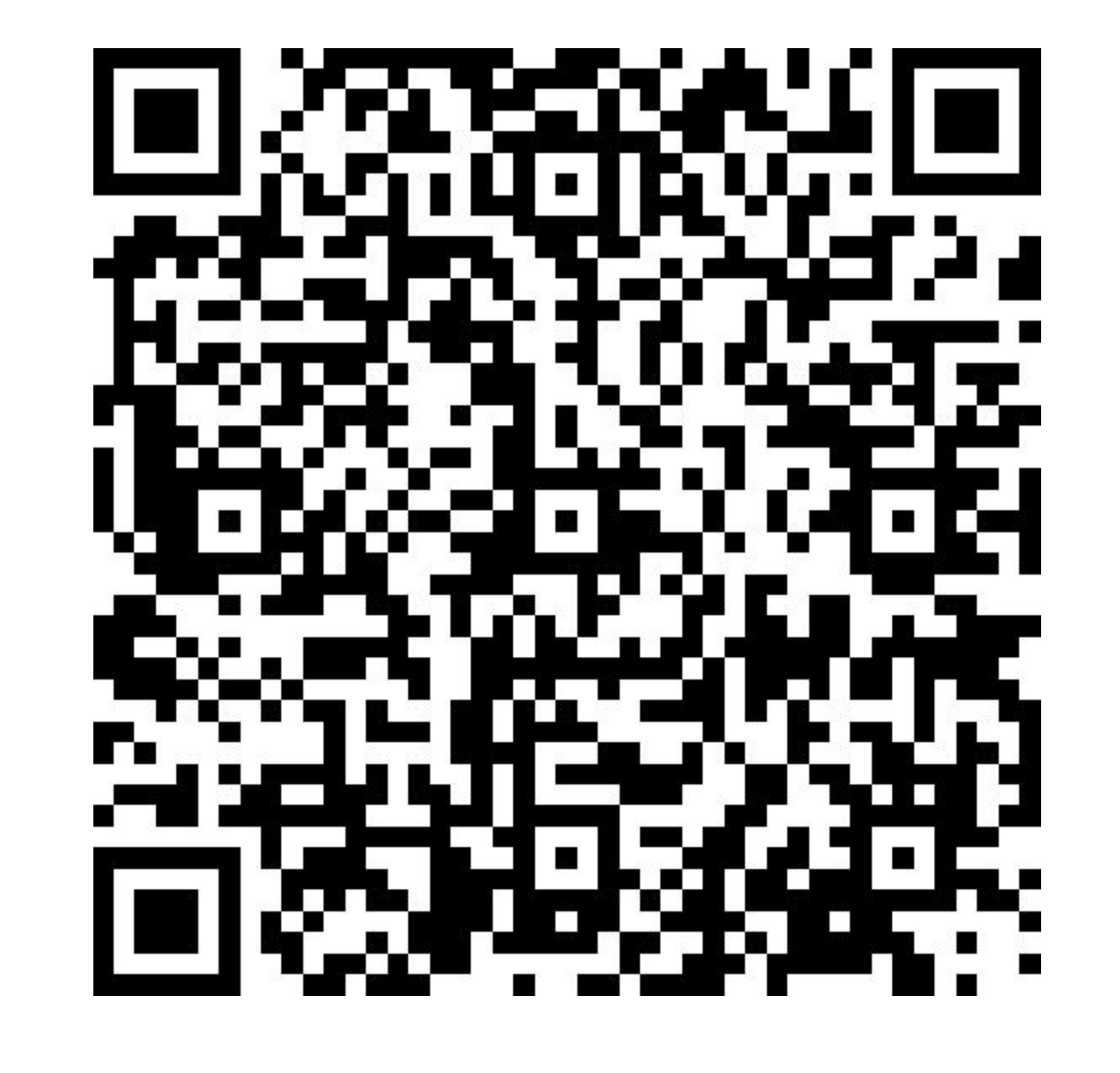

#### https://url.nextdrive.io/iOS\_Idemitsu-

#### Remote-Control-System

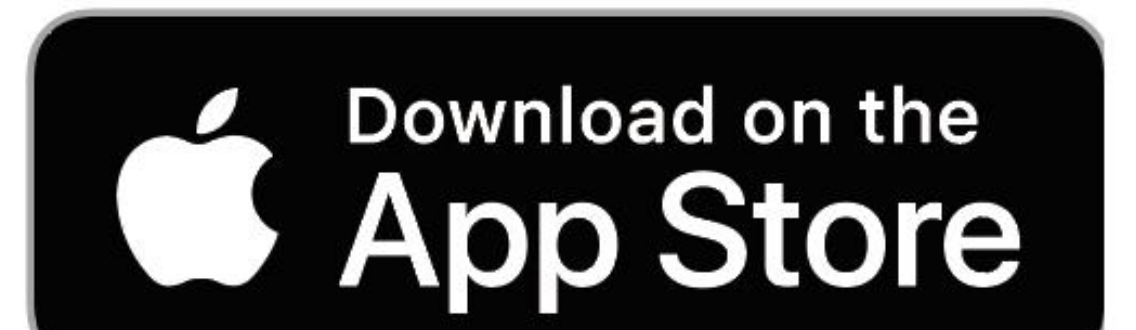

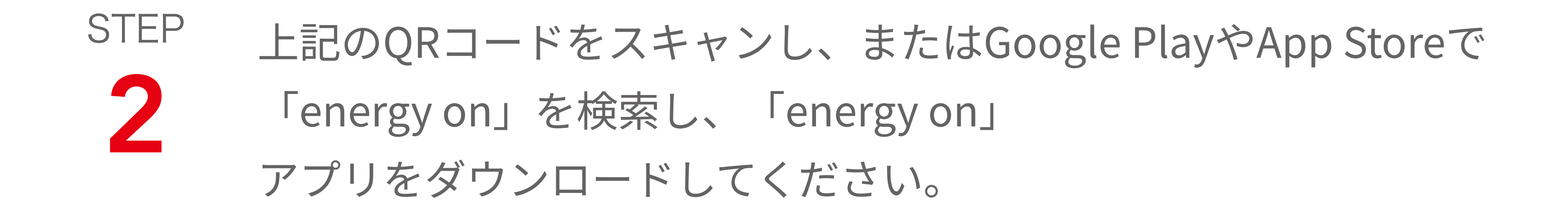

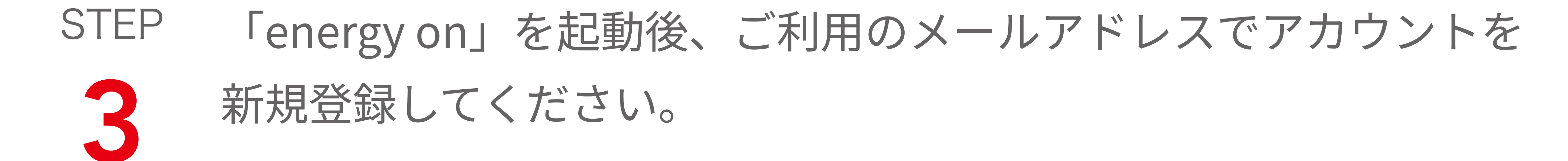

### ①新規登録をタップ、②メールアドレスを入力、③パスワードの設定を行っ てください。

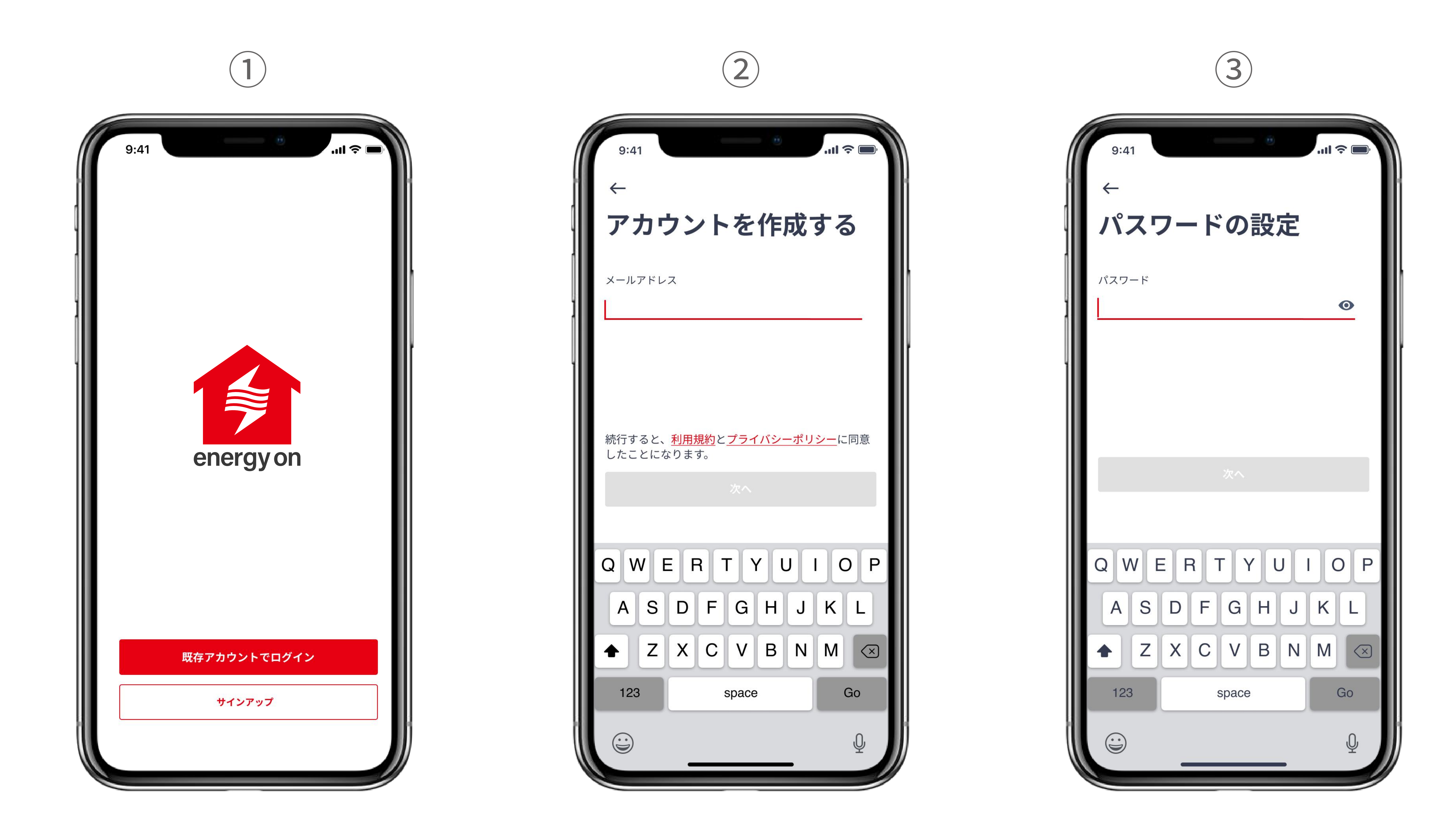

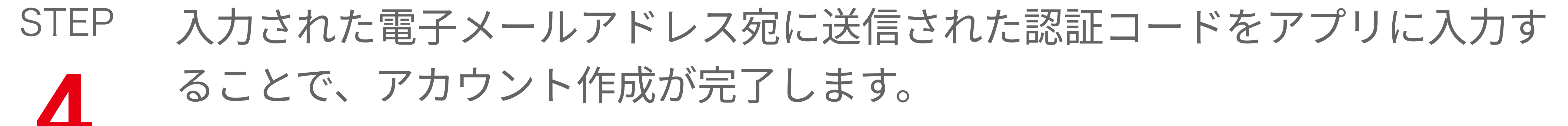

#### 

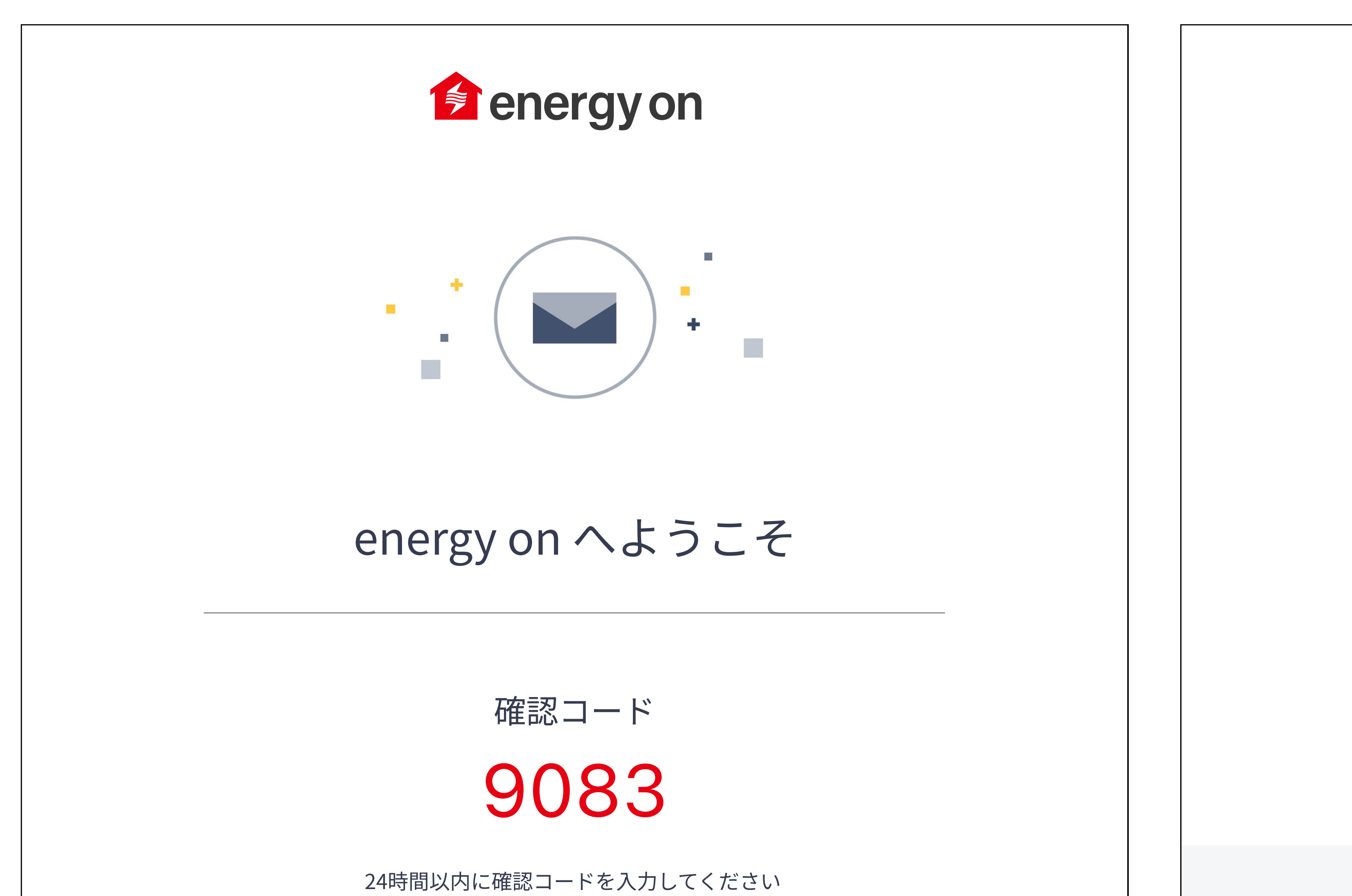

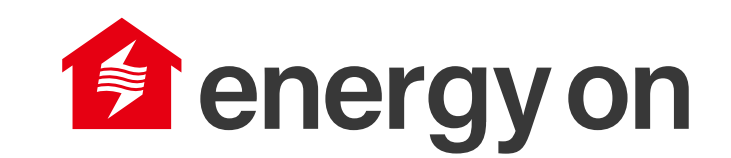

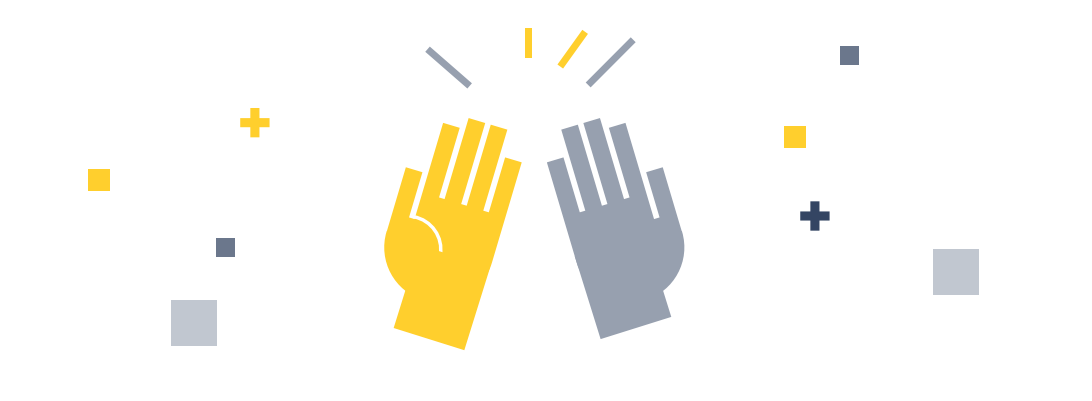

energy on へようこそ

energy on へようこそ、アカウント作成が完了しました。 これまでにない革新的なサービスをお楽しみくださ。

> ログインできませんか? idemitsu.ems@idemitsu.com にお問い合わせください

Copyright © 2021 by NextDrive | プライバシーポリシー | 利用規約

ログインできませんか? idemitsu.ems@idemitsu.com にお問い合わせください

Copyright © 2021 by NextDrive | プライバシーポリシー | 利用規約

# 認証コードが届かない場合には、以下の点についてご確認・設定をお願いします。

 入力されたメールアドレスのご確認 すべて半角で入力しているか、前後に余分なスペースなどが含まれていな いかをご確認ください。記号や@マークが全角になっている場合がありま すので再度ご確認ください。

#### 2. 迷惑メールフォルダのご確認

お客様がご利用されているメールサービスによっては初期設定にてアドレ ス帳に登録のないメールアドレスや見慣れないドメイン(メールアドレス の@より後ろの部分)を迷惑メールとして判定し、ブロックまたは迷惑 メールフォルダに自動で振り分けている場合があります。 また、特定のドメイン以外受信できない様に設定されている場合もありま す。

まずは迷惑メールフォルダを確認いただき、受信できていない場合には 以下 のドメインについて受信許可設定後に再度メールアドレスの入力をお願いい たします。

ドメイン: awsses.com、mail.nextdrive.io

# STEP アプリにログインすると、以下の画面が最初に表示されます。 5 各種ボタンの説明は以下になります。

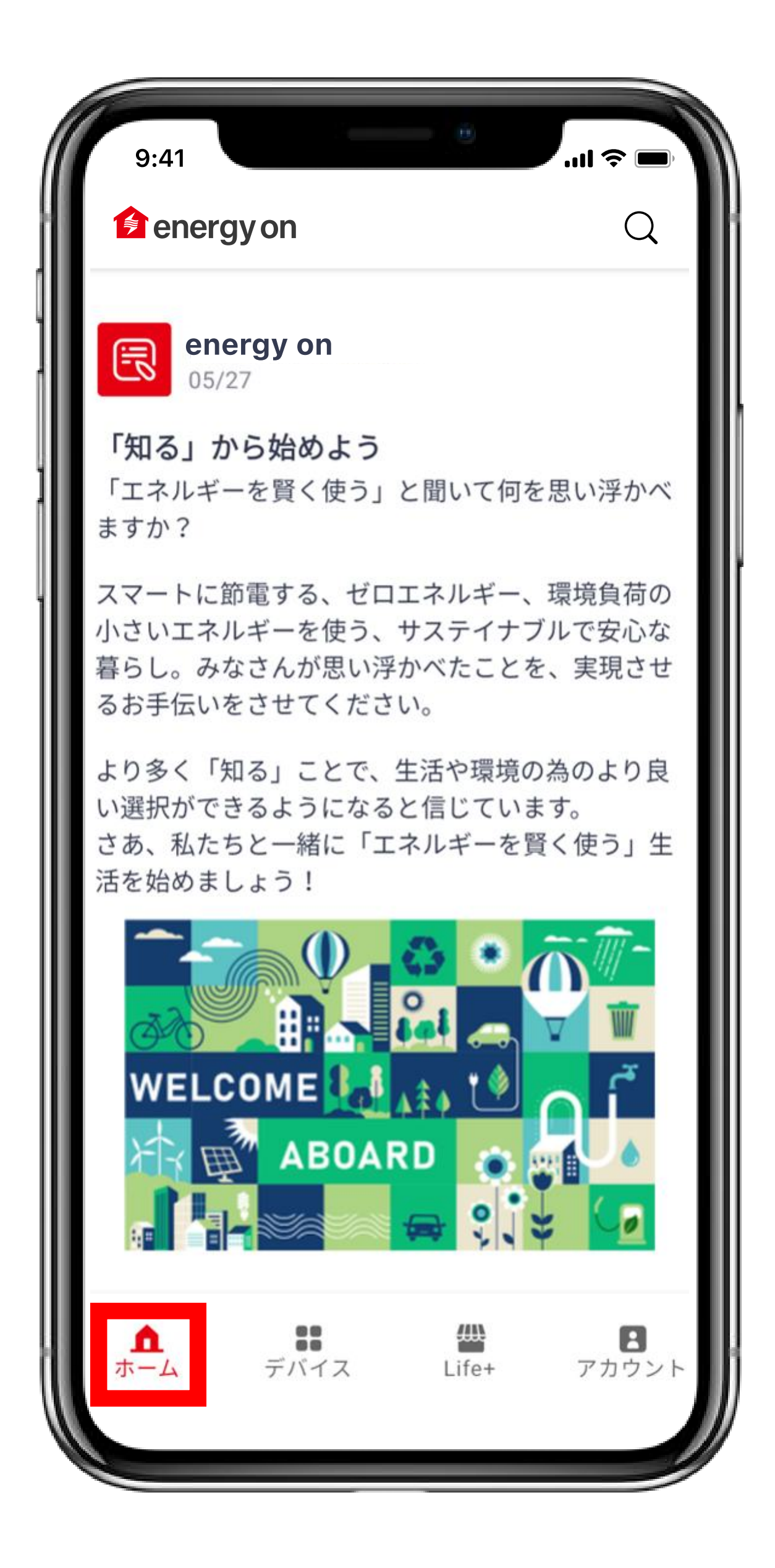

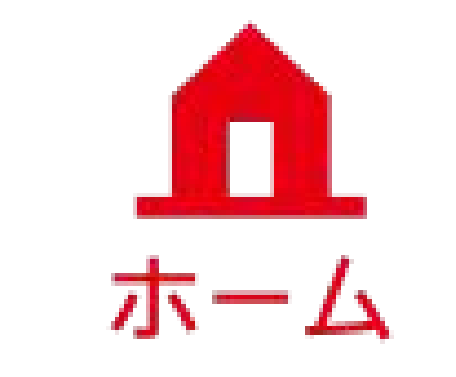

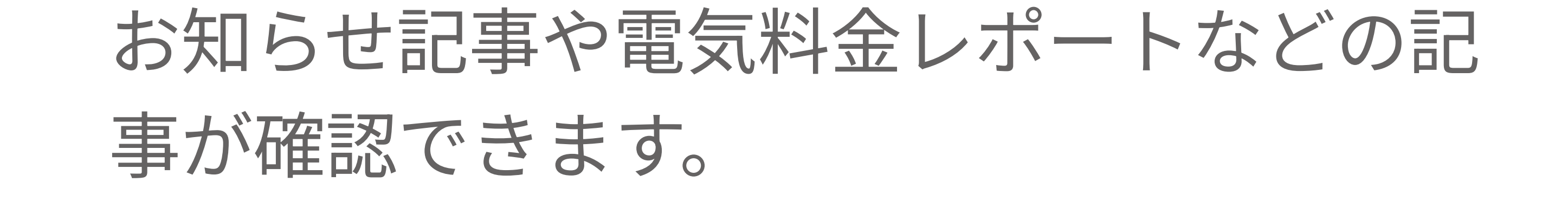

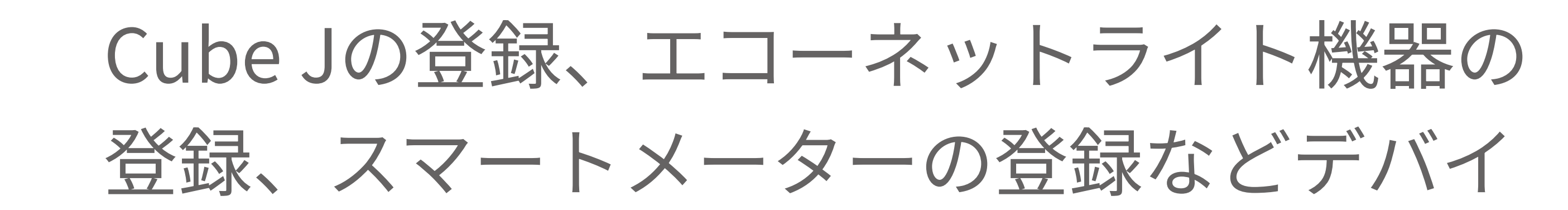

#### デバイス

Life +

#### ス設定ができます。

「energy on」の初期設定、各種アプリ機 能の設定・確認が行えます。

アカウント

#### アカウントの確認、問い合わせ、ログアウ トなどが行えます。

# 機器登録手順

- ・各種機器を登録したい場合は、各デバイスのペアリング手順に従い(下記ご参考)、操作 してください。
- ・Cube Jの設定は必ず最初に実施してください。その他のデバイスの追加は、ゲート ウェイの登録が終了してから実施してください。

# CubeJとのペアリング

#### Cube Jはご自宅のWi-Fi・スマートメーターの電波が届くところに設置してください。

#### STEP STEP CubeJのアイコンをタップし、 <sup>[</sup>energy on] アプリを開いて、「デバイス」ページ CubeJのセットアップ画面に 右上の「+」ボタンをタップし、 進みます。 デバイスを追加します。

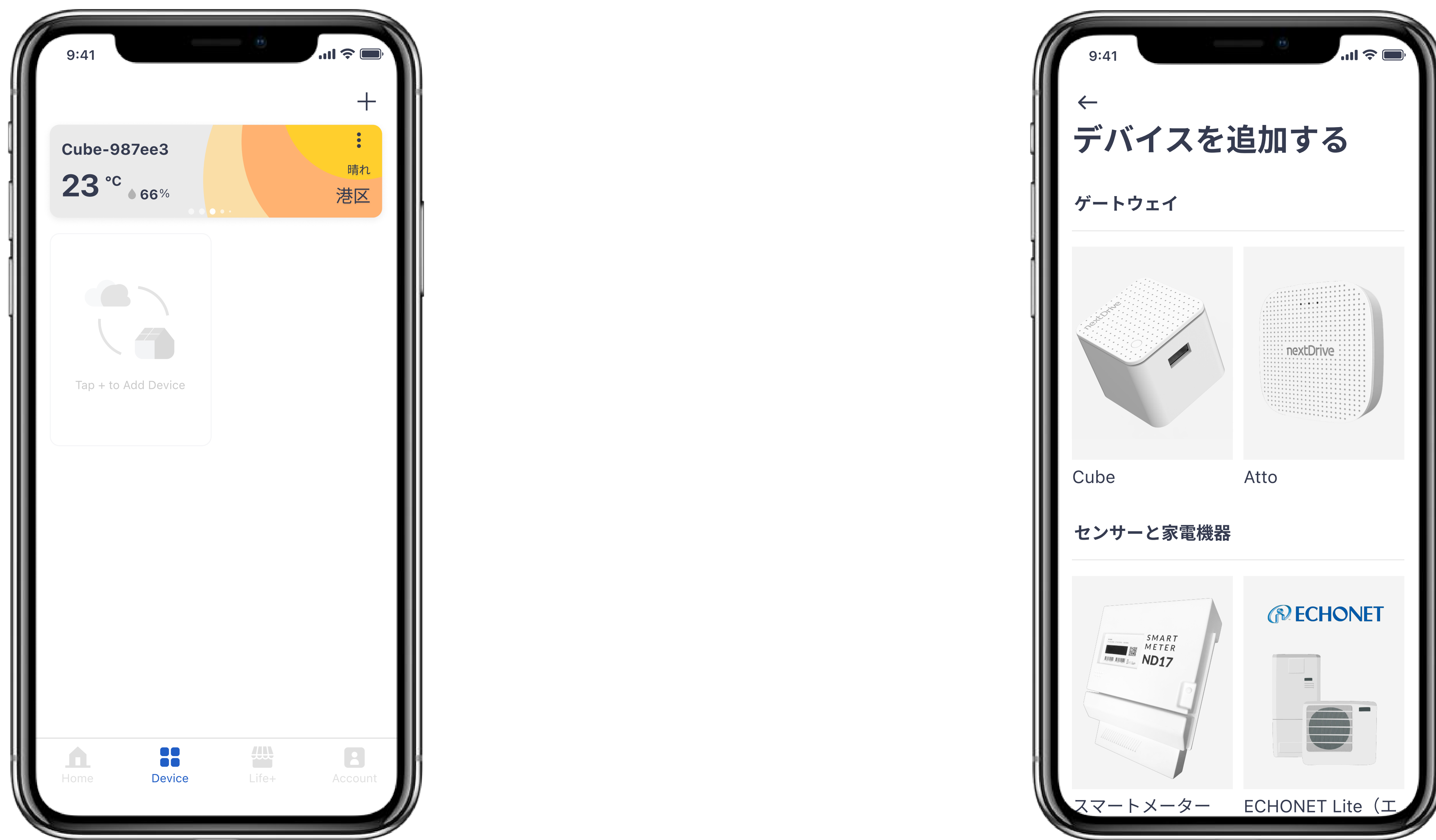

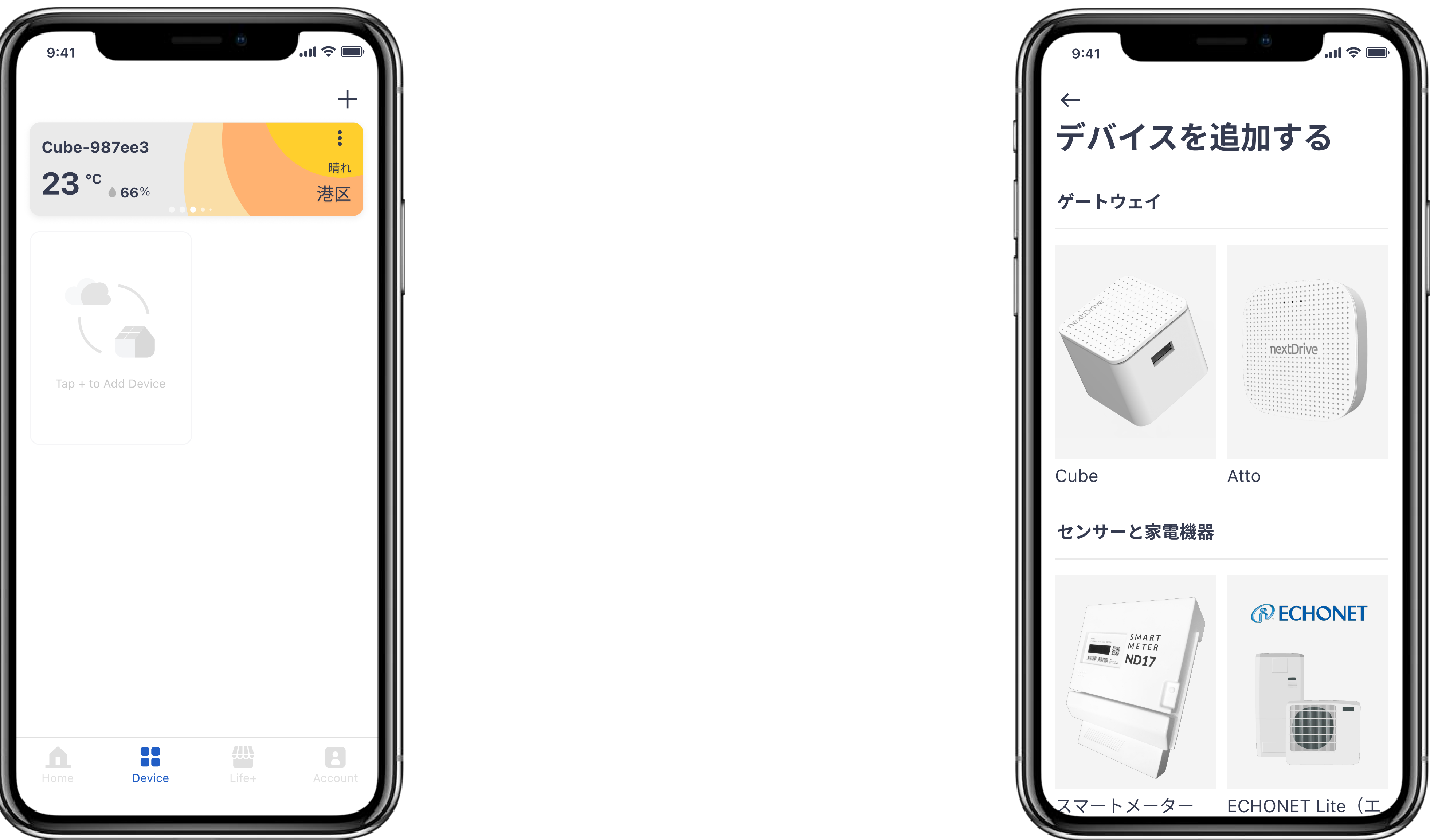

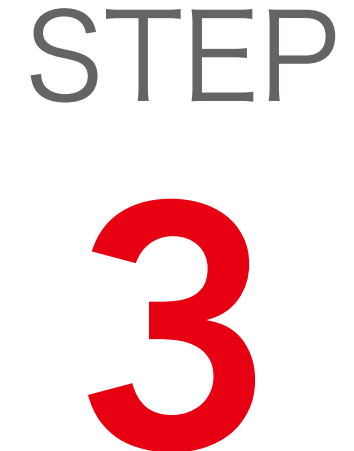

## ´ Cube Jの紹介を確認したうえで、「次へ」をタップ し、セットアップを継続します。

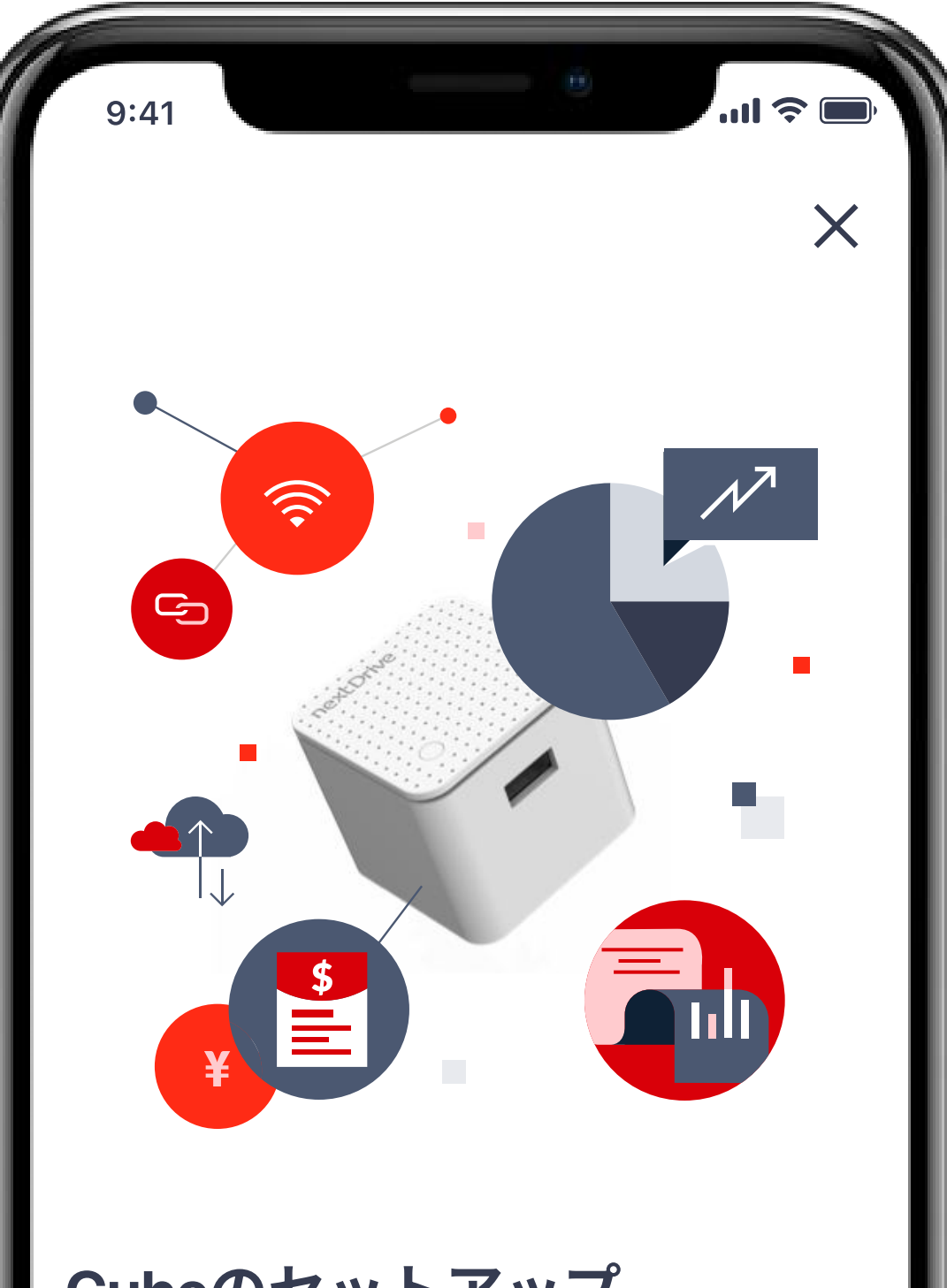

**Cubeのセットアップ** ゲートウェイひとつで電力データを収集 し、あらゆる家電製品の制御が可能になり ます。ステップに従って、HEMS(Home Energy Management System:ホーム エ ネルギー マネジメント システム)のセッ トアップを行なってください。

STEP

セットアップ準備画面のチ ェックリストに従い操作し、 「Cubeをコンセントに差し 込む」、「端末のBluetooth をオンにする」、「Wi-Fiに

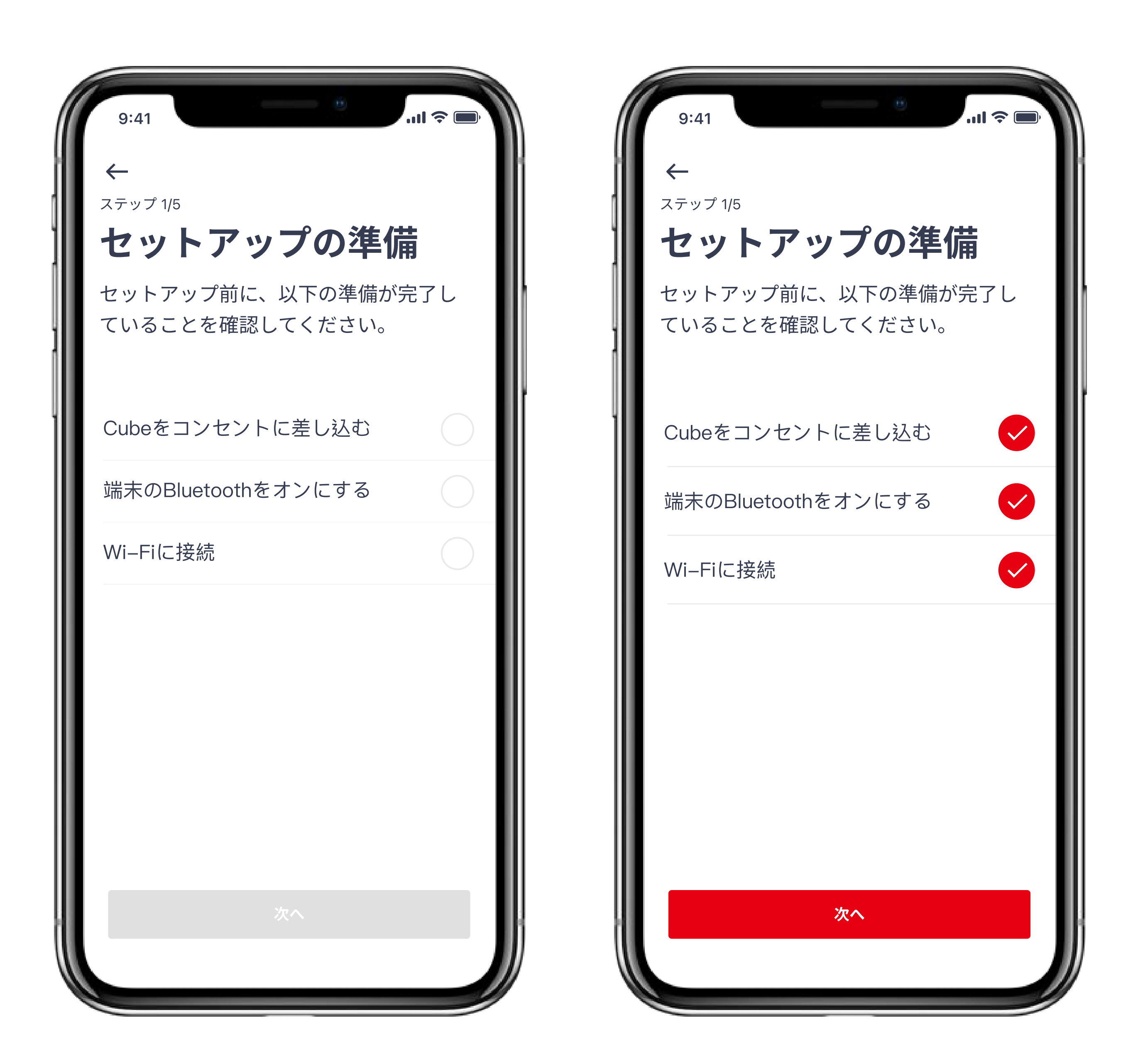

接続」にチェックを入れた うえで、「次へ」をタップし、 セットアップを継続します。

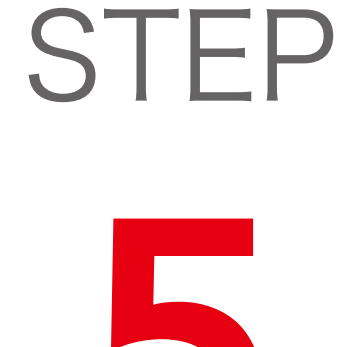

Cube J本体のLEDライトが青色に点灯していることを 確認してください。「ペアリングを開始する」をタッ プし、接続したいCube Jを検索します。

\*青色に点灯しない場合、アプリのアカウントページにある

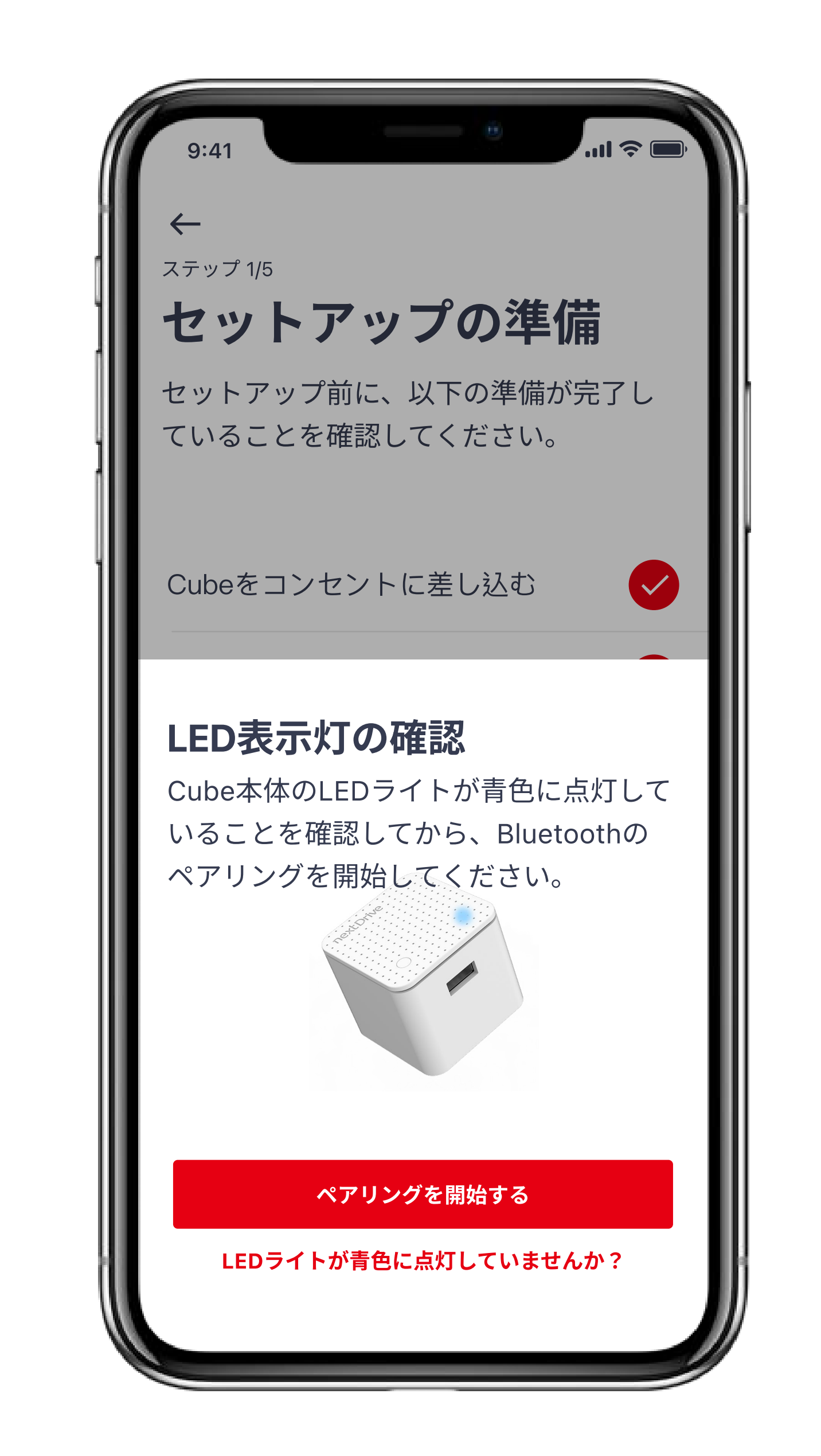

#### 「よくある質問」までお問い合わせください。

STEP

接続したいCube Jを検索する ために、Cube Jのボタンを押 してください。

\*検索は60秒以内に完了する必要 がありますので、その時間内に Cube Jのボタンを押してくださ い。

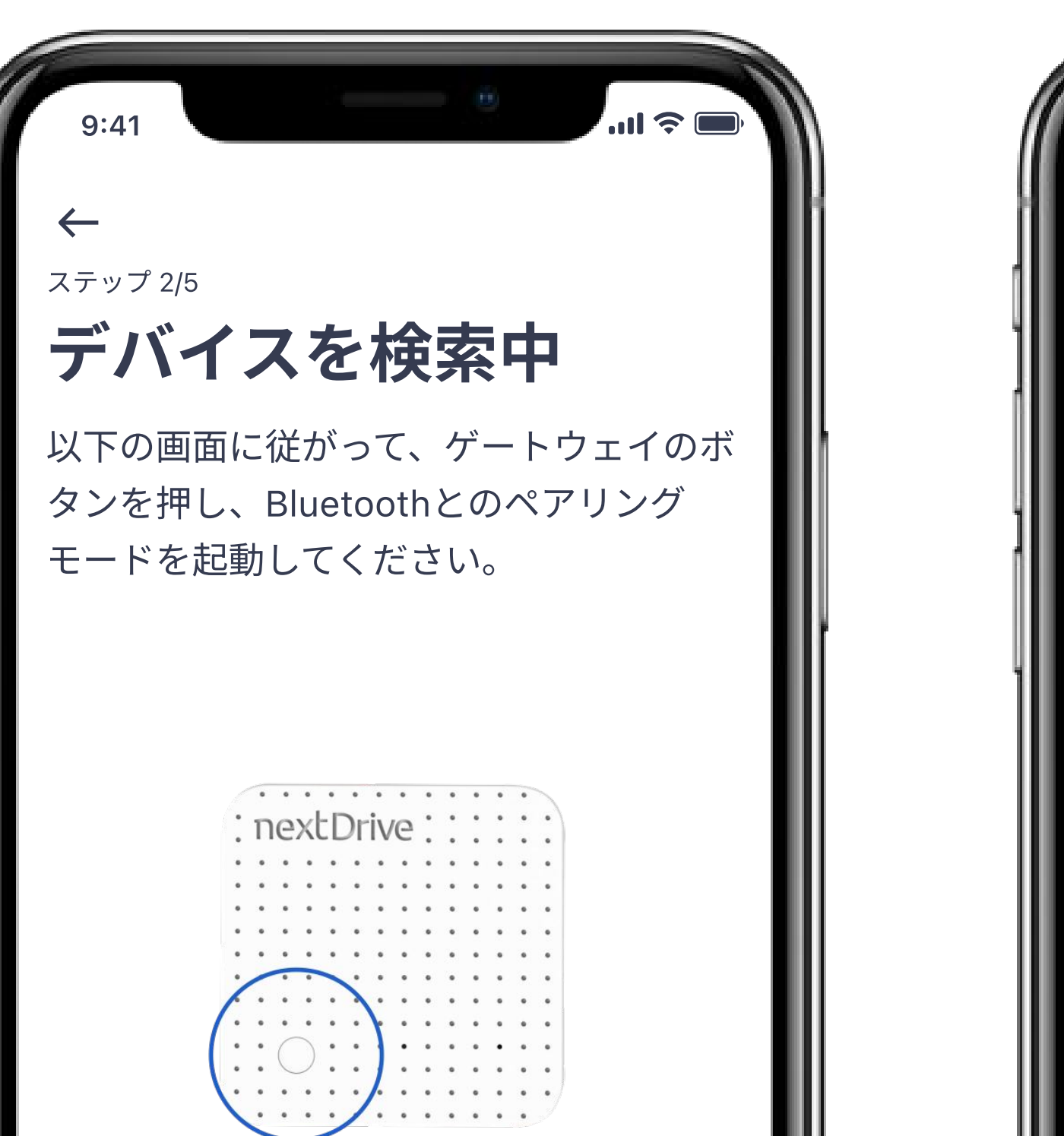

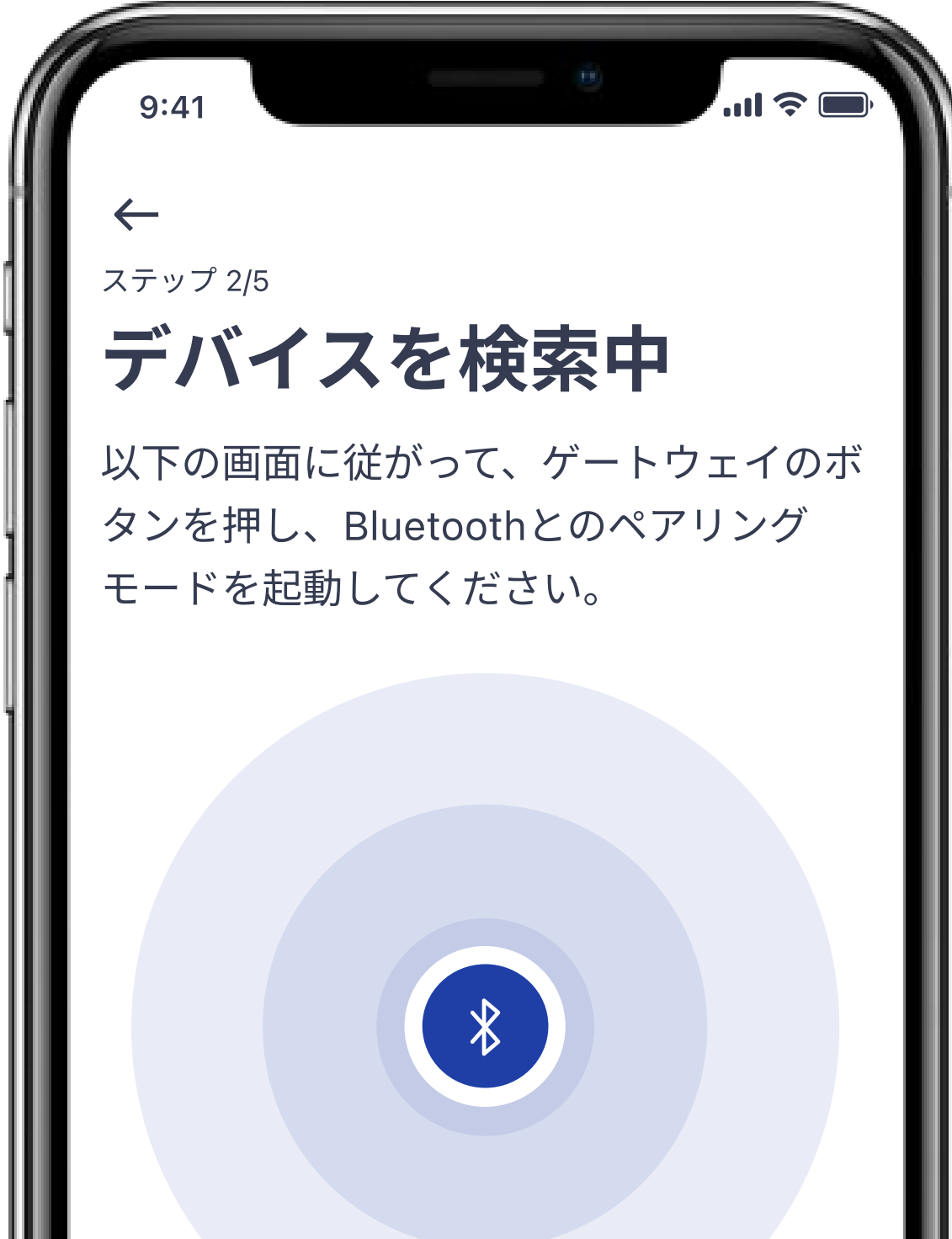

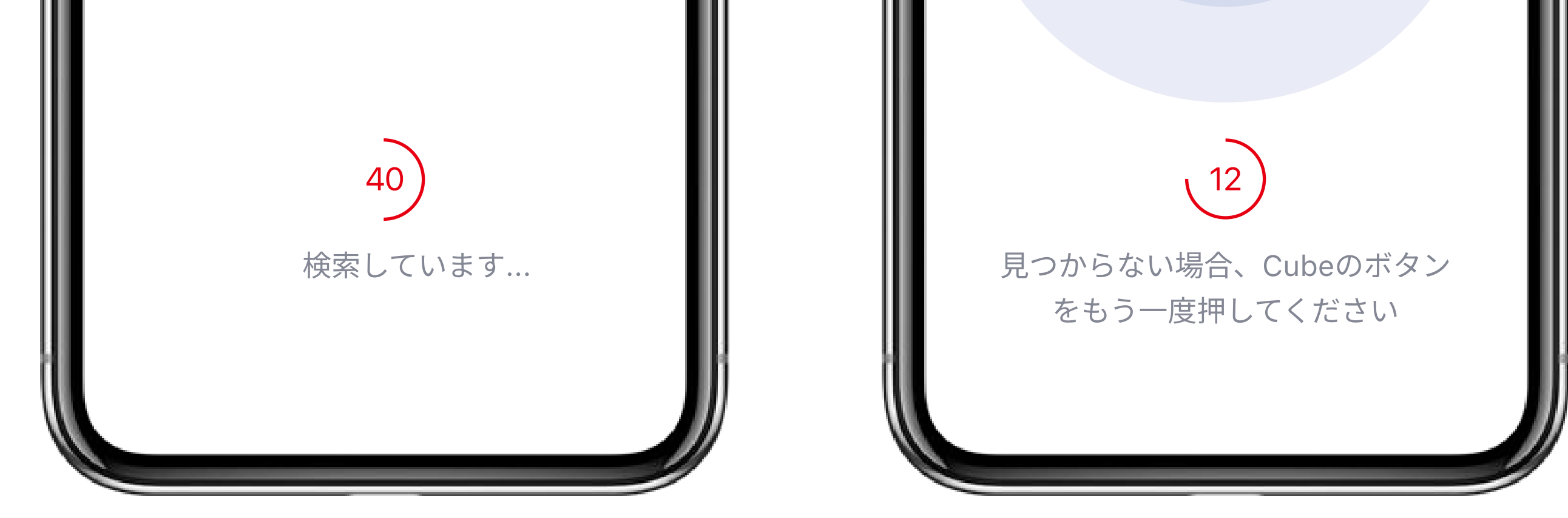

# STEP 検索されたCube Jを確認し、「デバイスと接続」 をタップしたうえで、セットアップを継続します。

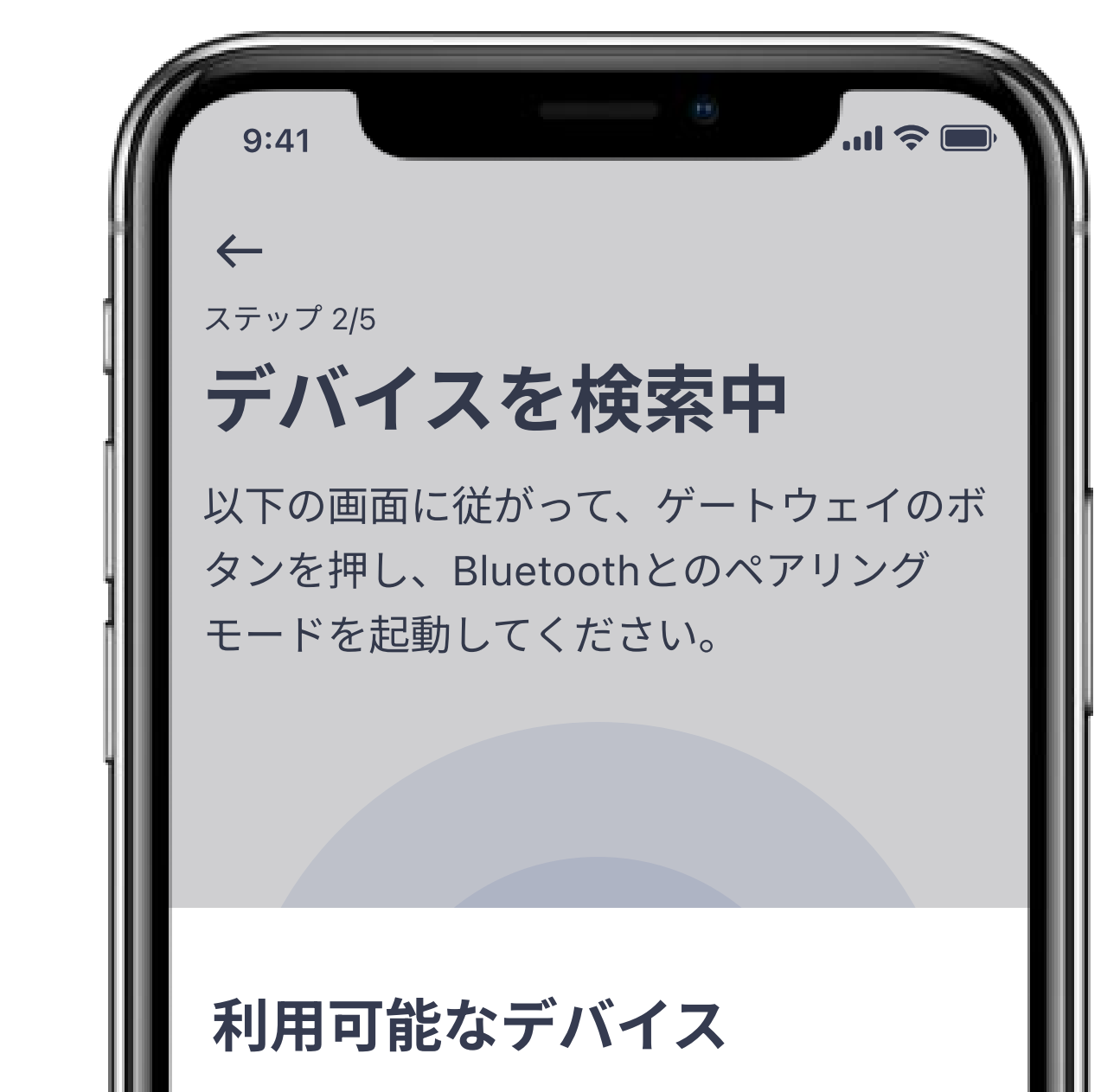

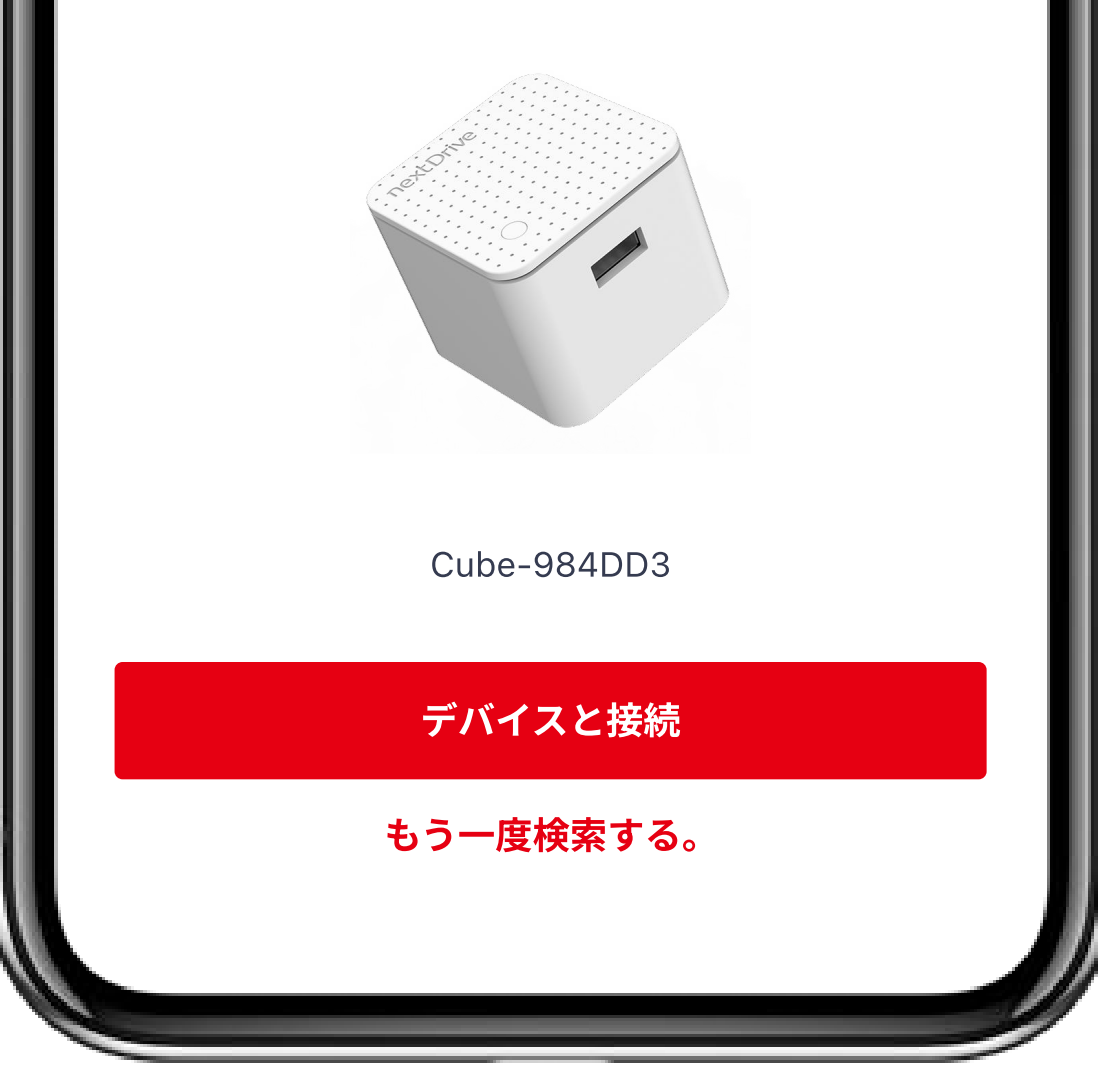

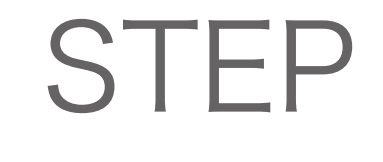

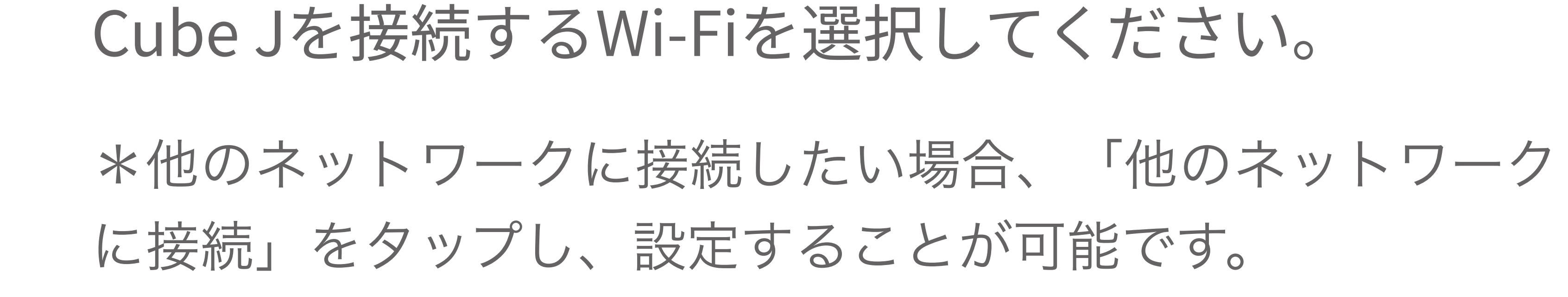

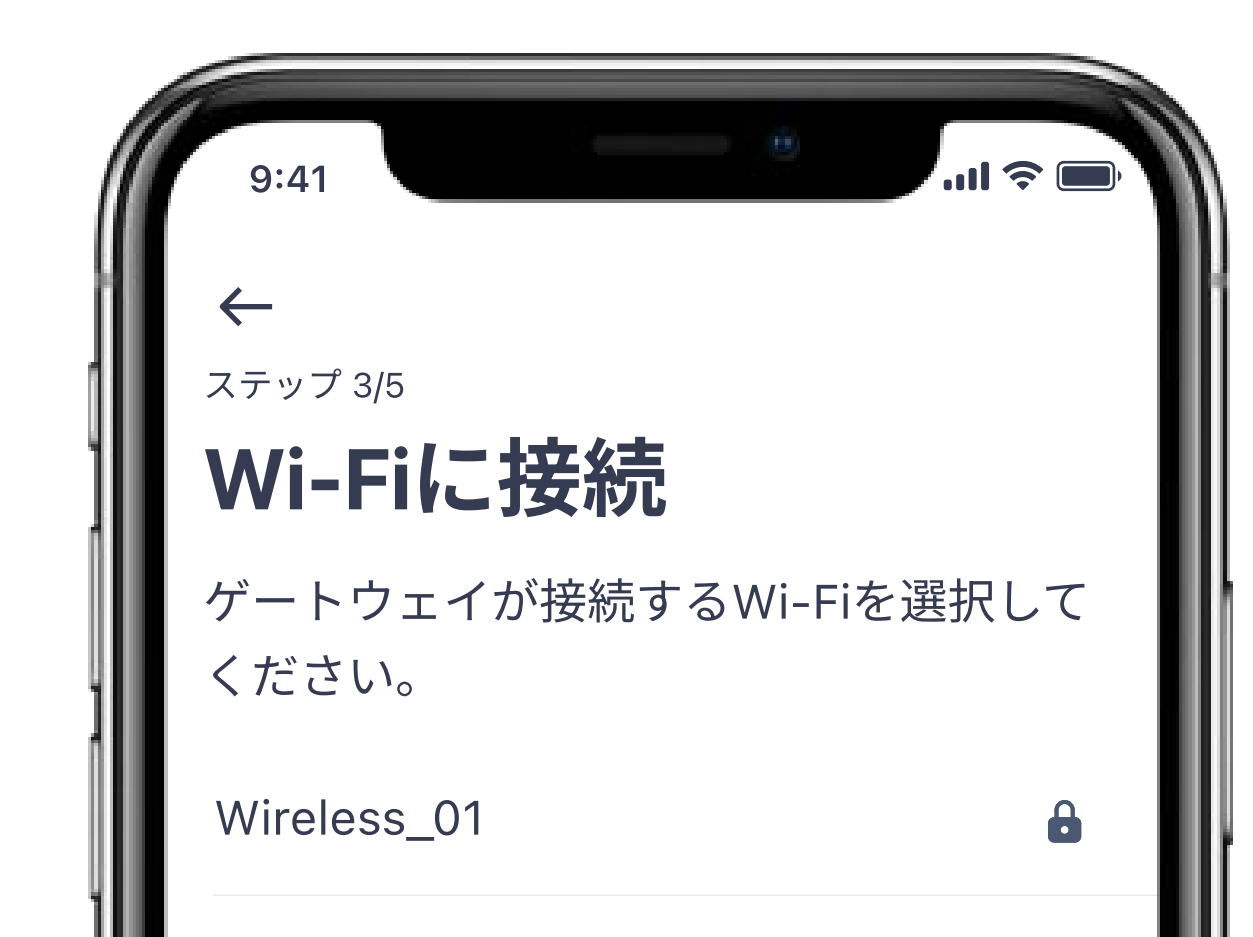

| Wireless_03<br>Wireless_04<br>Wireless_05<br>Wireless_06<br>Wireless_07<br>Wireless_08<br>Rrand's Name_09<br>他のネットワークに接続 | Wireless_02     | 6 |
|----------------------------------------------------------------------------------------------------|-----------------|---|
| Wireless_05<br>Wireless_06<br>Wireless_07<br>Wireless_08<br>Rrand's Name_09<br>他のネットワークに接続                               | Wireless_03     | 6 |
| Wireless_05<br>Wireless_06<br>Wireless_07<br>Wireless_08<br>Rrand's Name_00<br>他のネットワークに接続                               | Wireless_04     | 6 |
| Wireless_06 Wireless_07 Wireless_08 Rrand's Name_09 他のネットワークに接続                                                          | Wireless_05     | 8 |
| Wireless_07<br>Wireless_08<br>Rrand's Name 00<br>他のネットワークに接続                                                             | Wireless_06     | 8 |
| Wireless_08<br>Brand's Name 00<br>他のネットワークに接続                                                                            | Wireless_07     |   |
| Rrand's Name 00<br>他のネットワークに接続                                                                                           | Wireless_08     |   |
| 他のネットワークに接続                                                                                                    | Rrand's Name NQ |   |
|                                                                                                    | 他のネットワークに接続     |   |
|                                                                                                    |                 |   |

#### STEP Wi-Fiのパスワードを入力し、「接続」をタップし たうえで、Wi-Fiとの接続を行ないます。

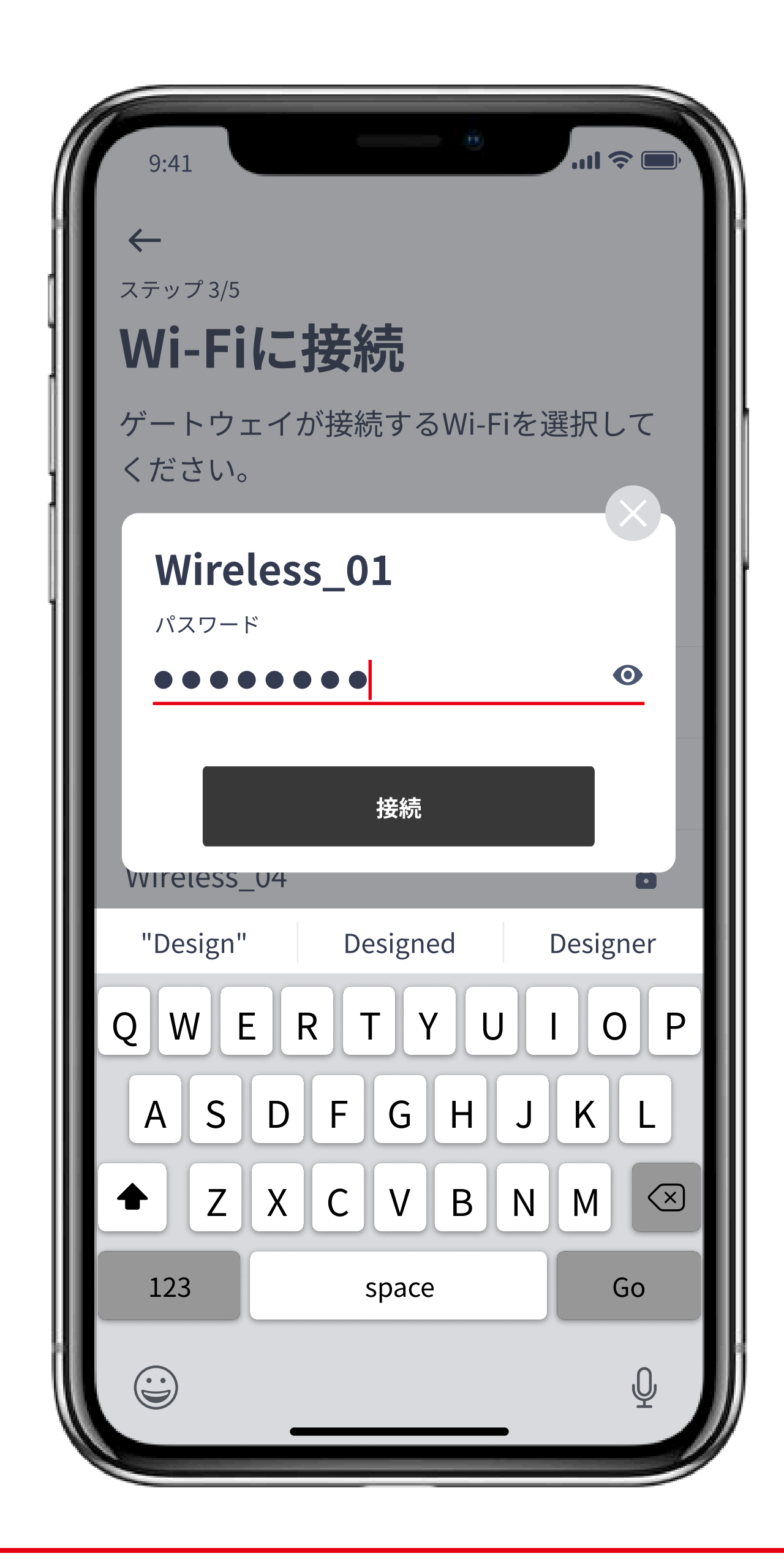

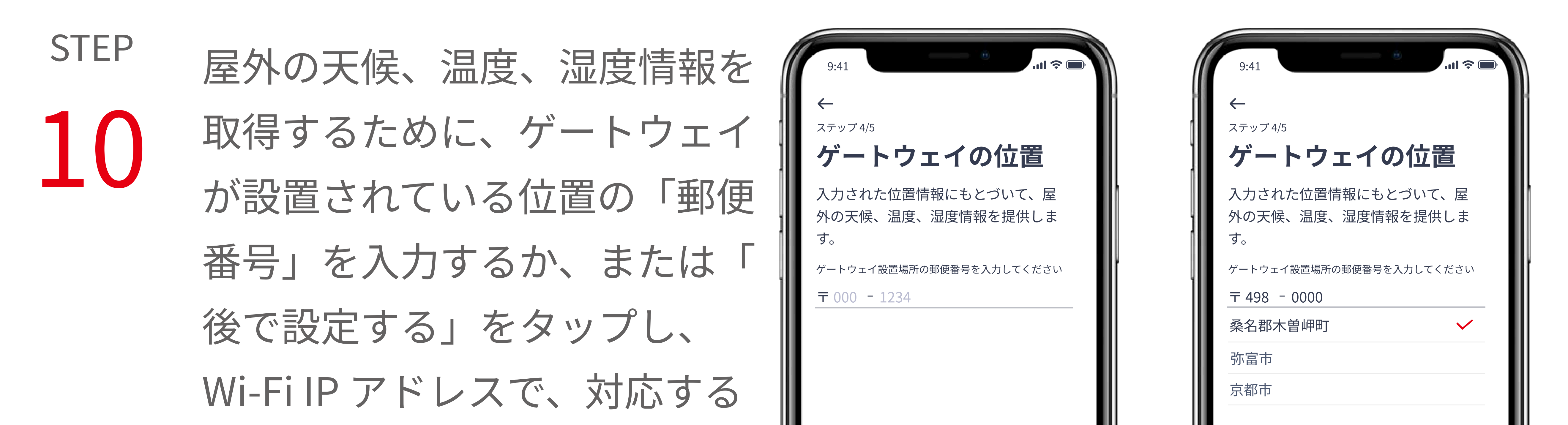

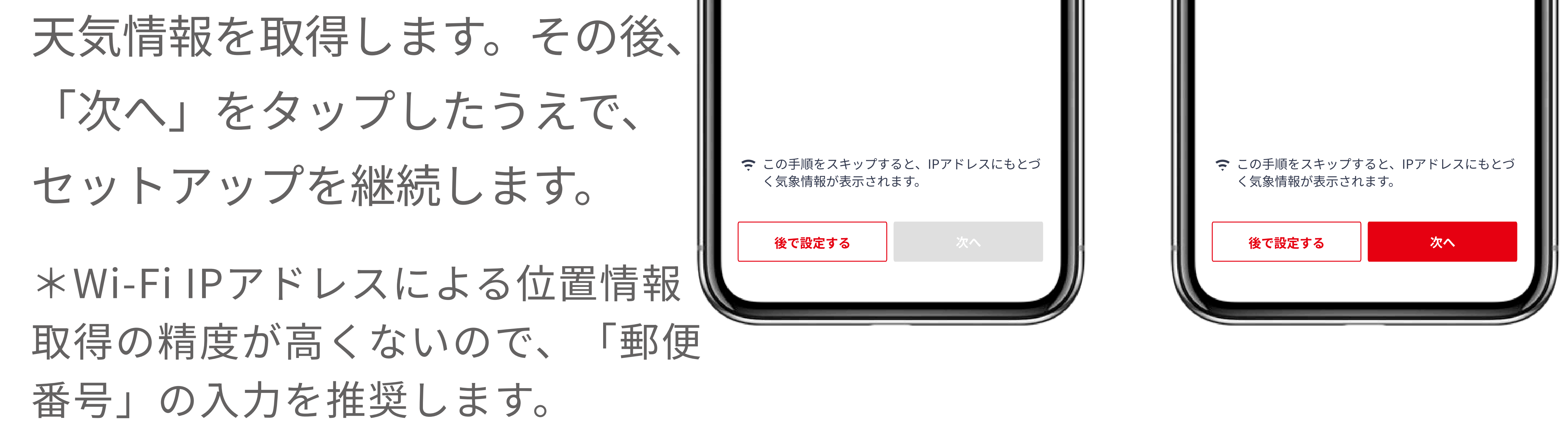

 $\bigcirc$ 

Q W E R T Y U I

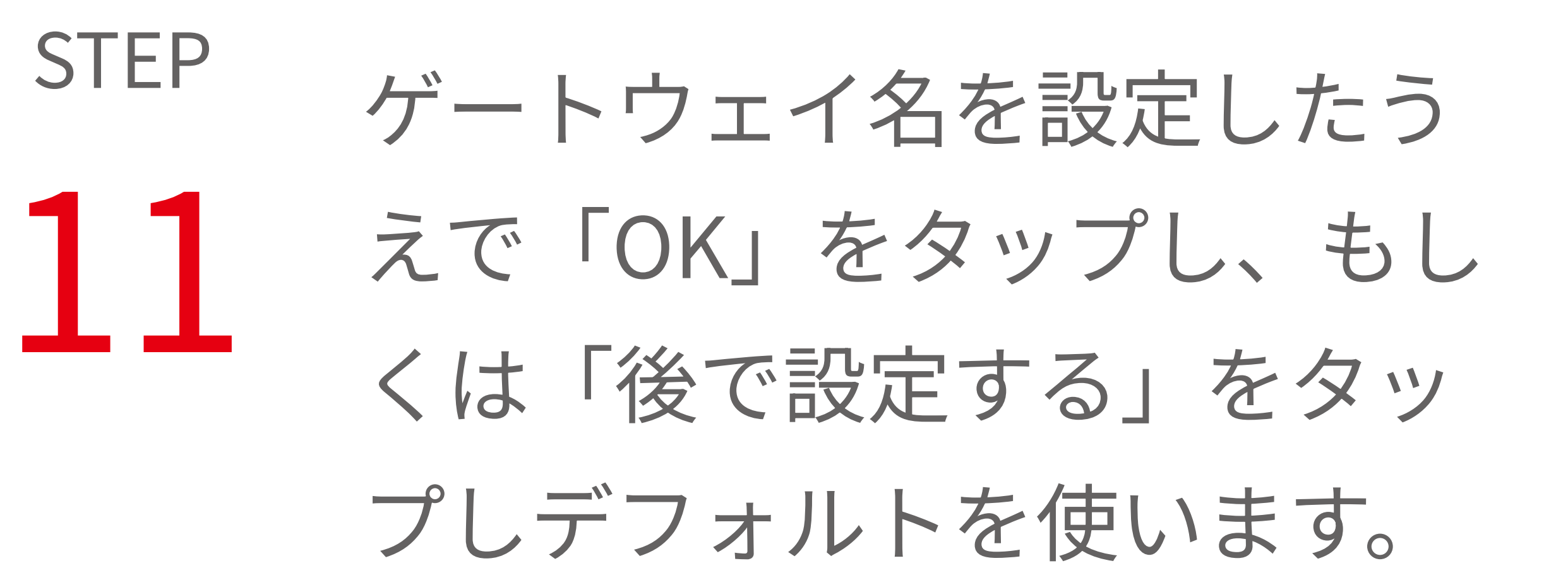

ステップ 5/5 ステップ 5/5 ゲートウェイ名称 ゲートウェイ名称 ゲートウェイに名前を付けておくと、管 ゲートウェイに名前を付けておくと、管 理が便利になります。 理が便利になります。 ゲートウェイ名称 ゲートウェイ名称 (例) 玄関のCube

| (例) 玄関のCube                |  | Cube           |               |
|----------------------------|--|----------------|---------------|
| 後で設定する<br>OK               |  | 後で設定する         | ОК            |
| "Design" Designed Designer |  | "Design" Desig | gned Designer |
| QWERTYUIOP                 |  | QWERT          | YUIOP         |
| ASDFGHJKL                  |  | ASDFC          | H J K L       |
| ZXCVBNM                    |  | • Z X C V      |               |
| 123 space Go               |  | 123 spa        | ace Go        |
|                            |  |                | Q             |
|                            |  |                |               |

# STEP Cube Jのセットアップが完了しました! 12

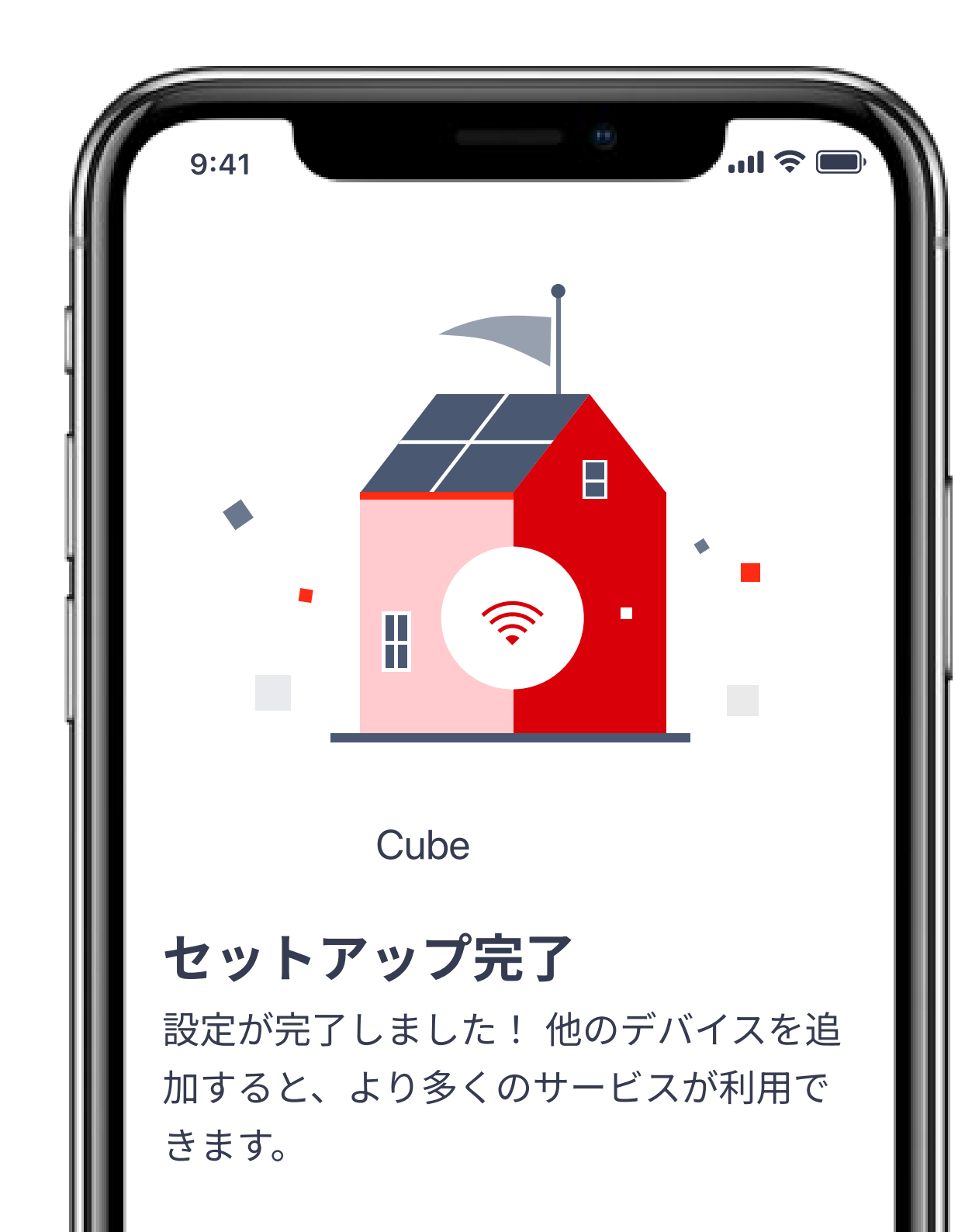

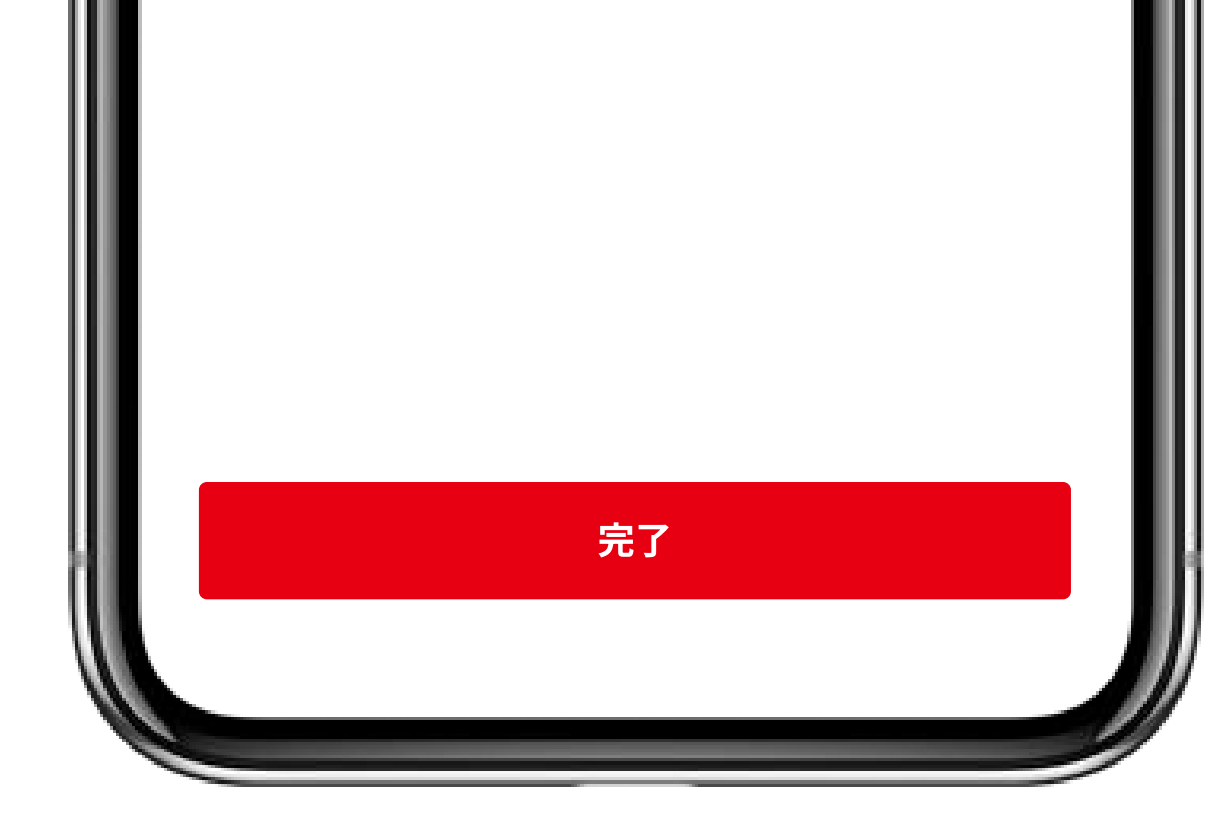

## STEP 「完了」をタップし、アプリ画面の最上部に右図の 13 ようなカード(気温などの天気情報)が表示されて いることを確認して終了します。

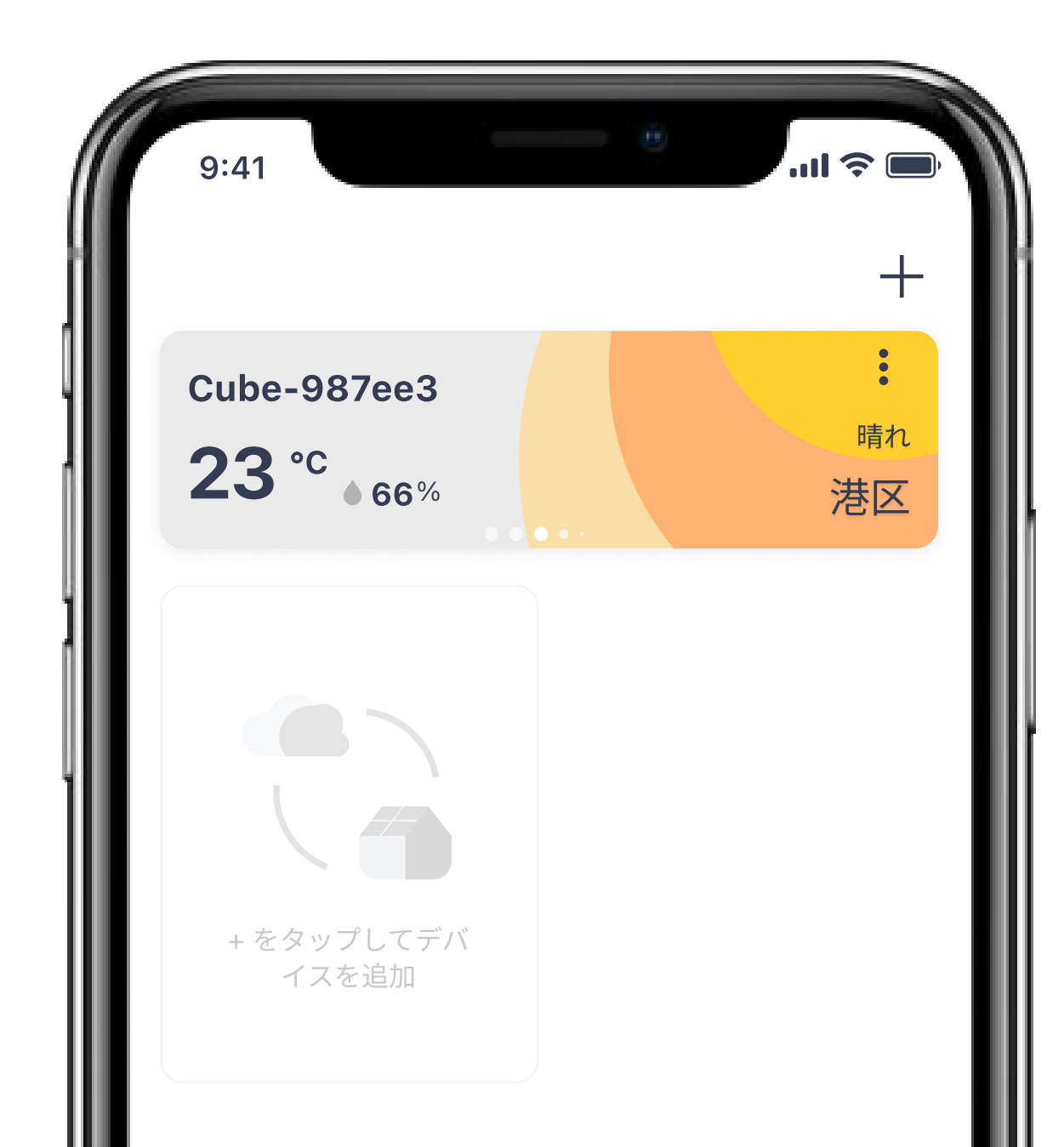

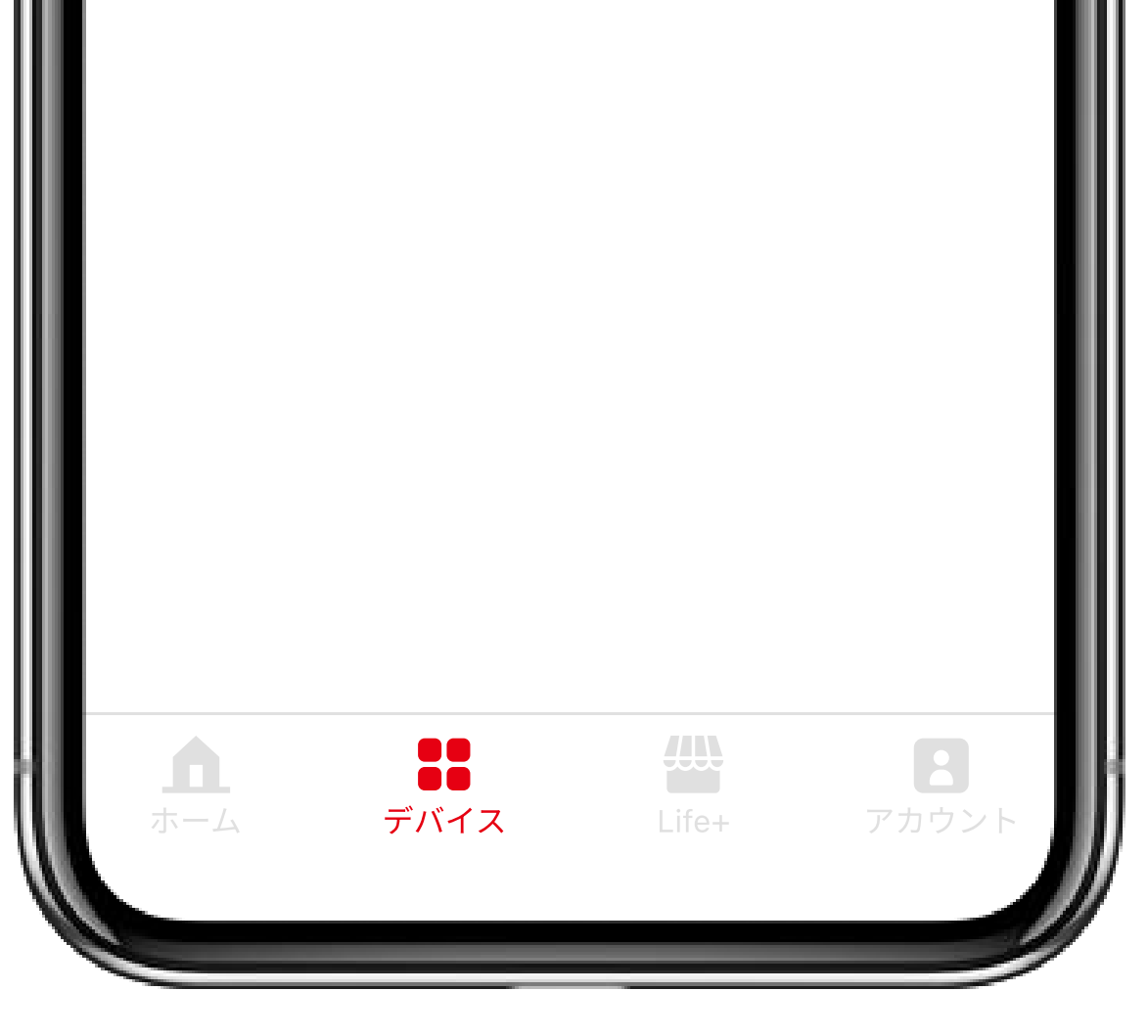

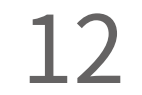

# スマートメーターとのペアリング(スマートメーターBルートサービスを利用される方)

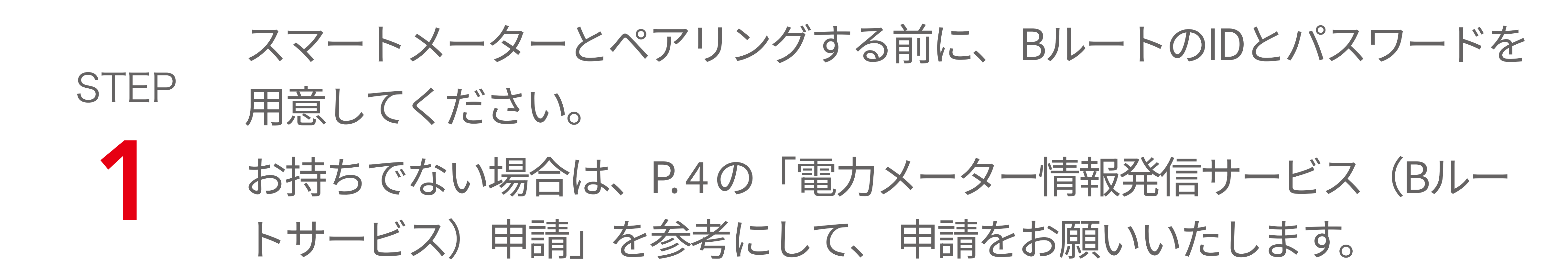

# STEP 「energy on」アプリを開いて、「デバイス」 2 ページ右上の「+」ボタンをタップし、 デバイスを追加します。

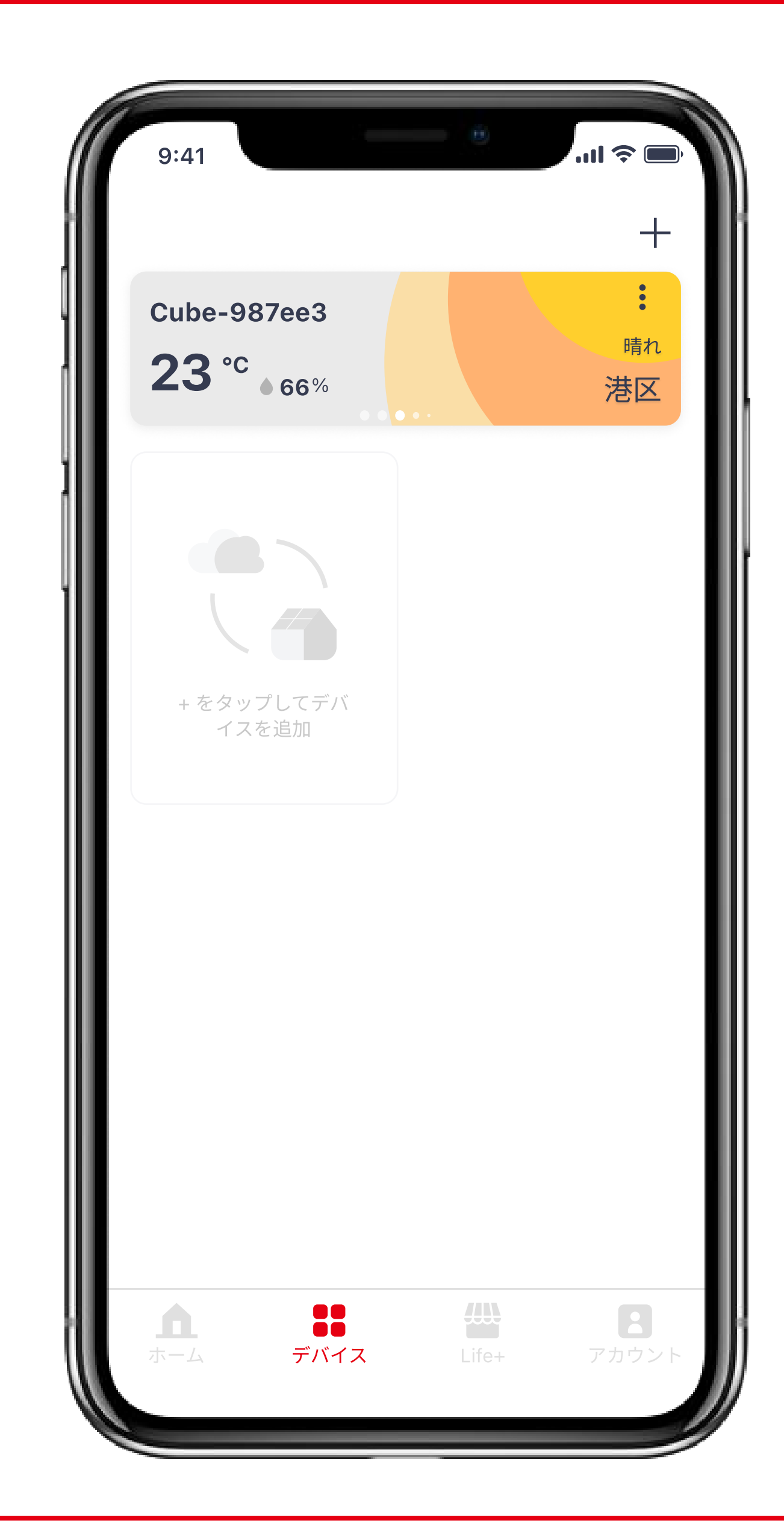

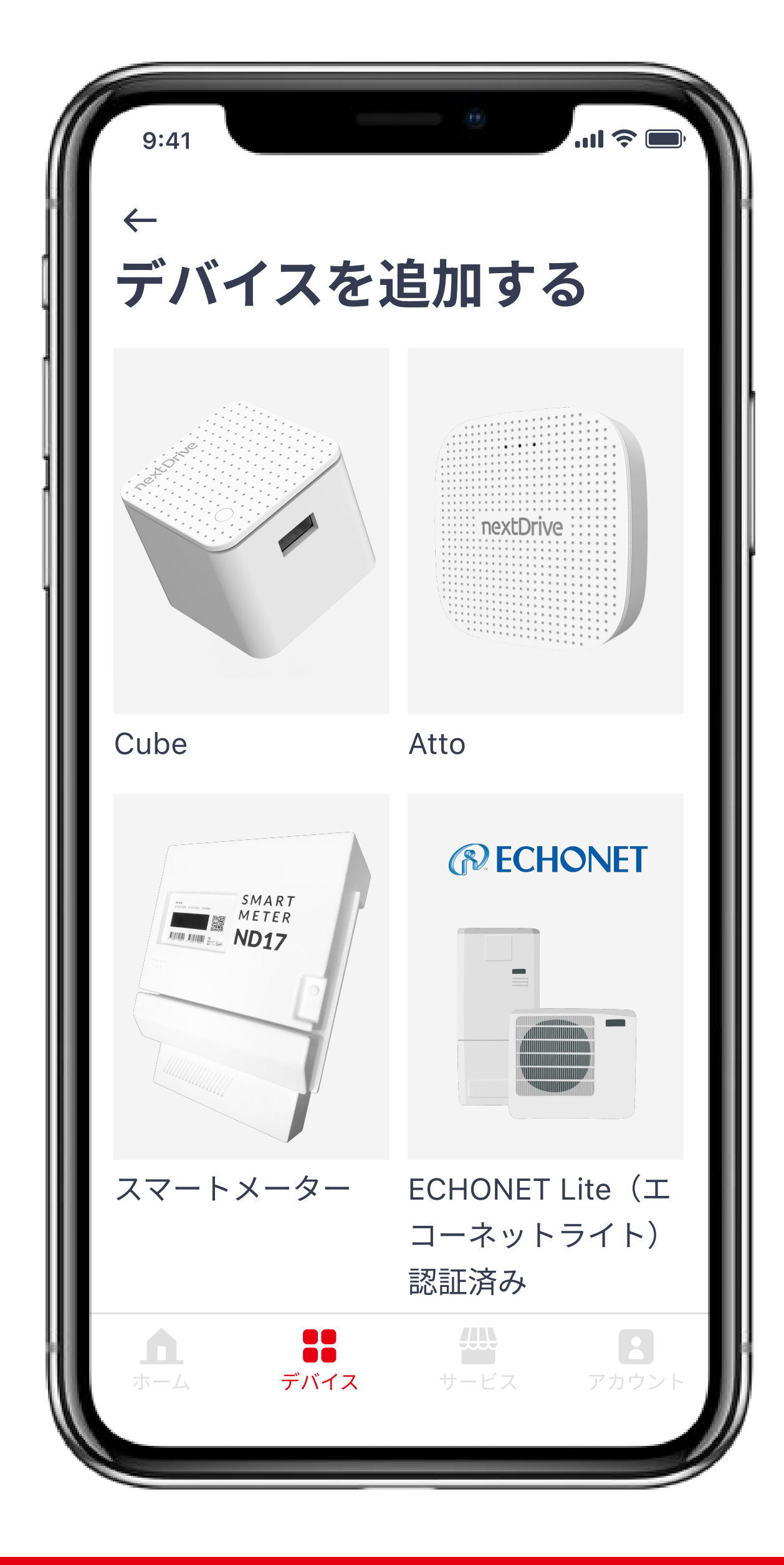

#### STEP スマートメーターのセットアップ紹介を確認したう えで、「次へ」をタップし、セットアップを継続し ます。

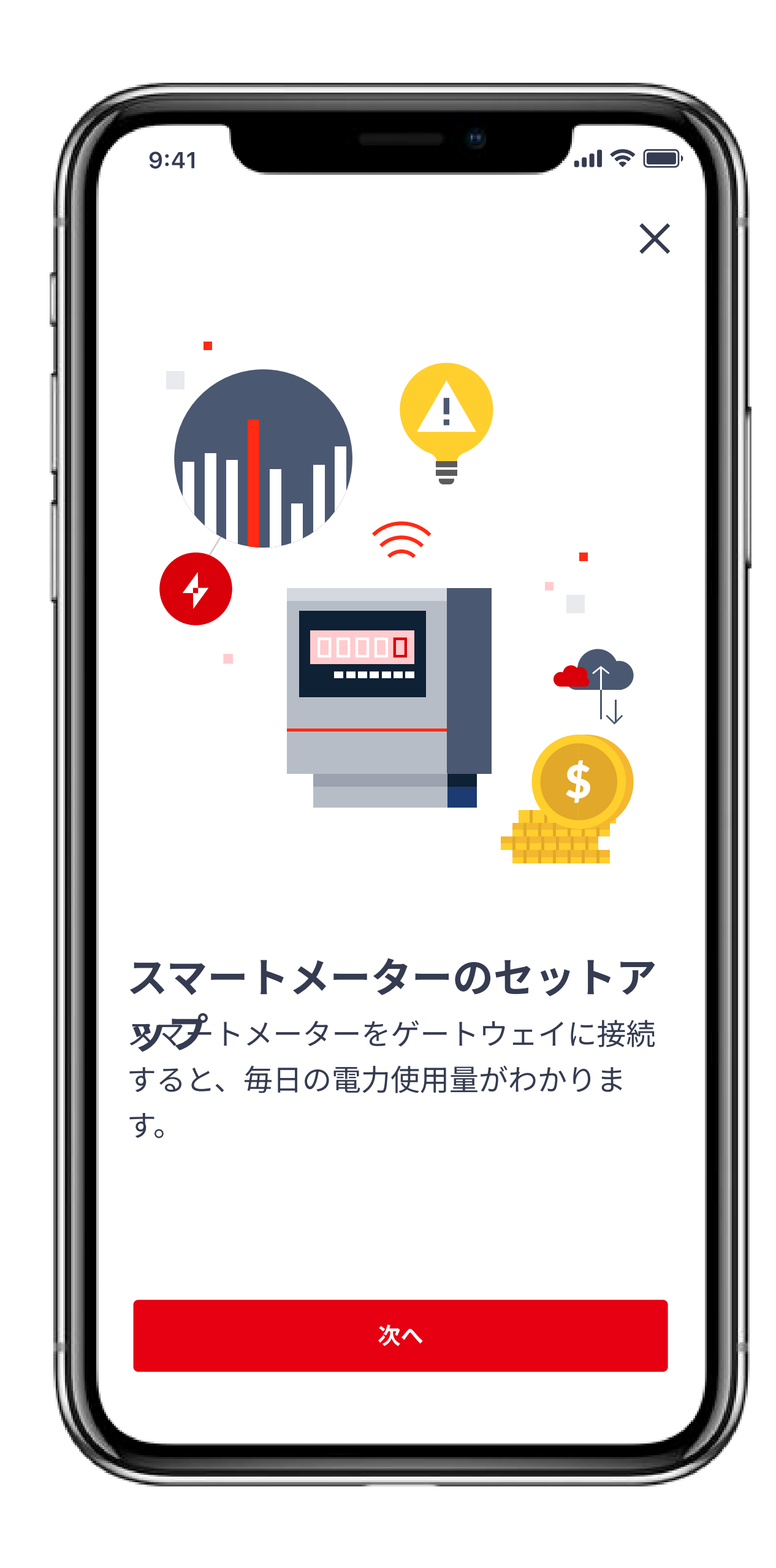

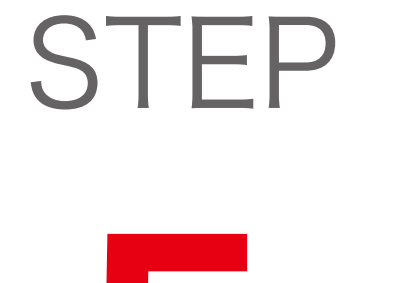

ックリストに従い操作し、 が緑色に点灯している」、 「端末をインターネットに

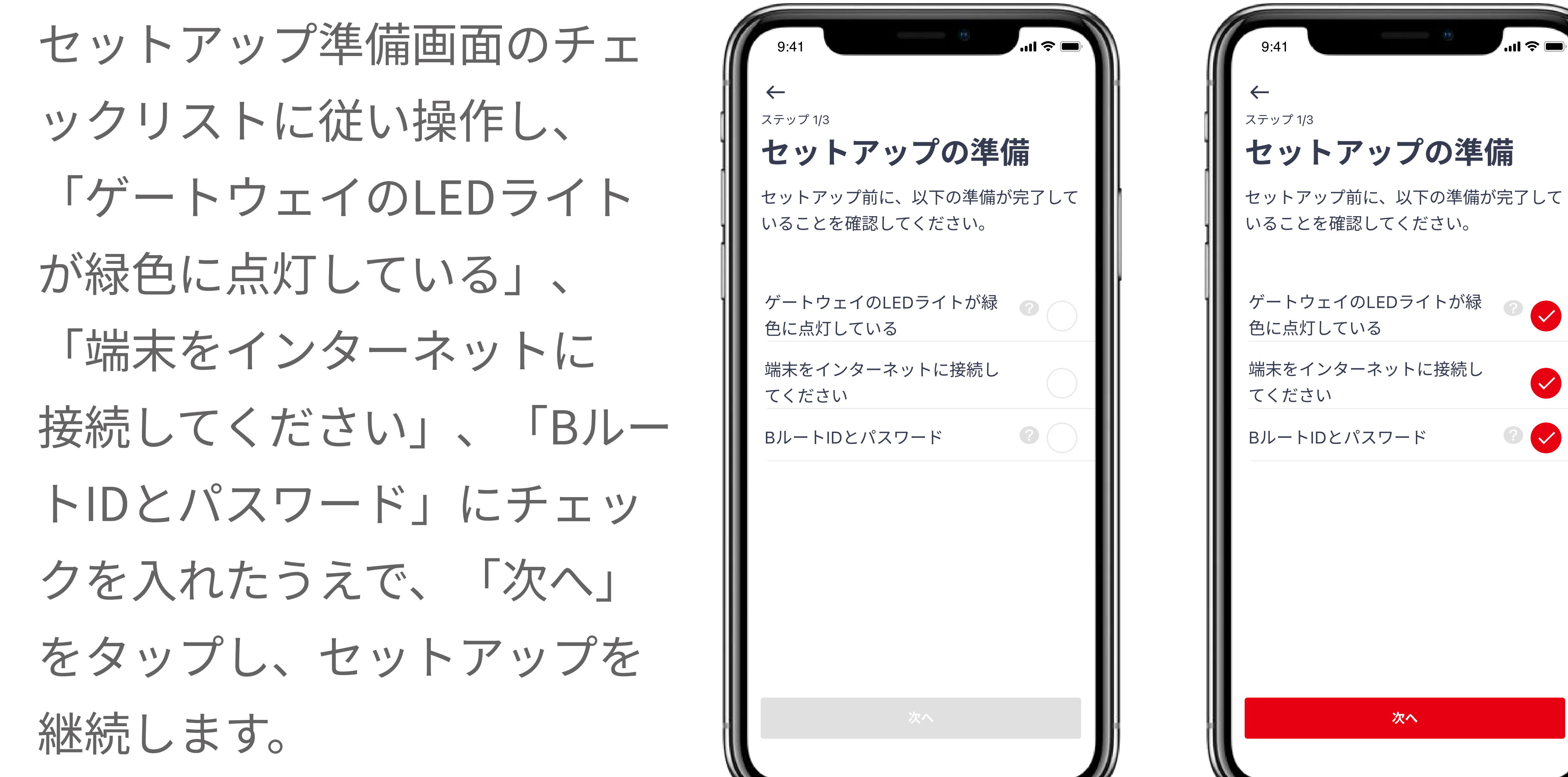

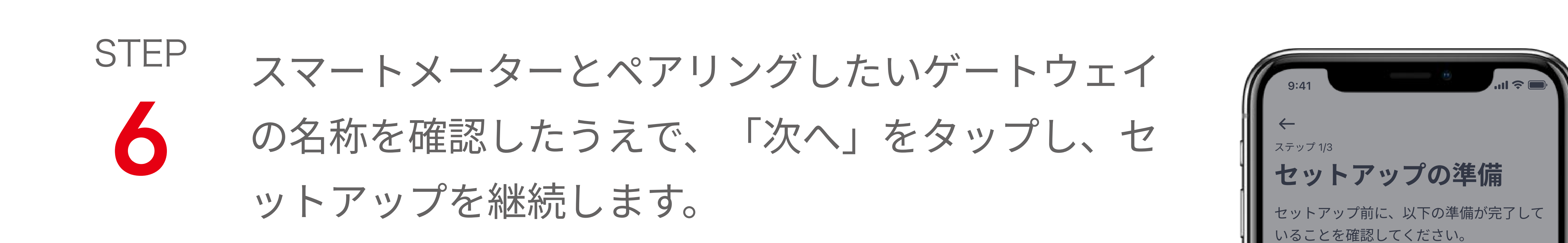

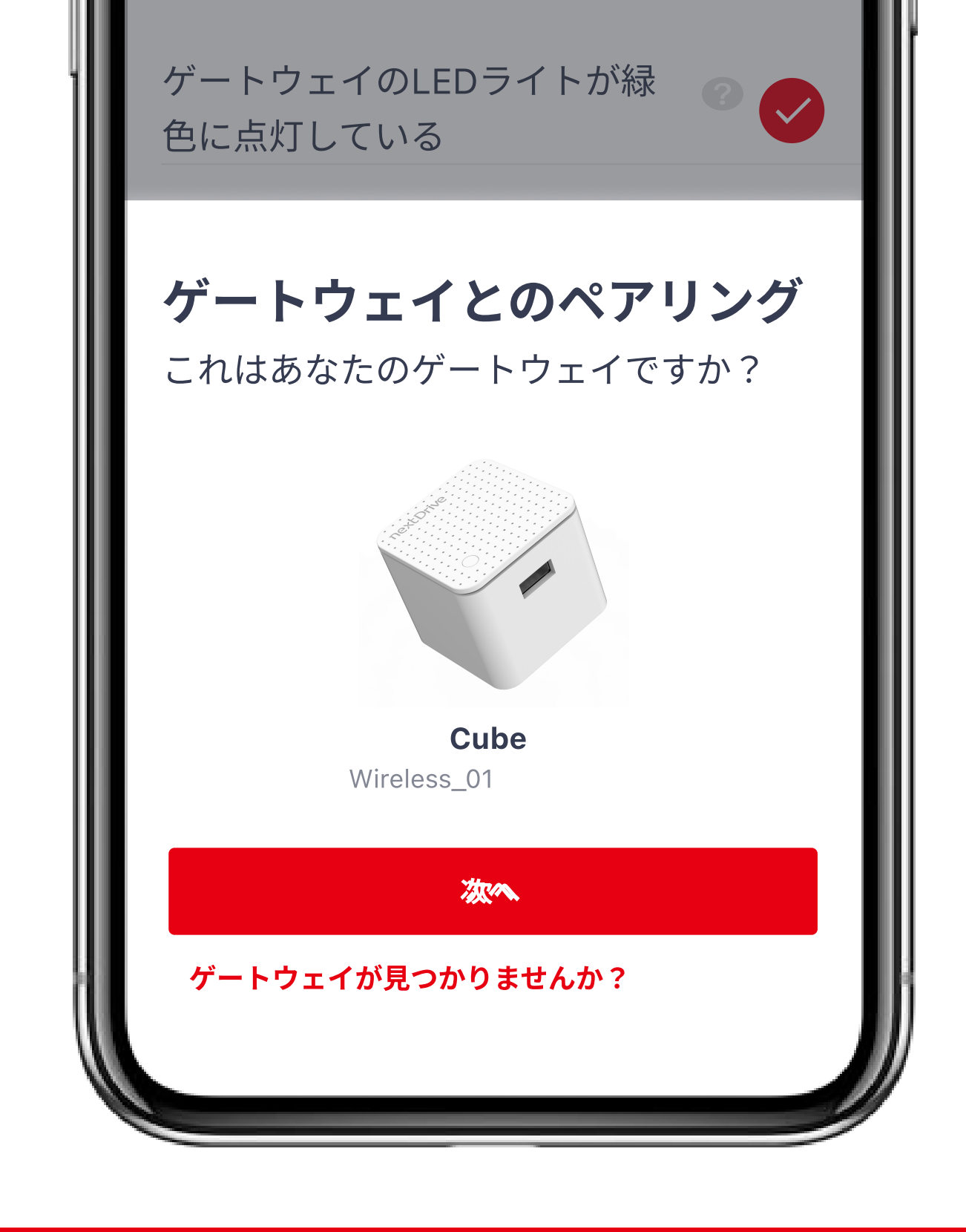

STEP

## Bルート設定画面に、IDとパス ワード情報を入力してくださ い。

\*BルートIDとパスワードを英数 半角で入力してください。 入力するには、QWERTY配列の 英語キーボードかフルキーボード を推奨します。

| 9:41<br>←<br>ステップ 2/3<br>Bルートの情報                                        |
|-------------------------------------------------------------------------|
| Bルート認証IDとパスワードを入力してく<br>ださい。<br>B-Route ID<br>1234 - 1234 - 1234 - 1234 |
| 1234 - 1234 - 1234 - 1234                                               |
| Password                                                                |
| "Design" Designed Designer                                              |

|      | 9:41 °                                     |
|------|--------------------------------------------|
|      | ←<br><sup>ステップ 2/3</sup><br>Bルートの情報        |
|      | Bルート認証IDとパスワードを入力してく<br>ださい。<br>B-Route ID |
|      | 1234 - 1234 - 1234 - 1234                  |
|      | 1234 - 1234 - 1234 - 1234                  |
|      | パスワード<br>abcdefgh                          |
|      |                                            |
| - 11 |                                            |

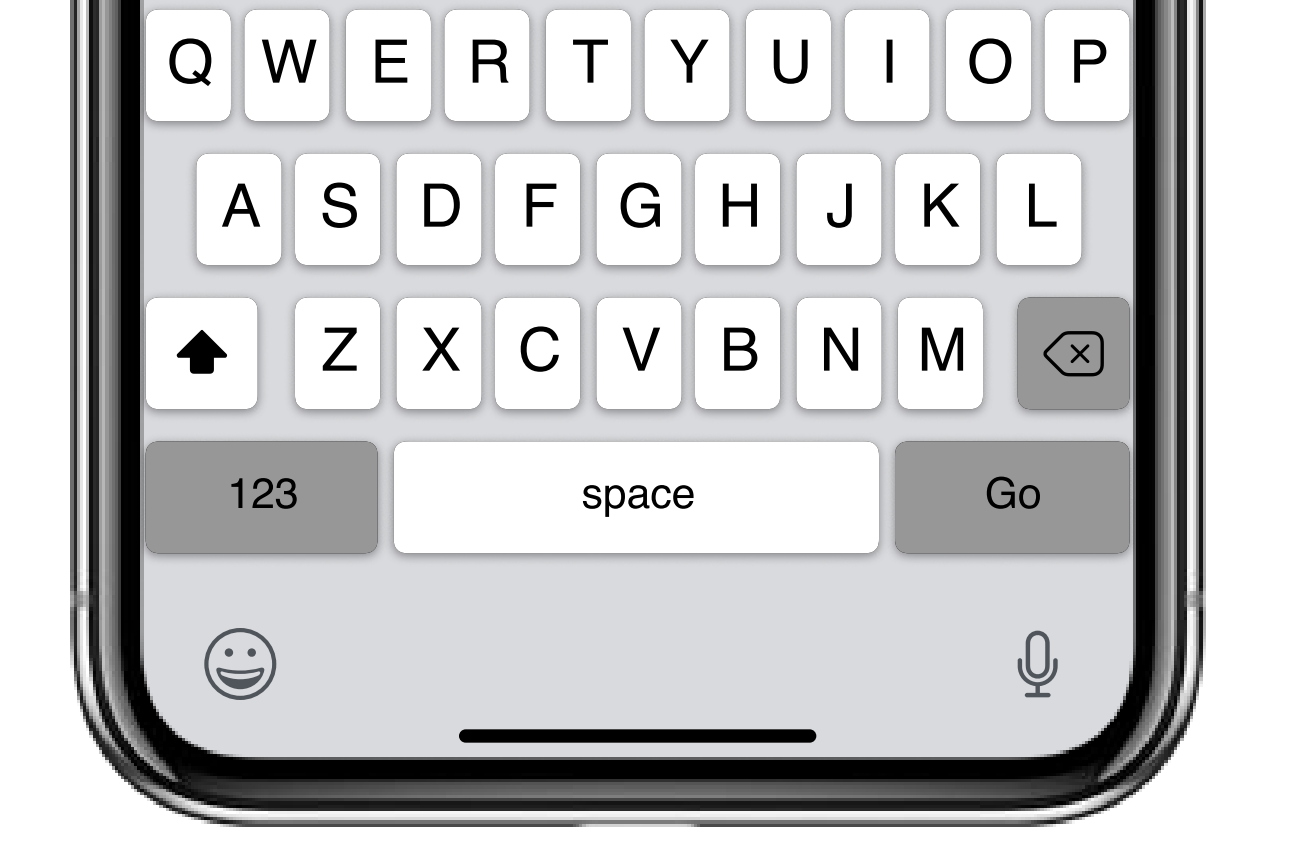

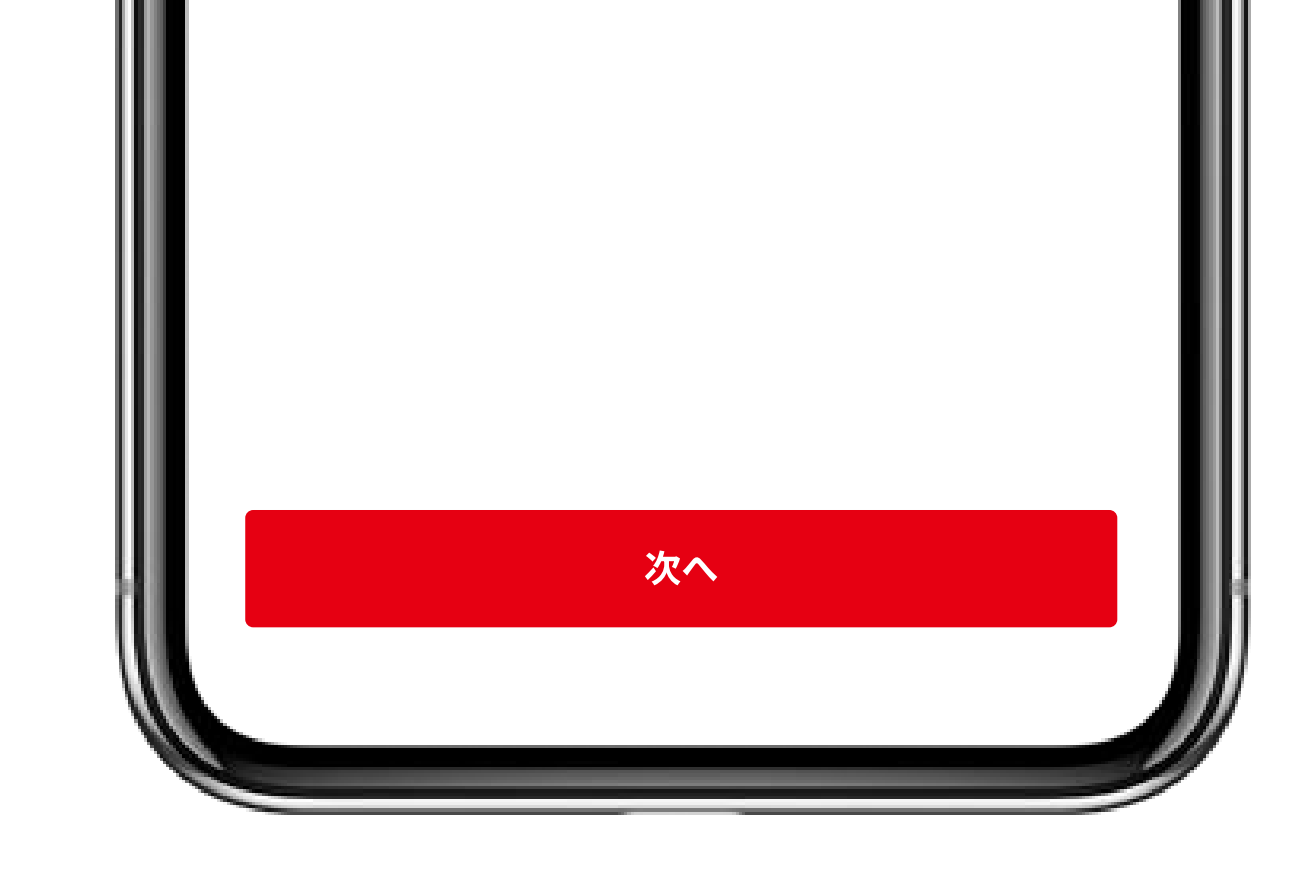

# STEP スマートメーターとのペアリング作業を待ちます。

|   | 9:41 ° 🖬                                   |
|---|--------------------------------------------|
| M | $\leftarrow$                               |
|   | <sup>ステップ 2/3</sup><br>Bルートの情報             |
| ] | Bルート認証IDとパスワードを入力してく<br>ださい。<br>B-Route ID |
|   | 1234 - 1234 - 1234 - 1234                  |
|   | 1234 - 1234 - 1234 - 1234                  |
|   | パスワード                                      |

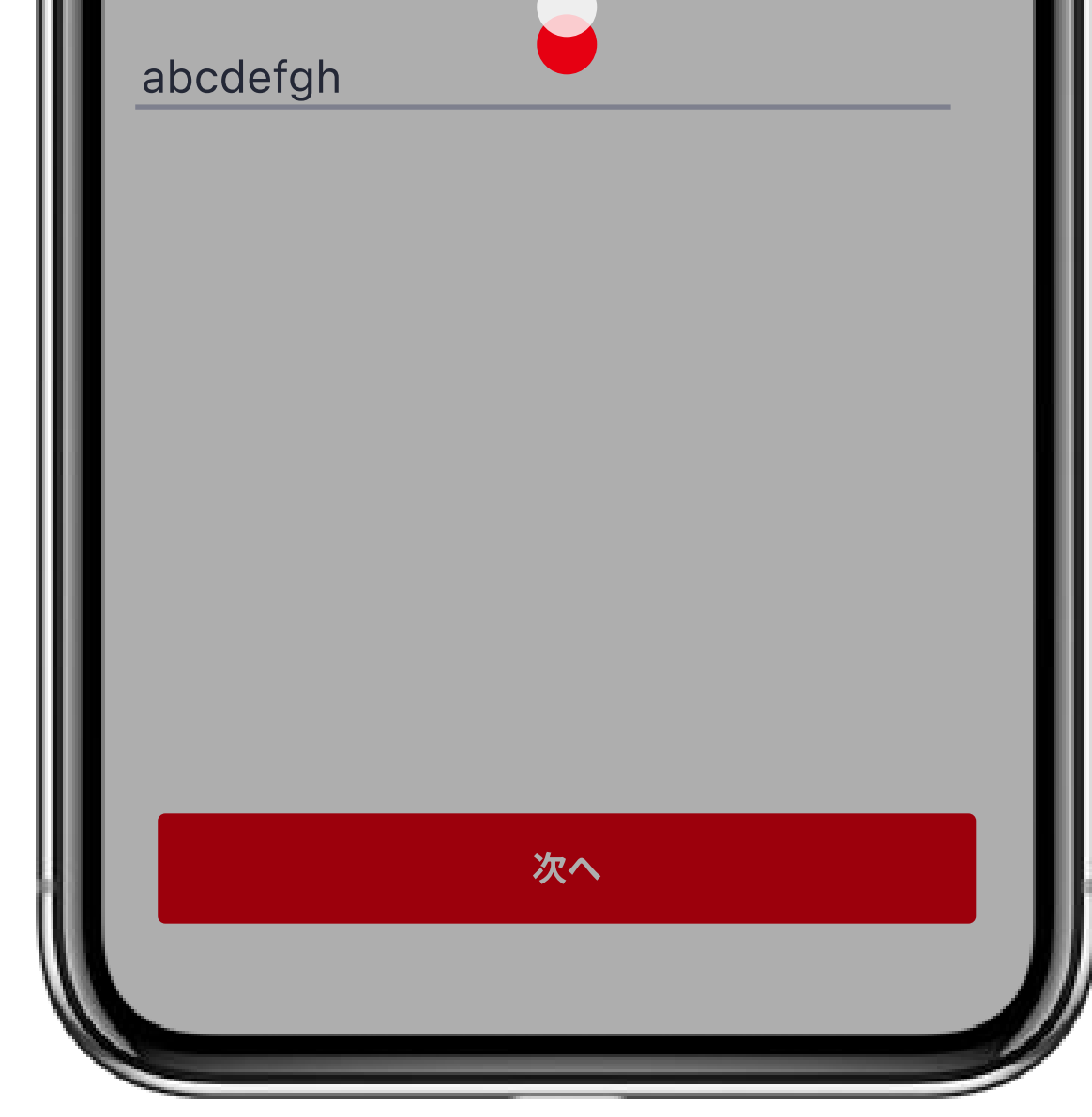

STEP スマートメーター名を設定し ク たうえで「OK」をタップし、 もしくは「後で設定する」 をタップしデフォルトを使い

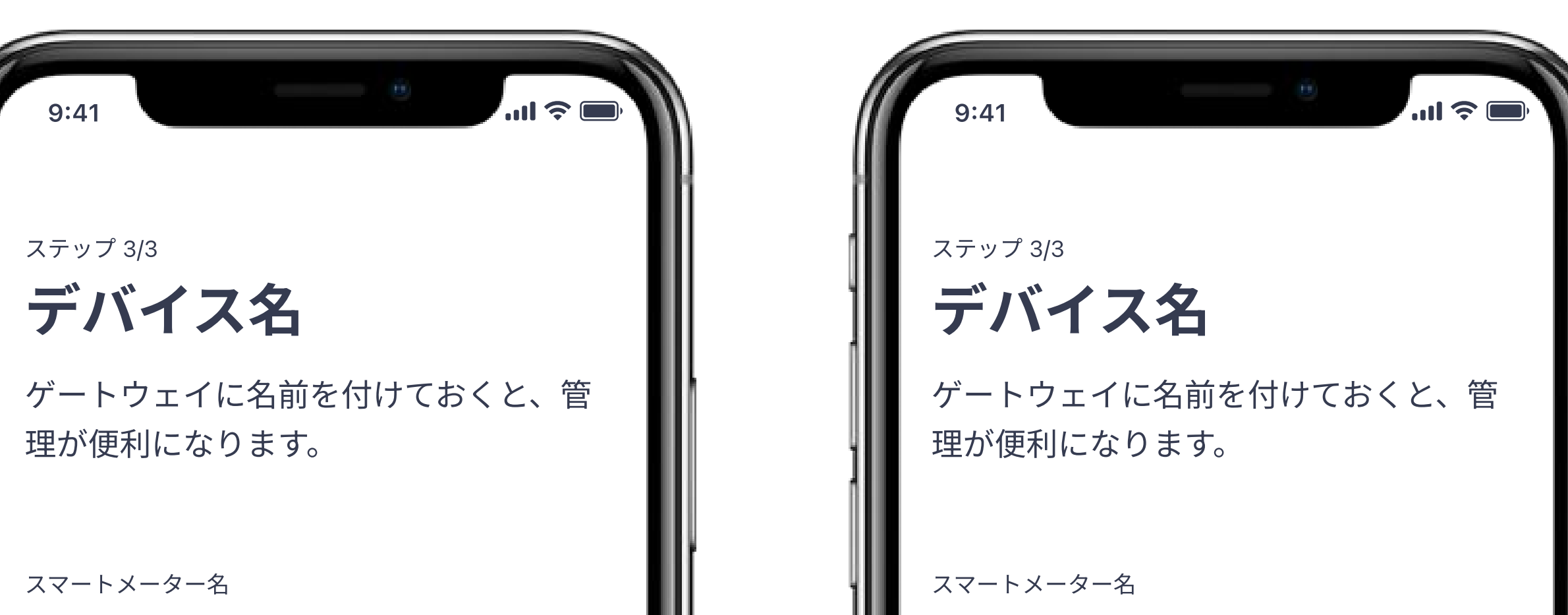

(例)自宅のスマートメーター

Designed

QWERTYUIOP

A S D F G H J K L

 $\bullet Z X C V B N M \propto$ 

space

Designer

Go

後で設定する

"Design"

123

| スマートメーター                   |
|----------------------------|
| 後で設定する<br>Ok               |
| "Design" Designed Designer |
| QWERTYUIOP                 |
| ASDFGHJKL                  |
| ★ Z X C V B N M <          |
| 123 space Go               |
| <u> </u>                   |

| ŧ | す | - |
|---|---|---|
|   |   |   |

# STEP スマートメーターとのペアリングが完了しました!

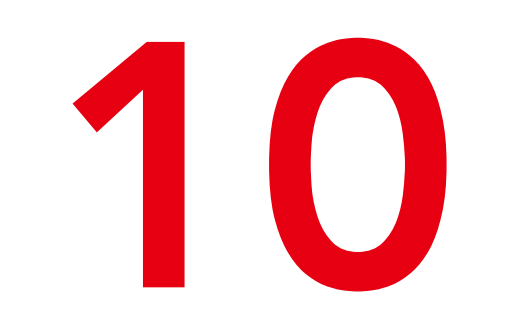

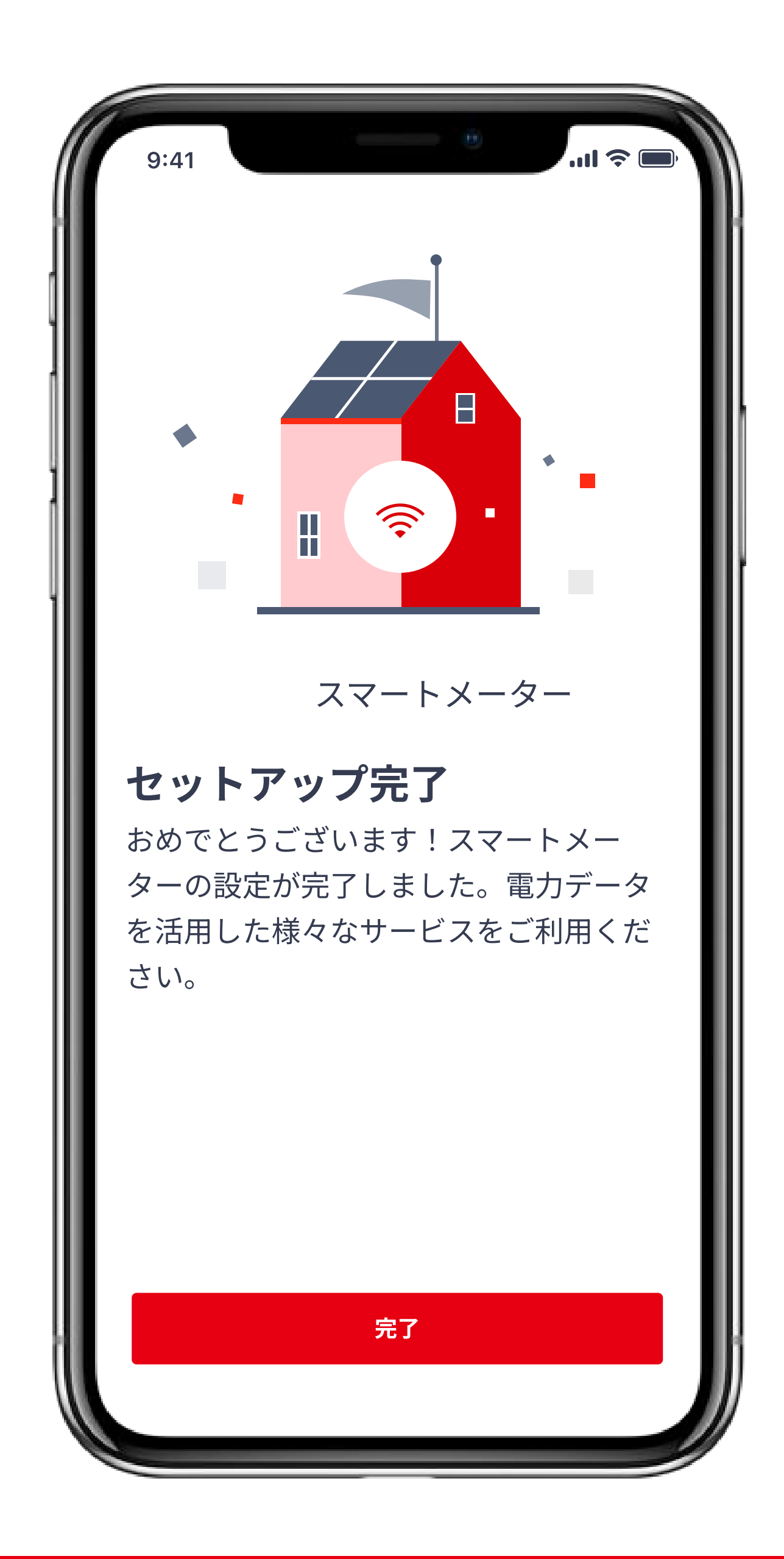

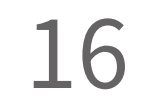

## エコーネットライト機器とのペアリング

- ・エコーネットライトに対応した電力検出ユニット(SDU277など)やパワーコンディショナ (PCS)、蓄電池システムなどをペアリングしてください。
- ・接続できる機器はエコーネットライトAIF認証取得済み機器になります。ご利用の機器が認証を取 得しているか分からない場合にはエコーネットコンソーシアムHP(https://echonet.jp/product/aif/)で ご確認、もしくはメーカーにお問い合わせください。
- ・エコーネットライト機器を接続するためには、CubeJが接続しているネットワークとエ コーネットライト機器が接続しているネットワークが同一である必要があります。

#### STEP 「energy on」アプリを 開いて、「デバイス」ページ右上の 「+」ボタンをタップし、 デバイスを追加します。

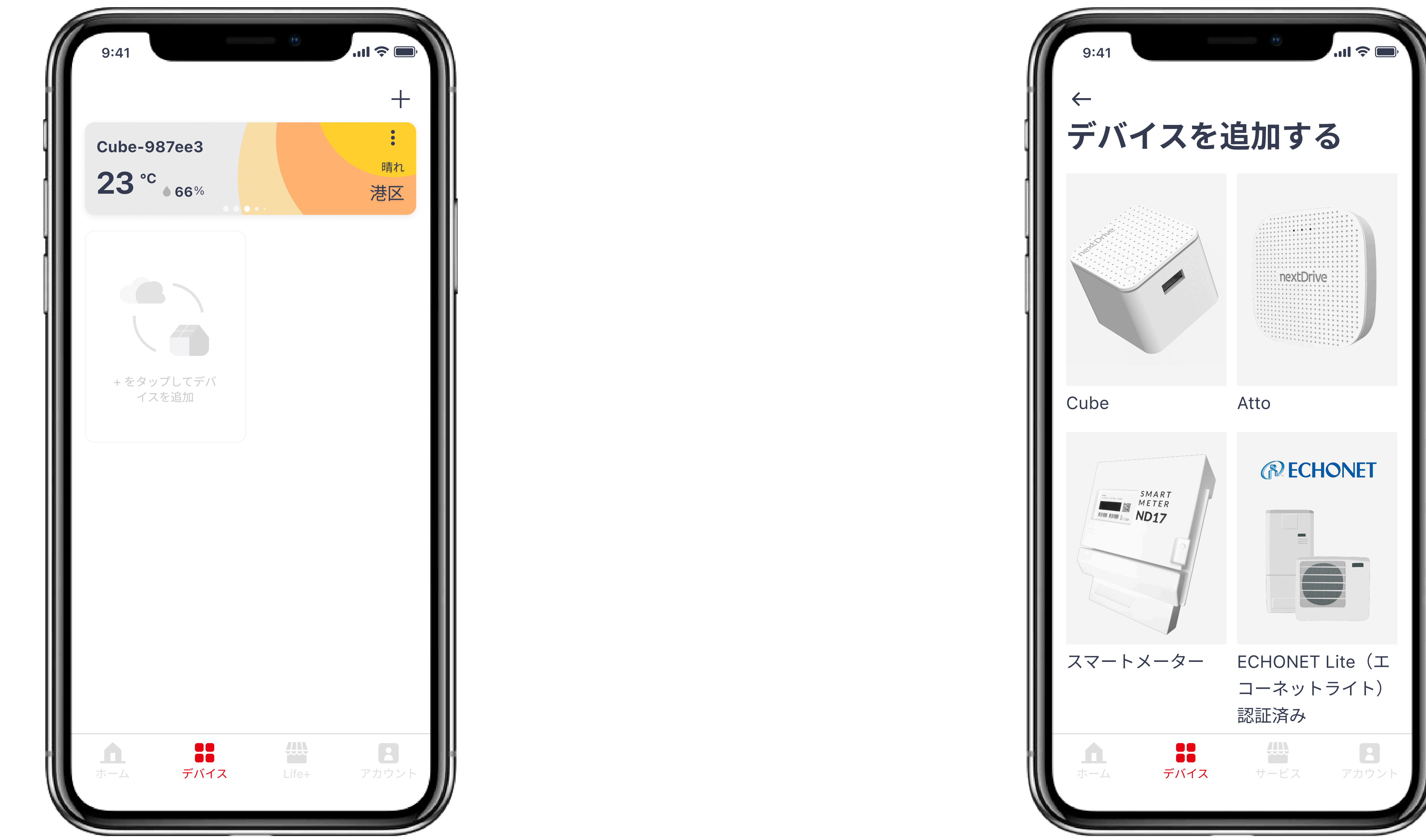

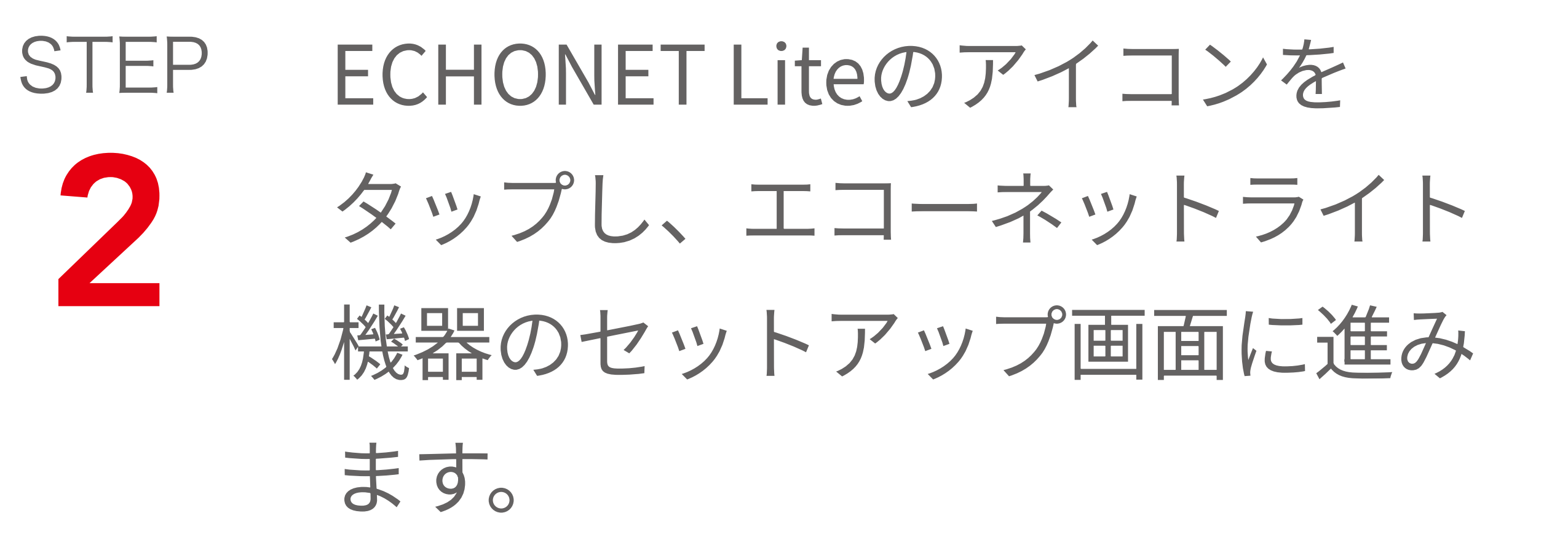

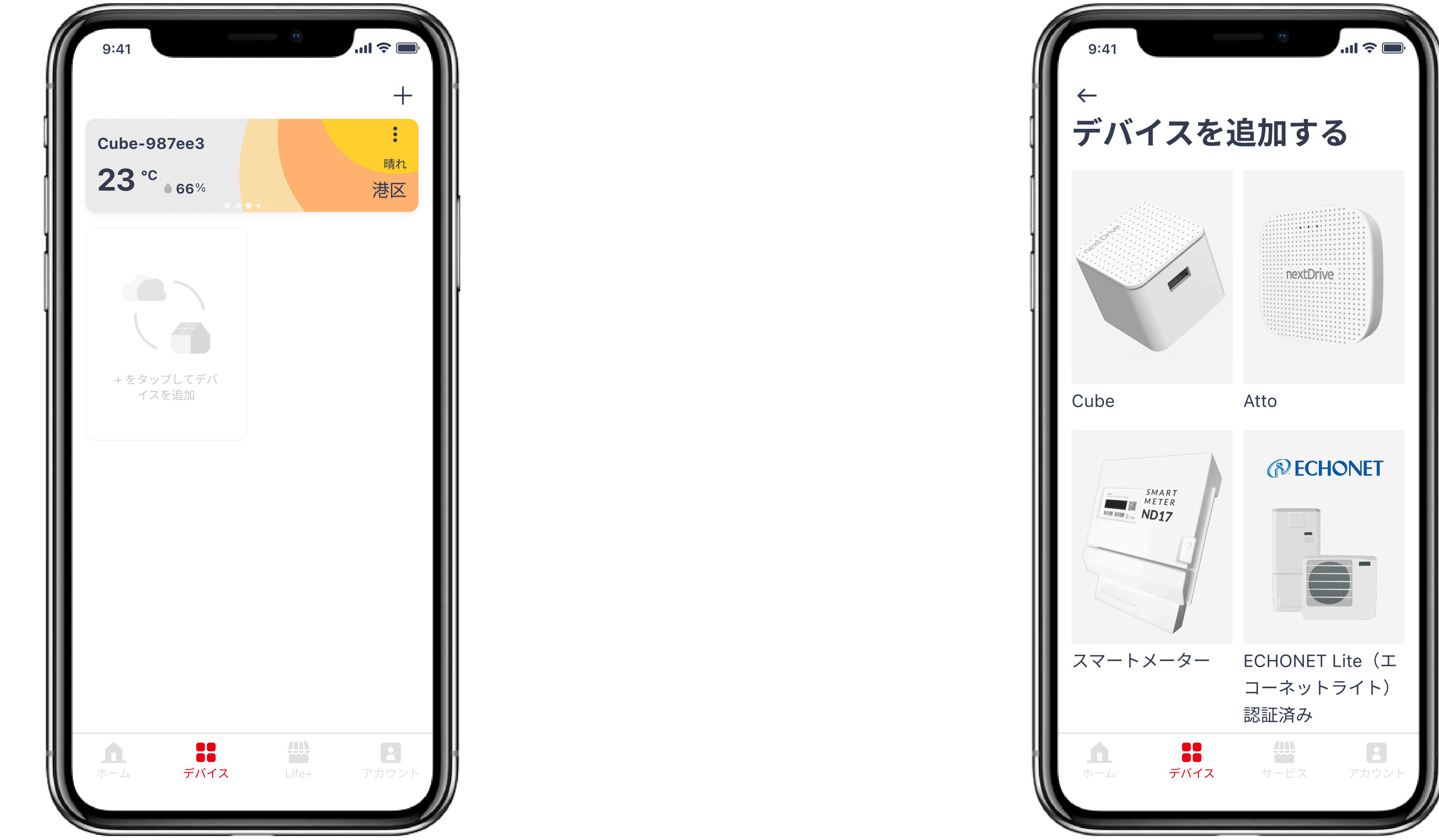

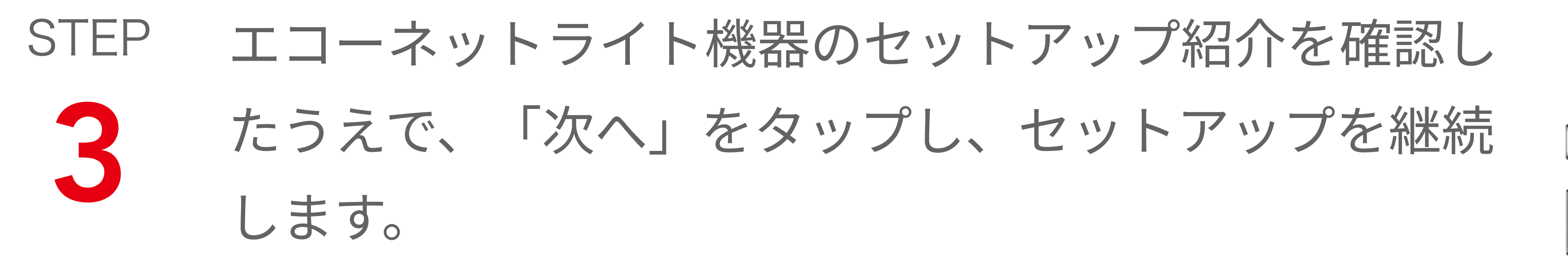

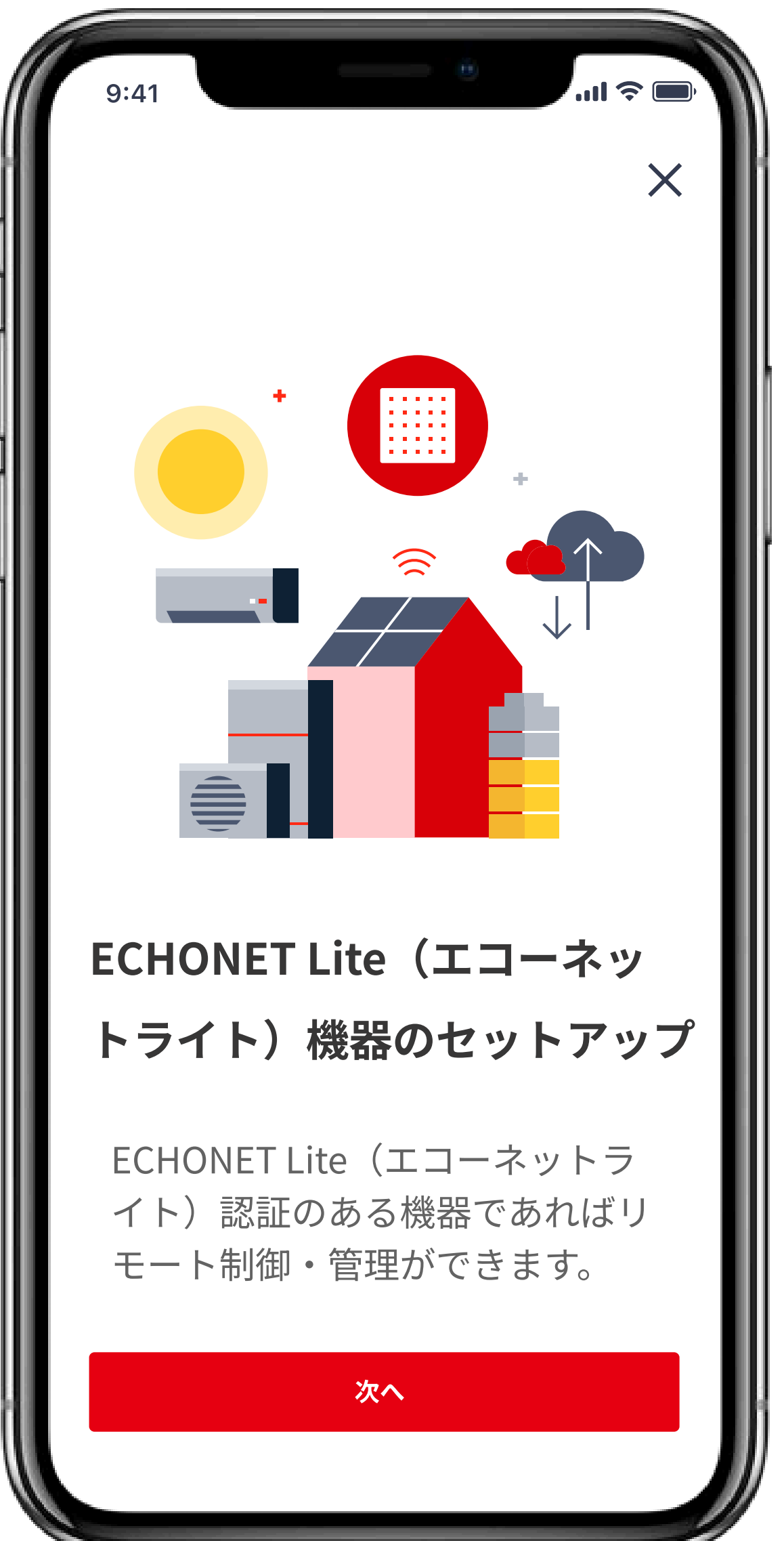

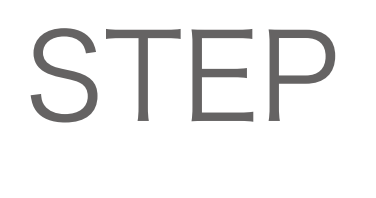

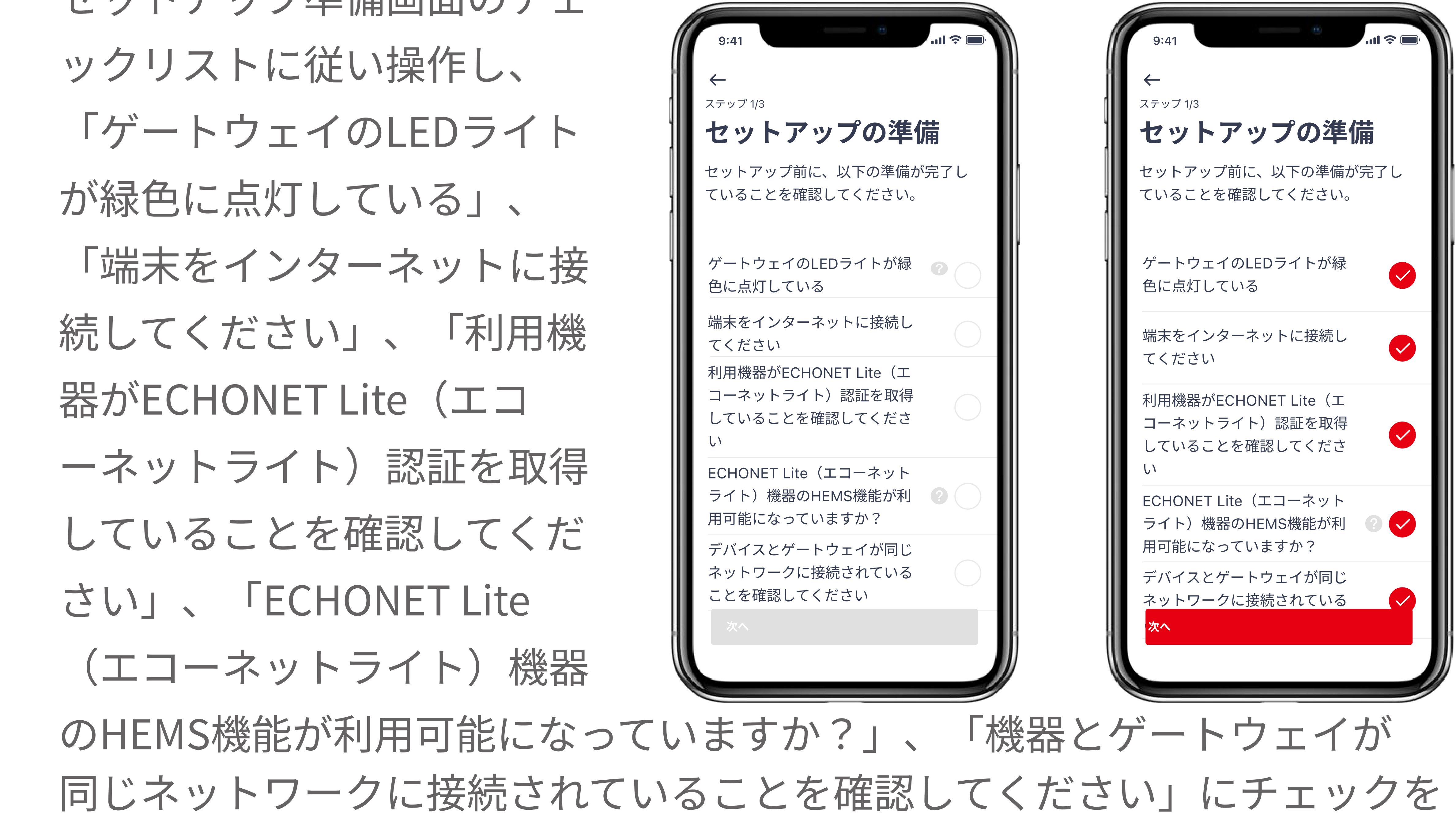

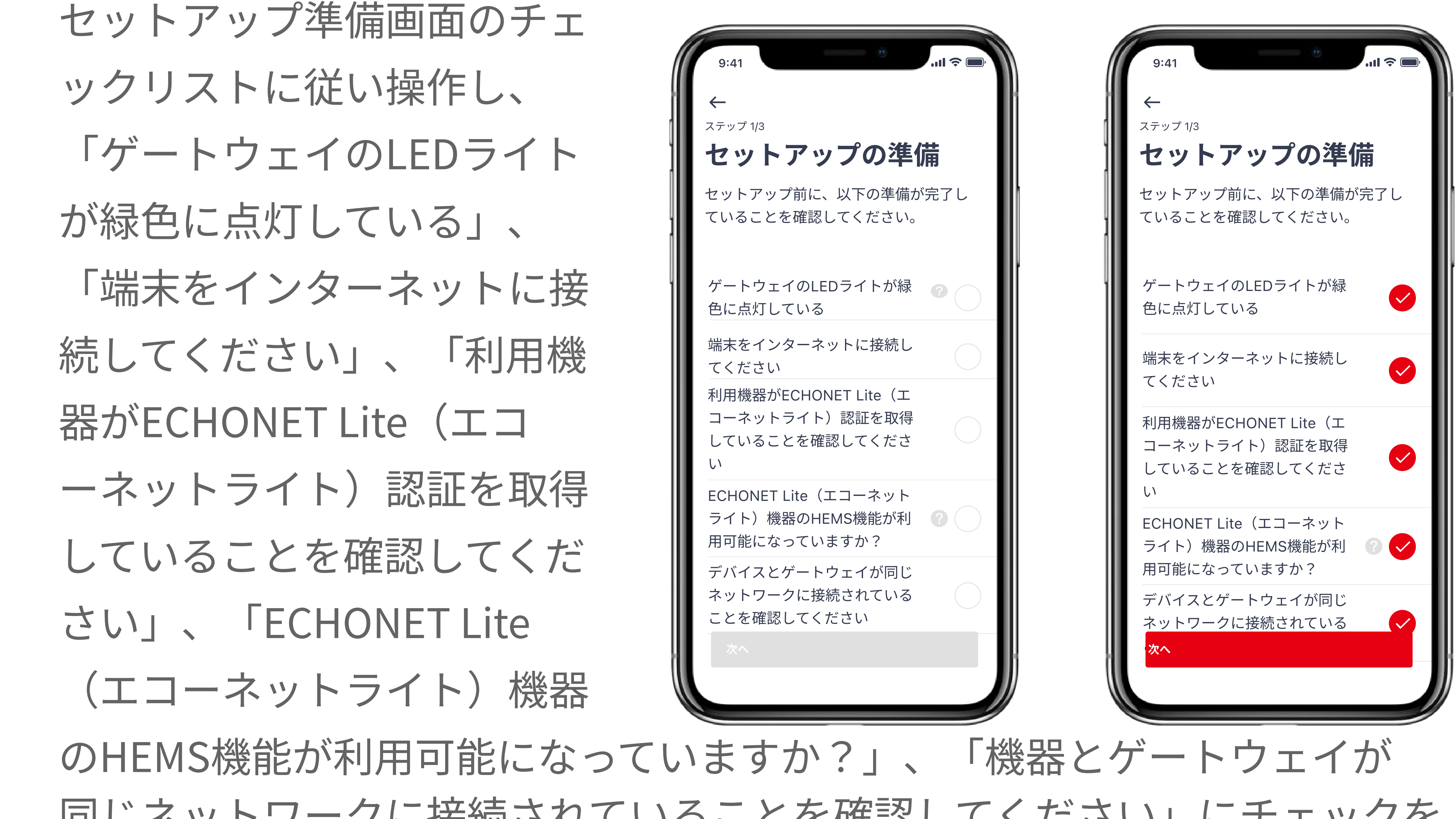

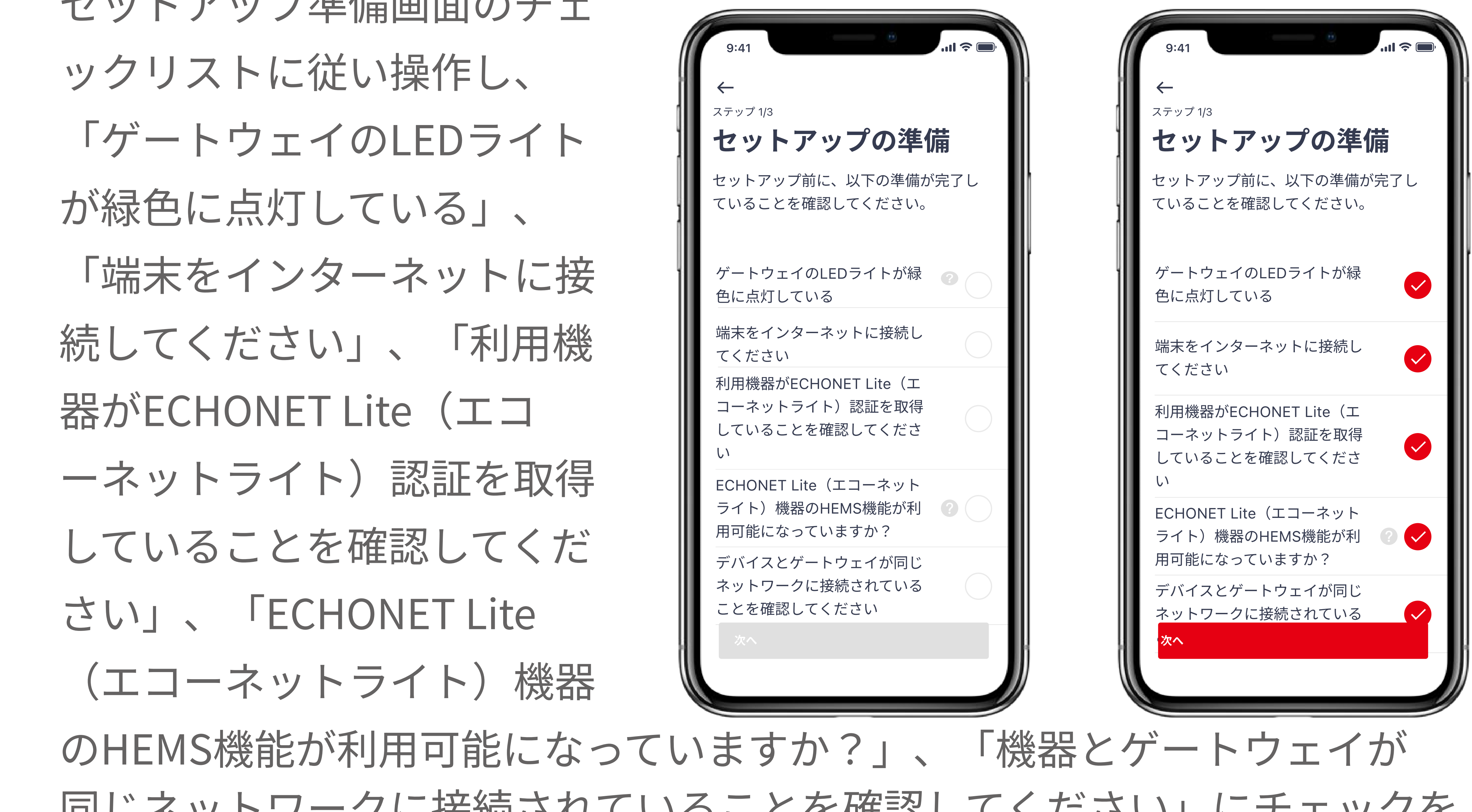

入れたうえで、「次へ」をタップし、セットアップを継続します。

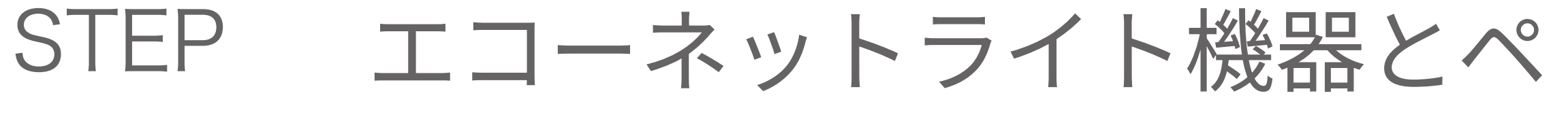

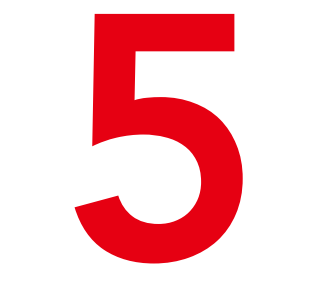

アリングしたいゲートウェイ の名称を確認したうえで、 「次へ」をタップし、セット アップを継続します。

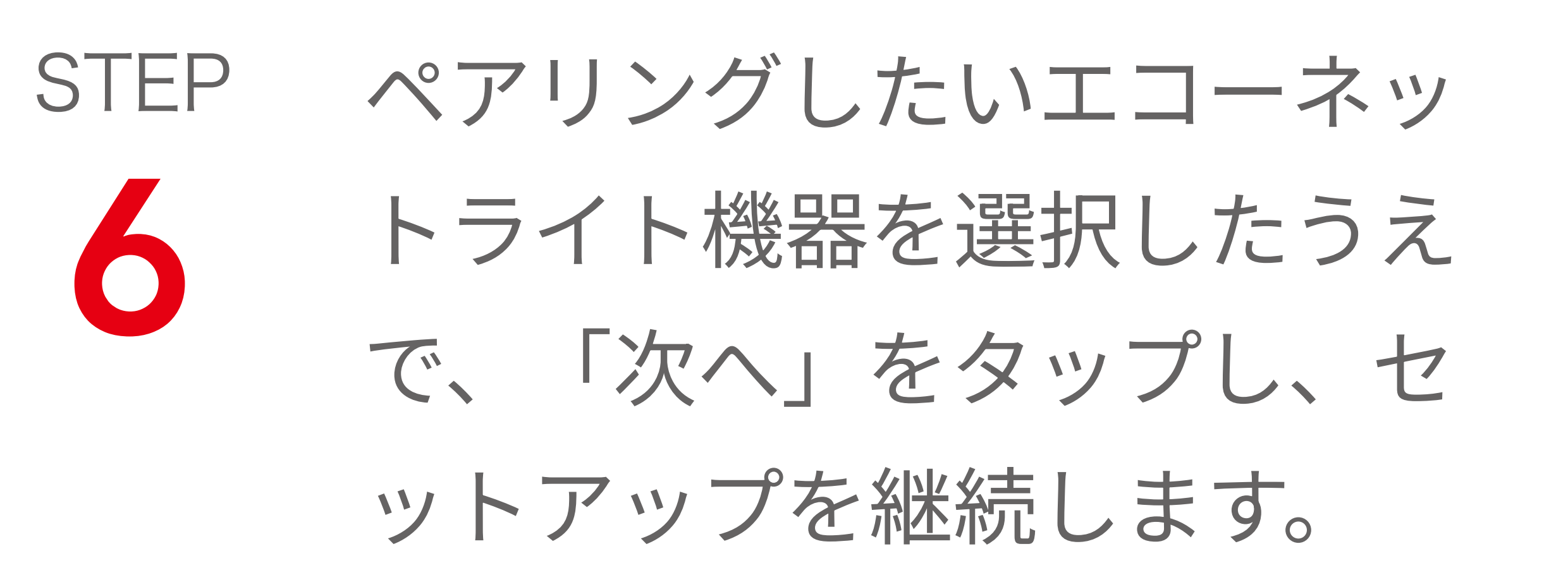

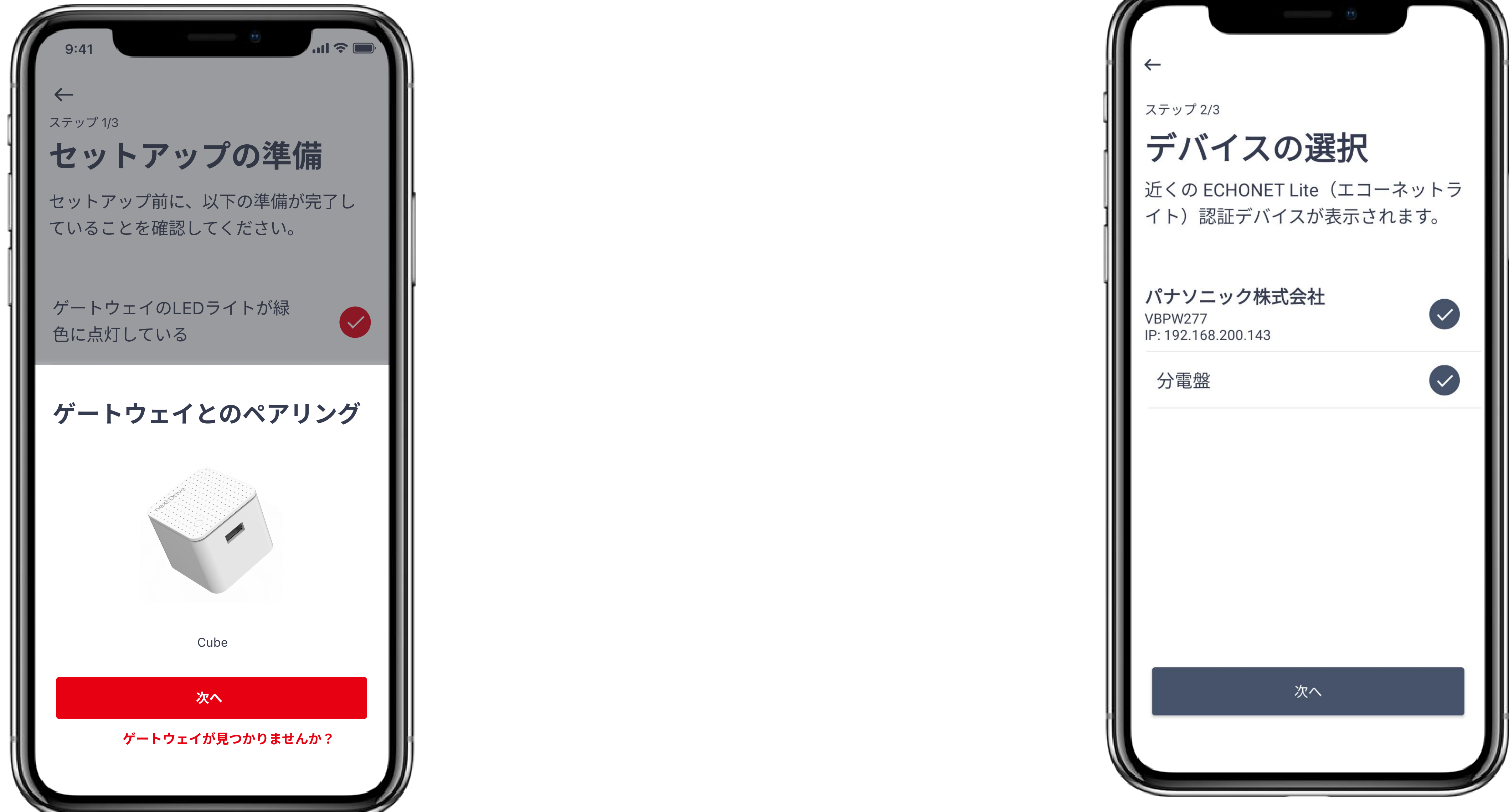

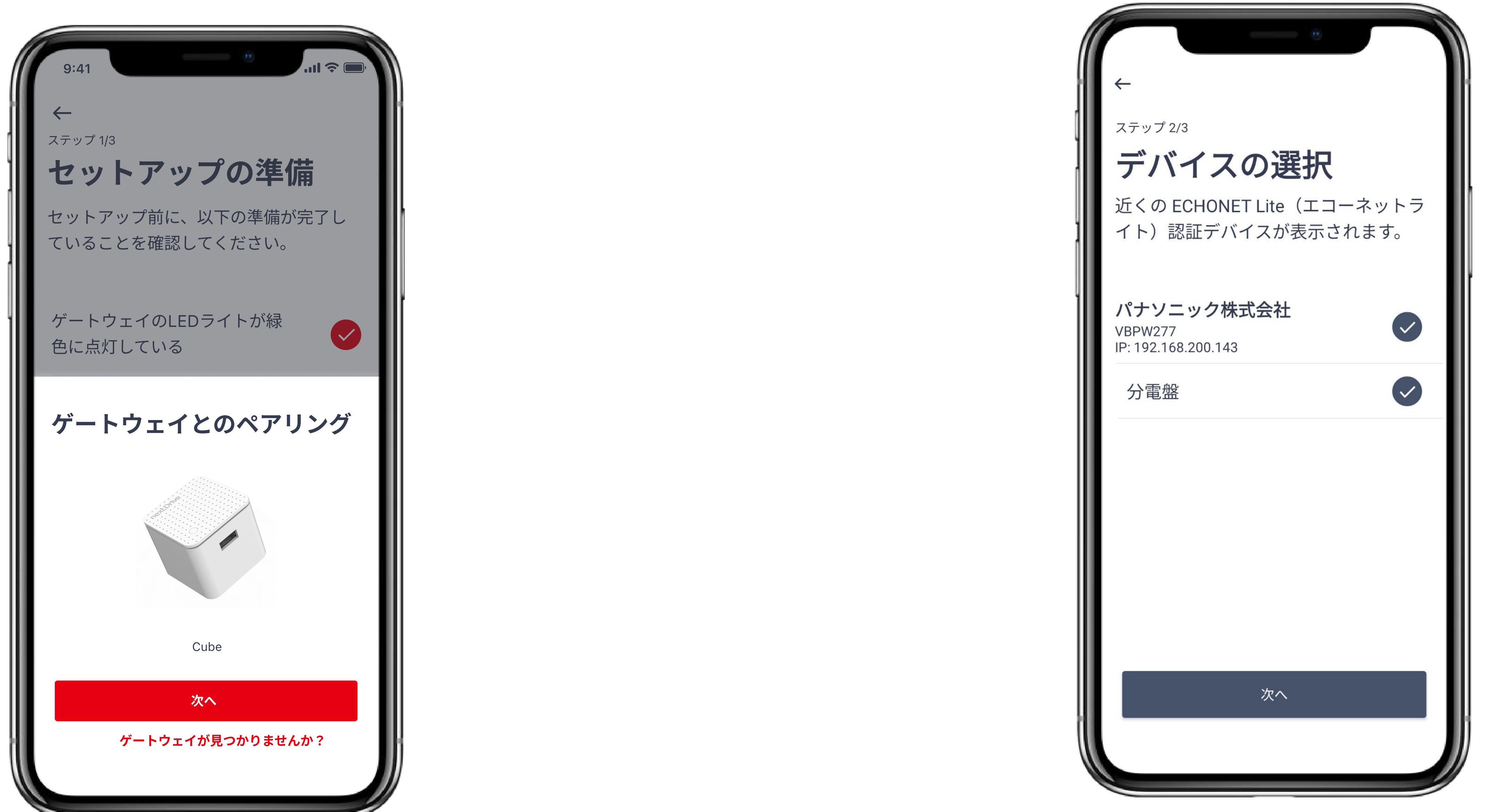

STEP

電力検出ユニット(SDU277 など)やスマート分電盤の場 合、測定目的を選択してくだ さい。「ZEH補助金の申請に 利用する」を選択した場合、 型式の選択も必要です。

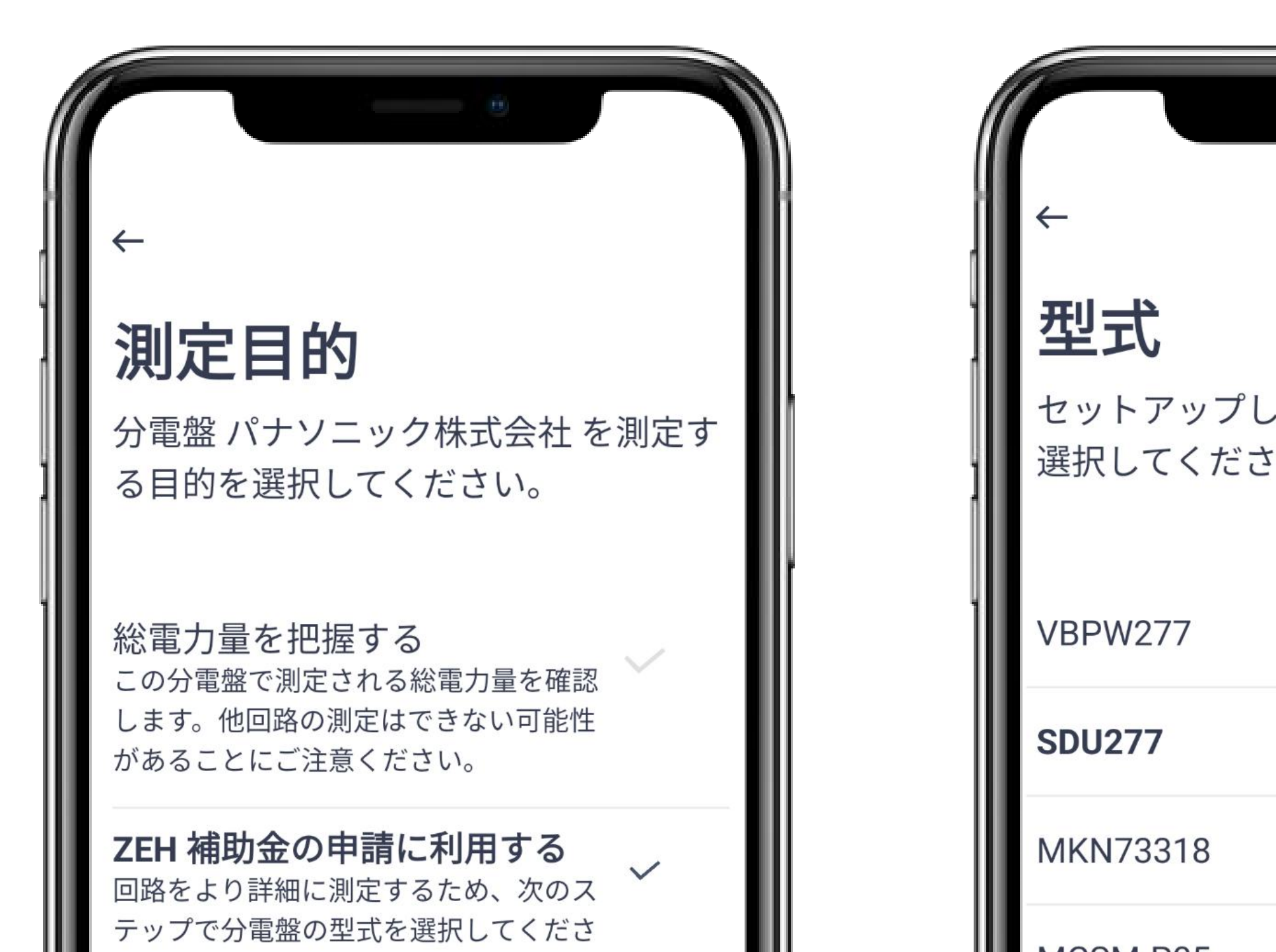

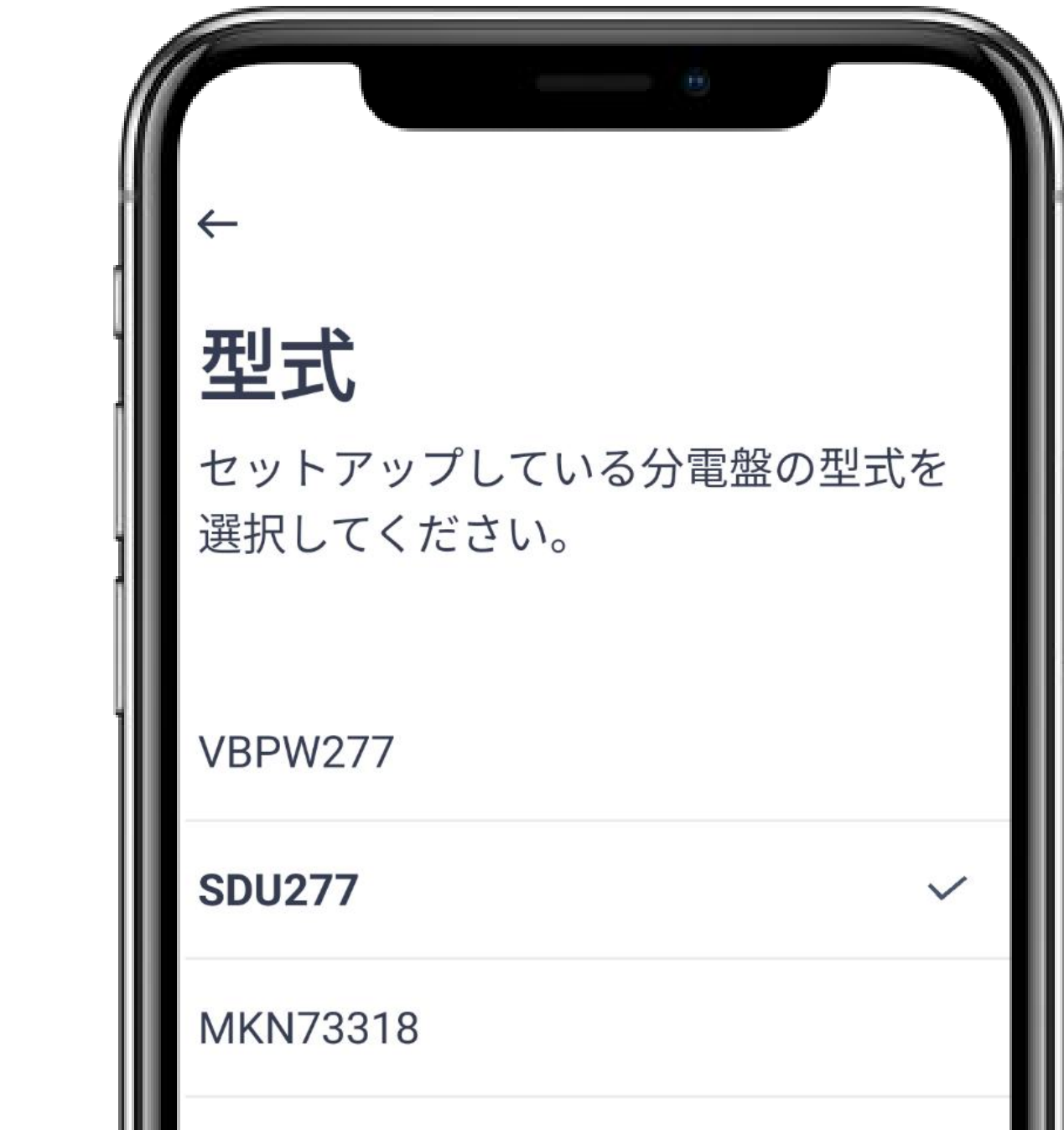

\*「総電量を把握する」は総電 力のみの計測になります。

| い <sub>o</sub> | MCSM-P05    |
|----------------|-------------|
|                | GP-PCM6A-TX |
|                | CSPDUE      |
|                | HQJP-MUKA-4 |
| 次へ             | 次へ          |
|                |             |
|                |             |

エコーネットライト機器名を STEP 設定したうえで「OK」をタ ップし、もしくは「後で設定 する」をタップしデフォルト を使います。

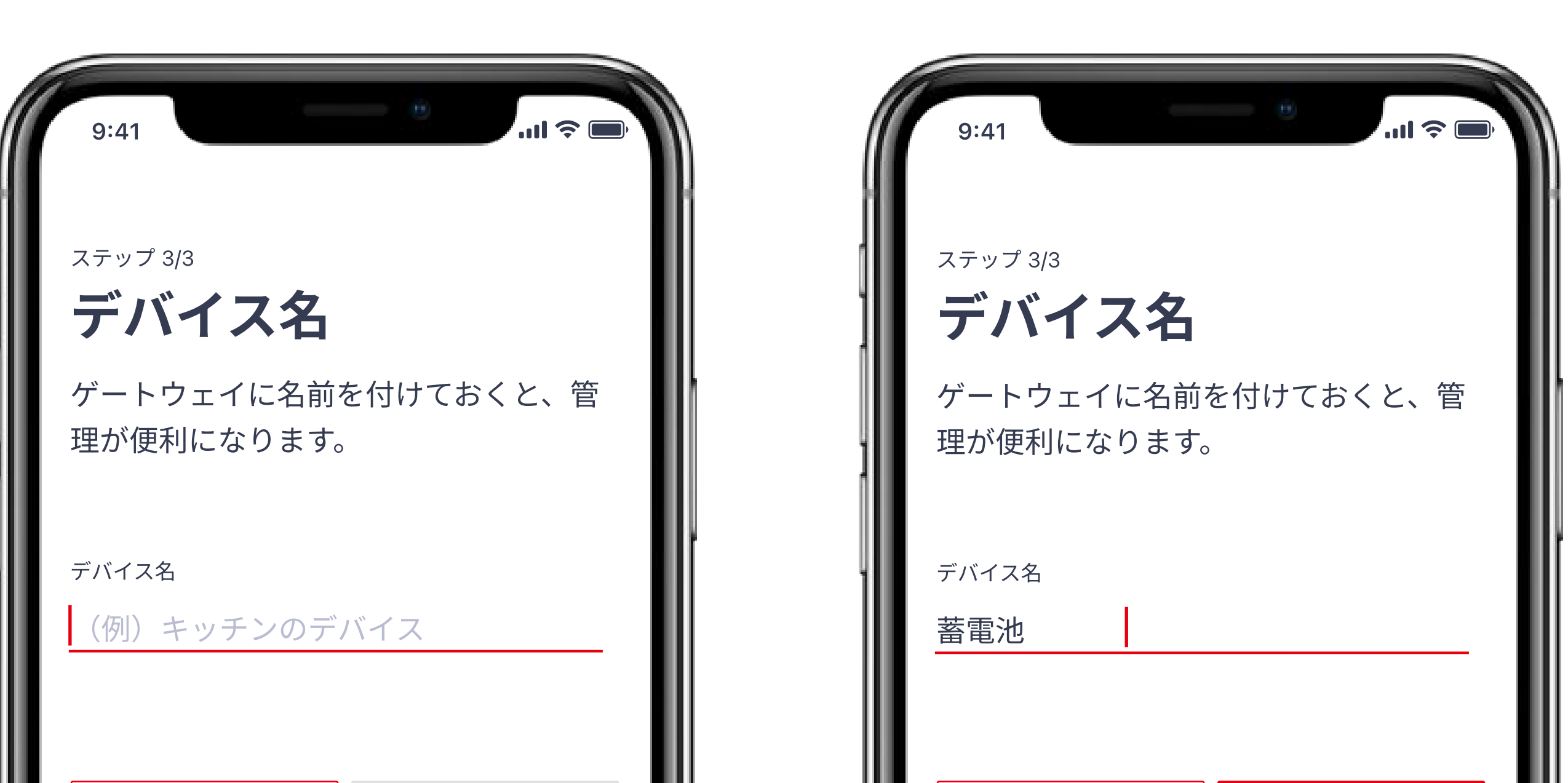

| 後で設定する       | Ok         |        |     | 後で設      | 定する  | Ok    | (        |
|--------------|------------|--------|-----|----------|------|-------|----------|
| "Design" Des | signed Des | signer |     | "Design" | Desi | gned  | Designer |
| QWERT        | YUI        | ΟΡ     |     | QWE      | RT   | YU    | ΙΟΡ      |
| ASDF         | GHJK       |        |     | AS       | DF   | GHJ   | KL       |
| ★ Z X C      | VBNN       |        |     | ▲ Z      | XC   | V B N | M        |
| 123 sr       | bace       | Go     |     | 123      | spa  | ace   | Go       |
|              |            | Q      | j i |          |      |       | Ŷ        |
|              |            |        |     |          |      |       |          |

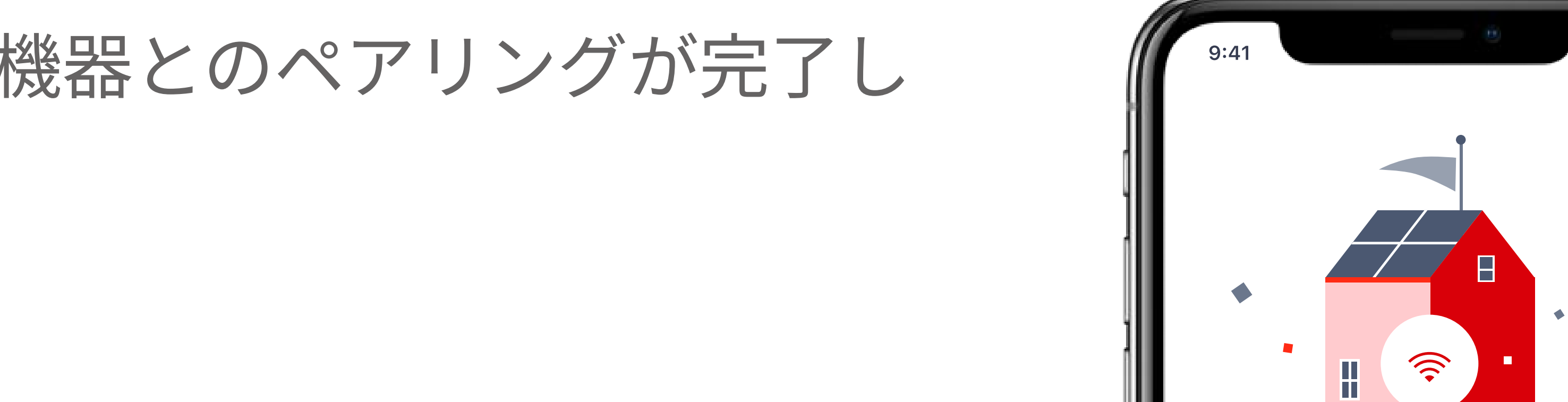

#### エコーネットライト機器とのペアリングが完了し STEP ました!

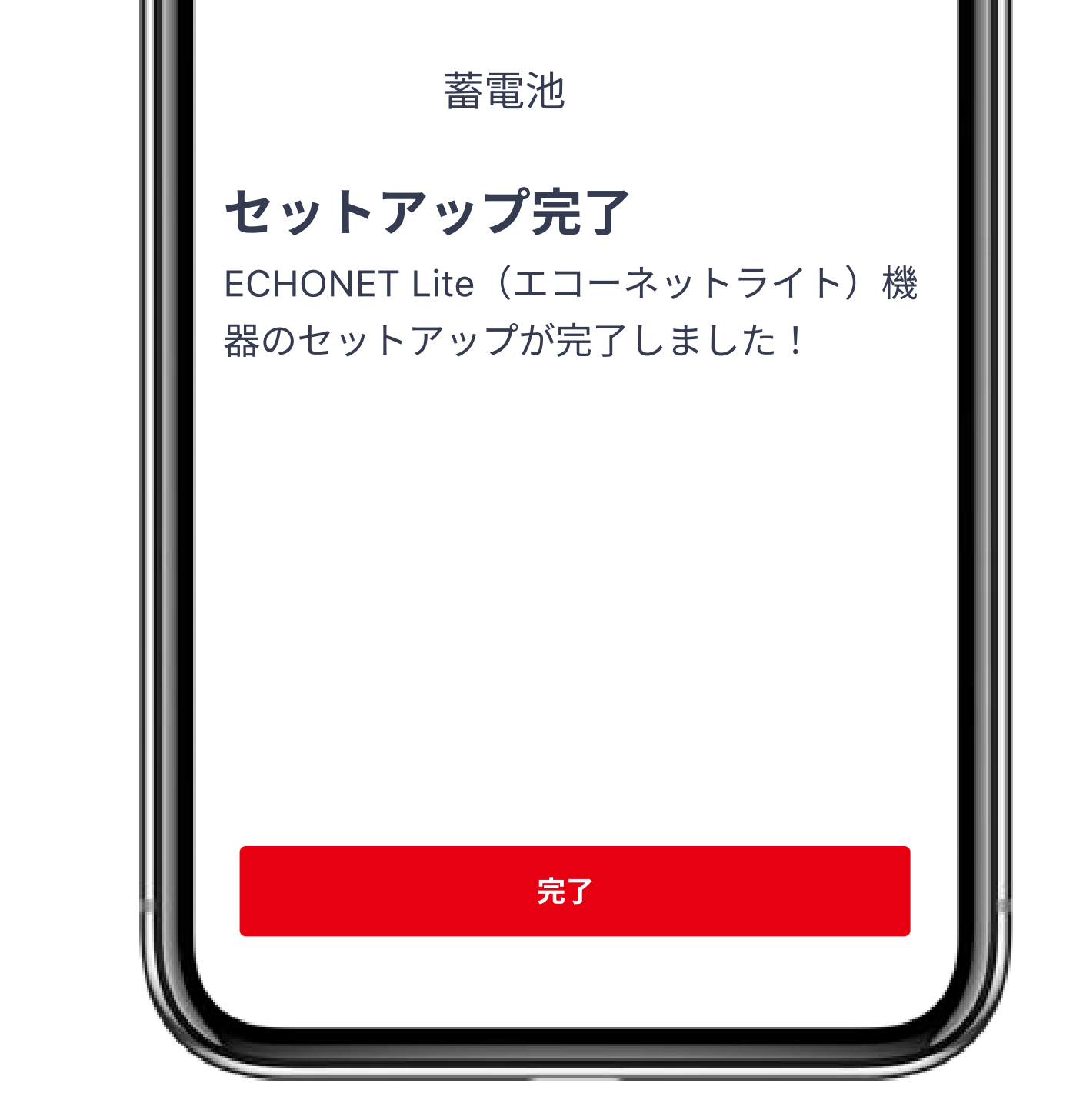

「energy on」サービスの設定

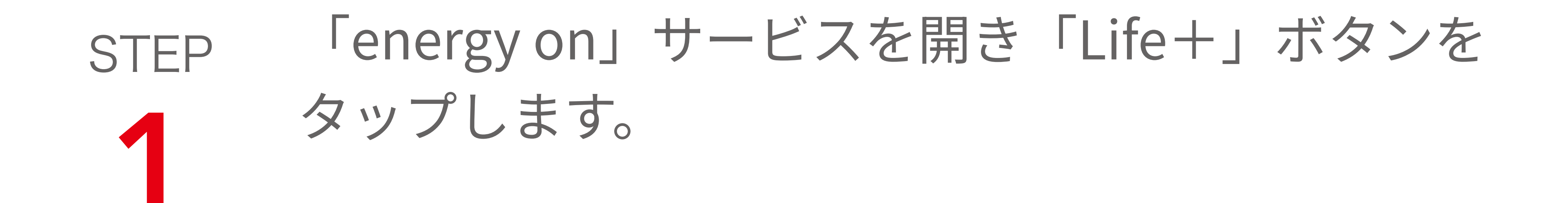

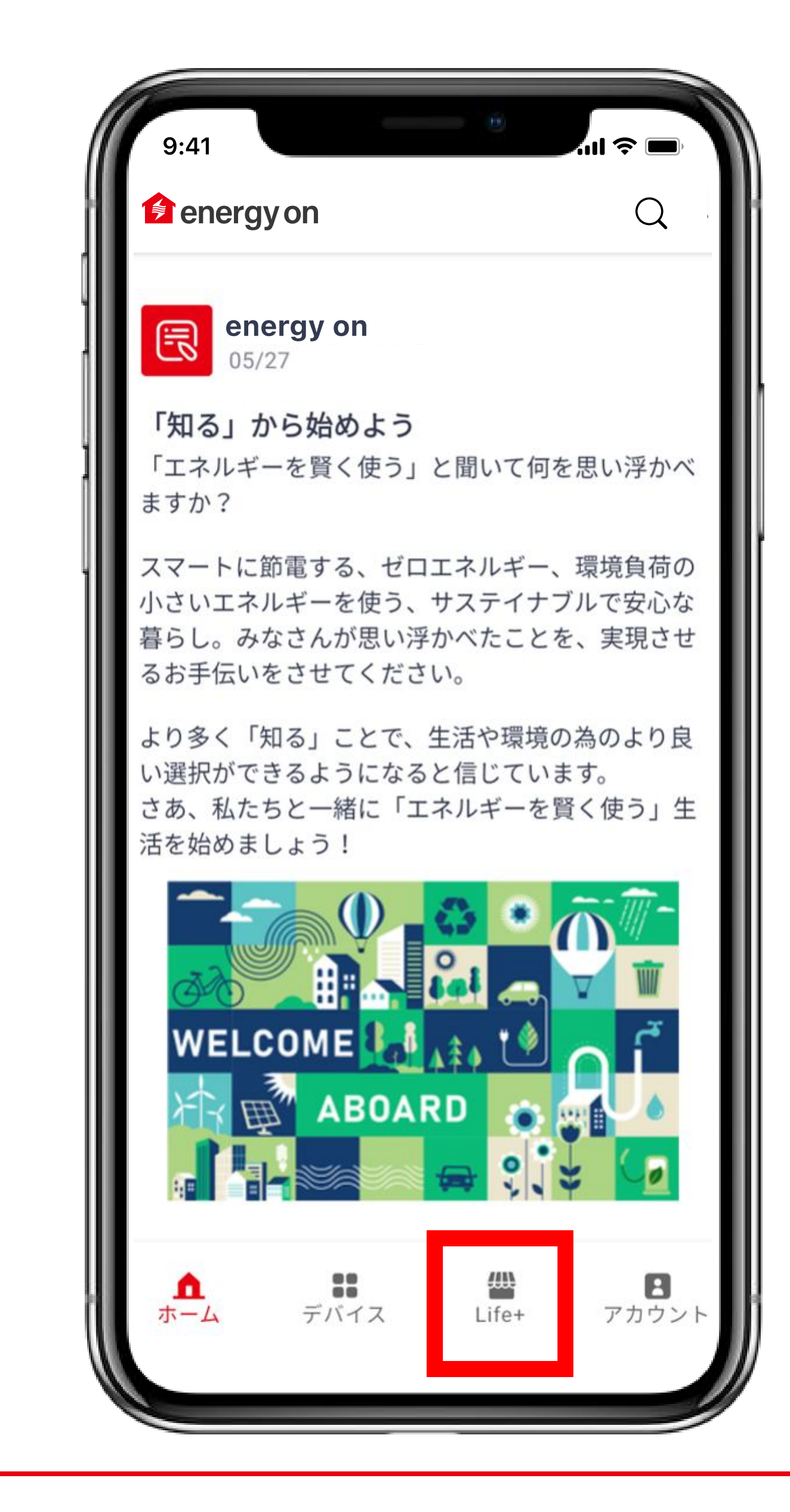

# STEP 「energy on設定」の「設定」をタップします。 2

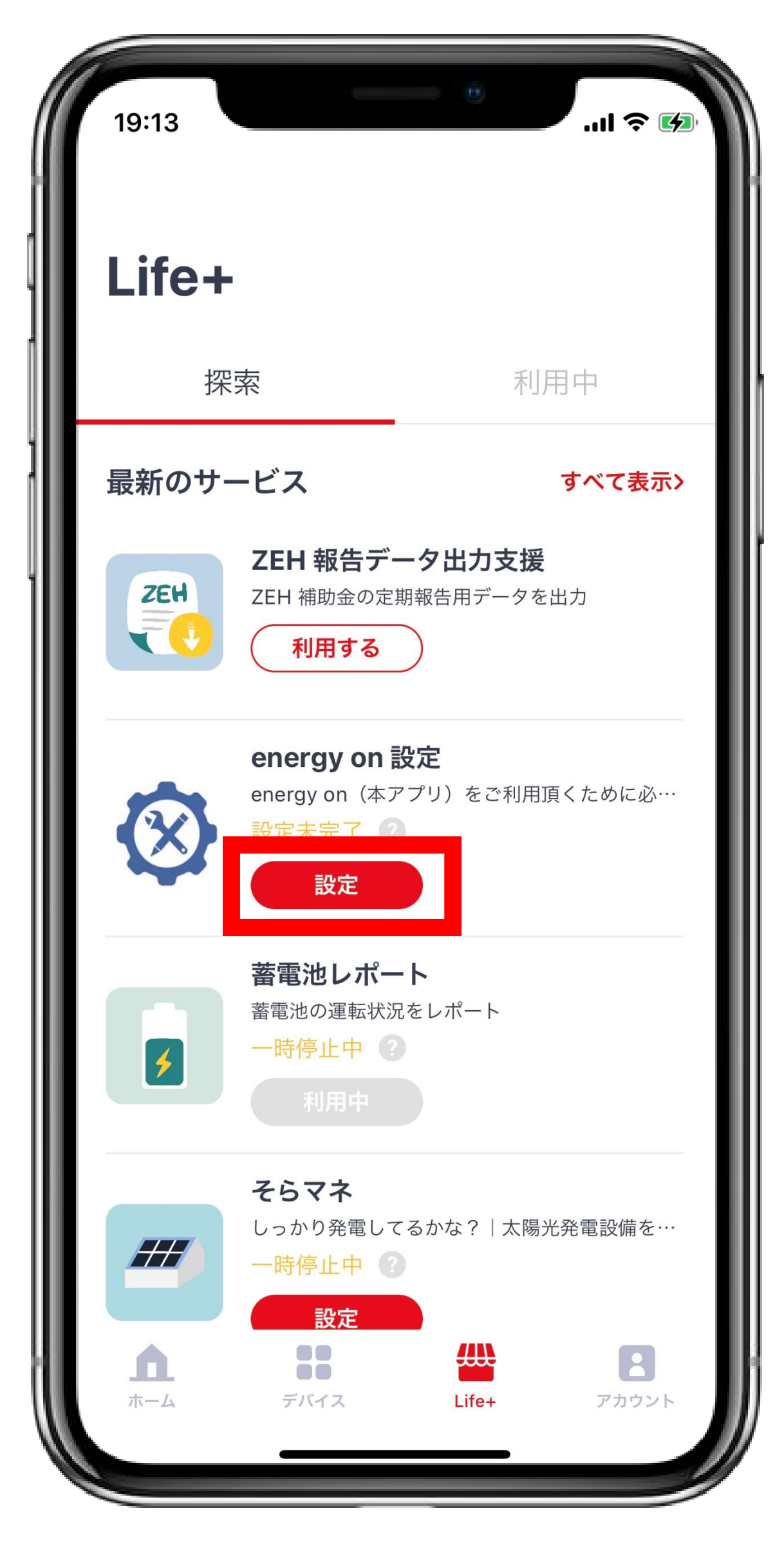

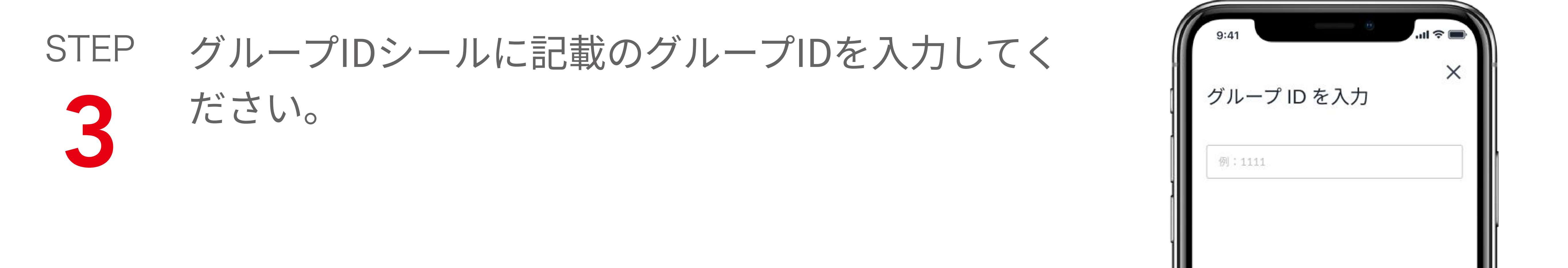

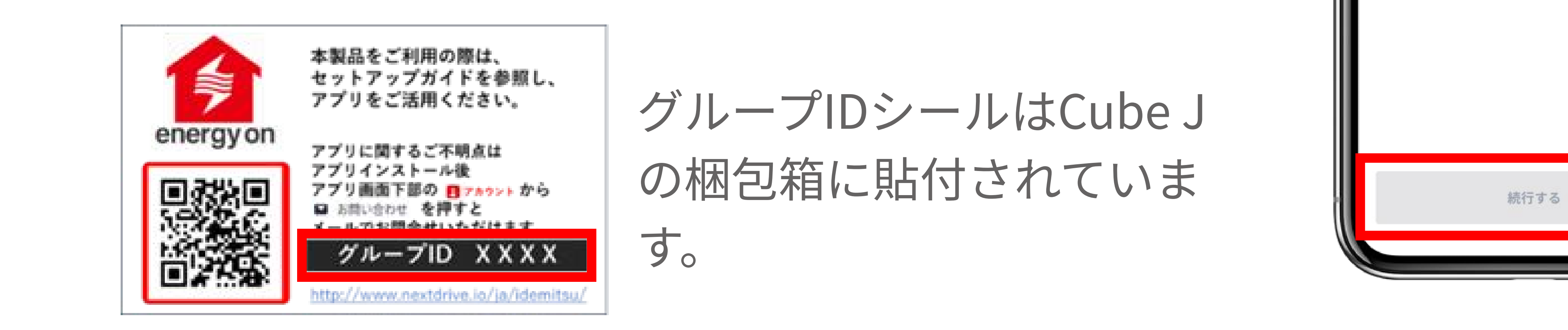

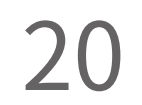

# STEP 注意事項を確認・同意して、「利用開始」をタップします。

| 22:46 ···· 22:46                                                                               |
|------------------------------------------------------------------------------------------------|
| ×                                                                                              |
| ようこそ!                                                                                          |
| 「energy on」をインストール頂き、ありがと<br>うございます。サービスをご利用いただく場合<br>は以下の注意事項をご確認の上、利用開始ボタ<br>ンを押下してください。     |
| 注意事項                                                                                           |
| 1. energy on 設定は各種設定値の入力後、「送信」ボ<br>タンを押下することで設定が完了いたします。設定を<br>完了する際には必ず、「送信」ボタンを押下してくだ<br>さい。 |
| 2. サービスをご利用のお客様は本設定を完了していた<br>だくことで特定機器のエラー情報の通知を受け取るこ<br>とができます。                              |
| 3. 設定する情報は必ず正確な情報を入力してくださ<br>い。不正確な情報を入力した場合、適切なサービスを<br>受けられない可能性があります。                       |

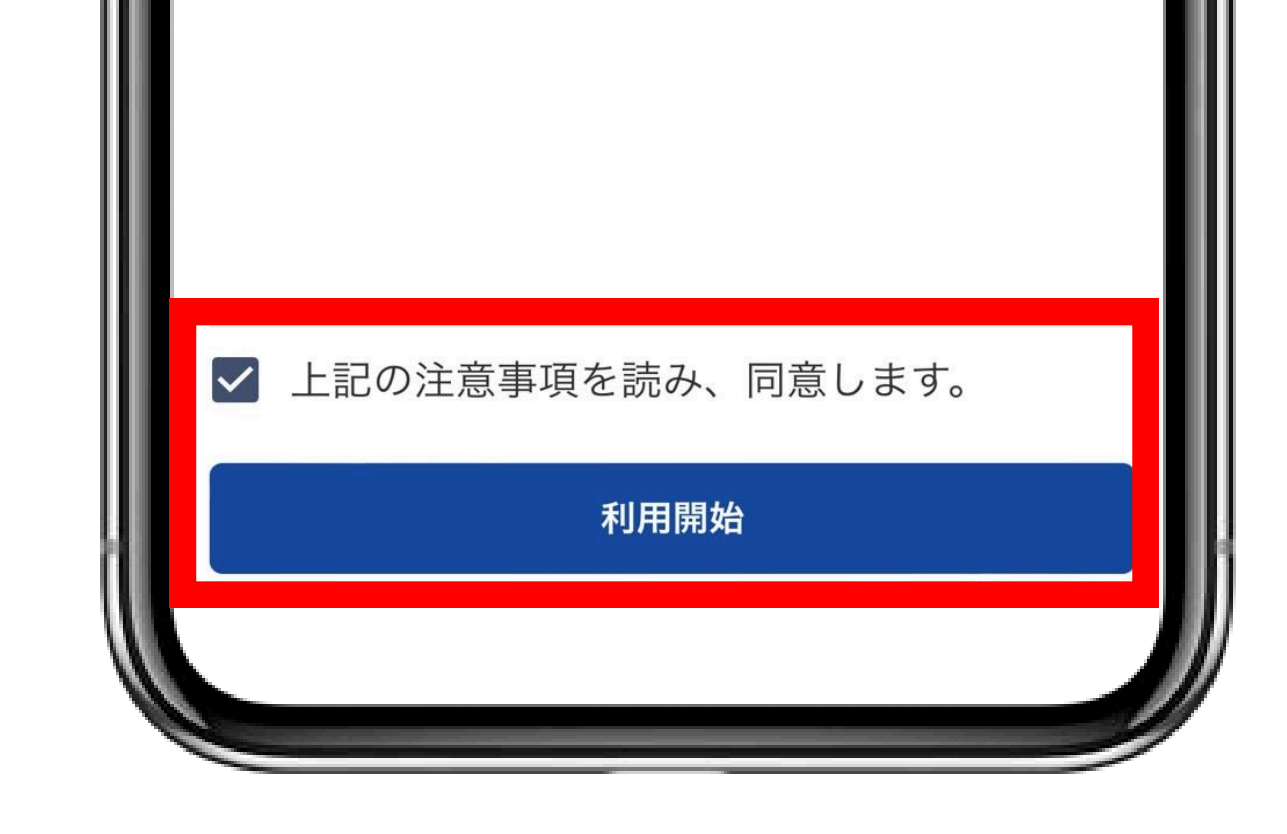

#### STEP デバイス情報を登録します。

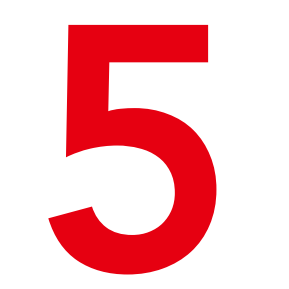

お持ちでないデバイスは空欄にしてください。 登録が完了したら、下までスクロールして、「次 へ」をタップします。

\*ご自身が利用する機器の型番は機器の取り扱い説 明書または機器本体を確認してください。

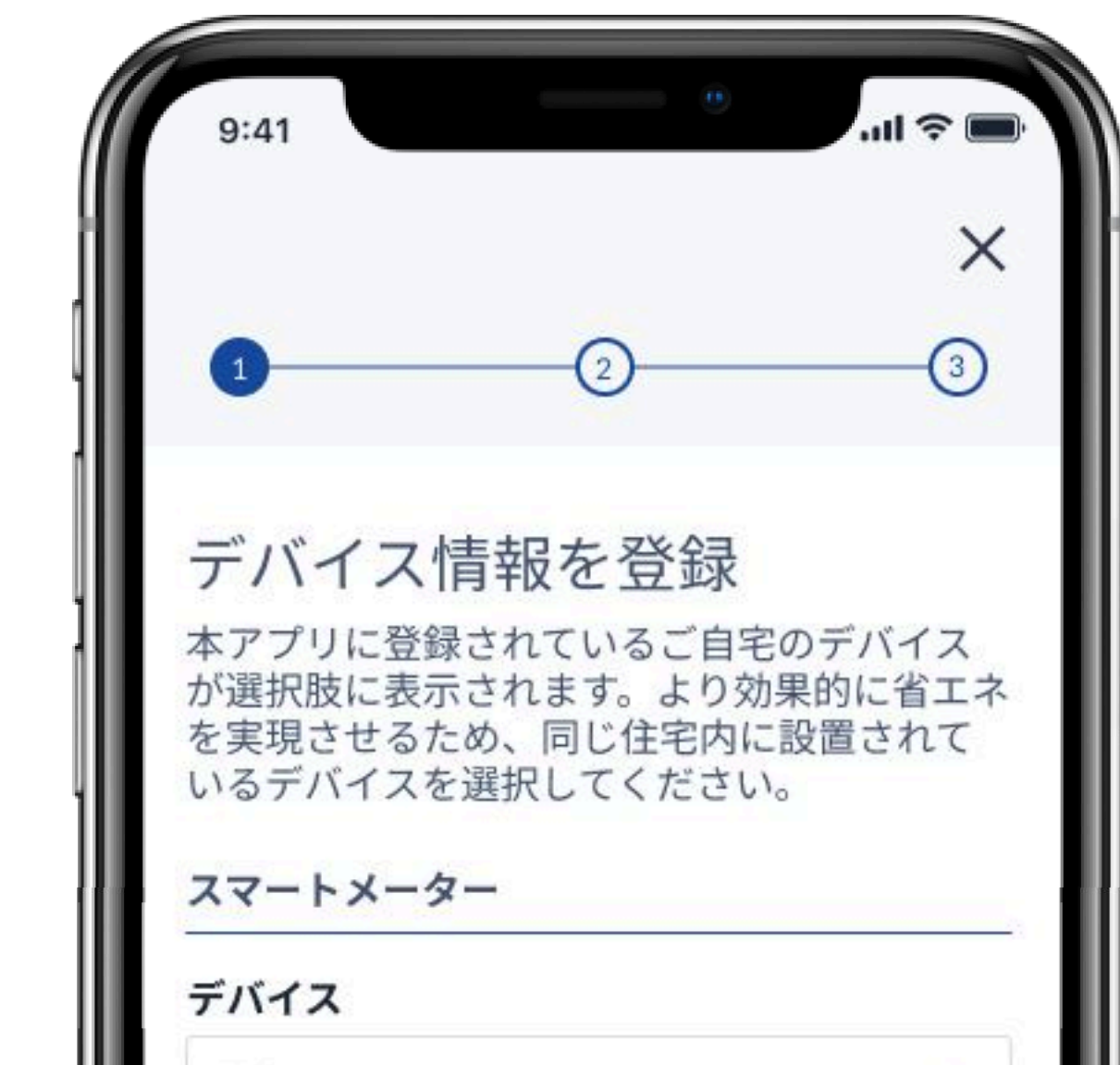

選択する 太陽光発電システム デバイス ご自身で設定したデバイス名を選択してください。🔻 パワーコンディショナー型番 SPC2-OM55 発電開始年 2022 蓄電池 デバイス 選択する -型番 選択する -次へ

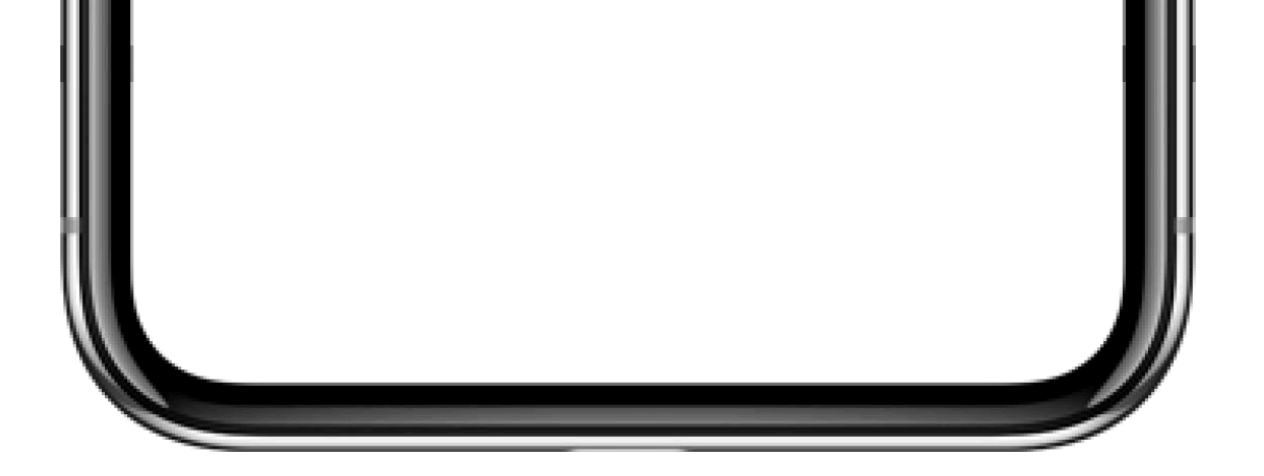

# STEP 「STEP 5」と同様に、デバイス情報を登録します。 お持ちでないデバイスは空欄にしてください。 登録が完了したら、下までスクロールして、「次へ」 をタップします。

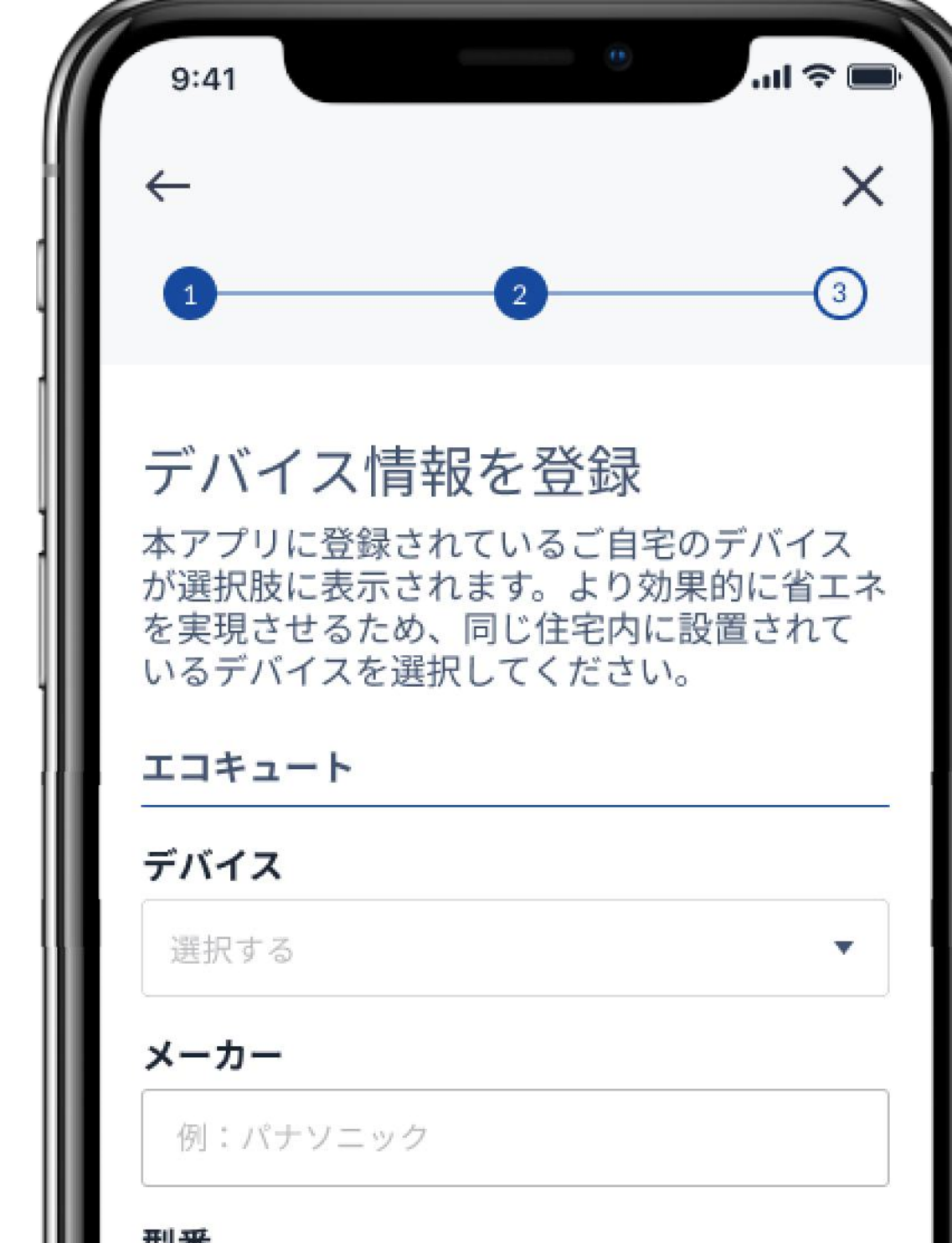

型畨 入力する エアコン デバイス . Select EV 充放電器 デバイス 選択する . メーカー 例:パナソニック 型番 入力する 車名 例:テスラ Model 3 バッテリー容量 kWh T T 次へ

| STEP | お名前、郵便番号と住所を入力、電力会社と料金プ<br>ランを選択し、「送信」ボタンをタップします。<br>加入されている電力会社が無い場合は、「その他」を<br>選択してください。 | 9:41       ・・・・・・・・・・・・・・・・・・・・・・・・・・・・・・・・・・・・      |
|------|--------------------------------------------------------------------------------------------|------------------------------------------------------|
|      | Life+のサービスをご利用される方は別冊<br>「Life+」の説明資料もご参照ください。                                             | <b>住所 2 *</b><br>続きの住所を入力する<br><b>電力会社 *</b><br>選択する |

なお、「ZEH申請」をされている方はLife+説 明資料をご確認の上、必ずLife+のZEH報告 データ出力支援の設定をお願いいたします。

ZEH申請をされている方は、ZEH報告データ出力支援の設定をされない場合、実績報告書が出力できませんので、ご注意ください。

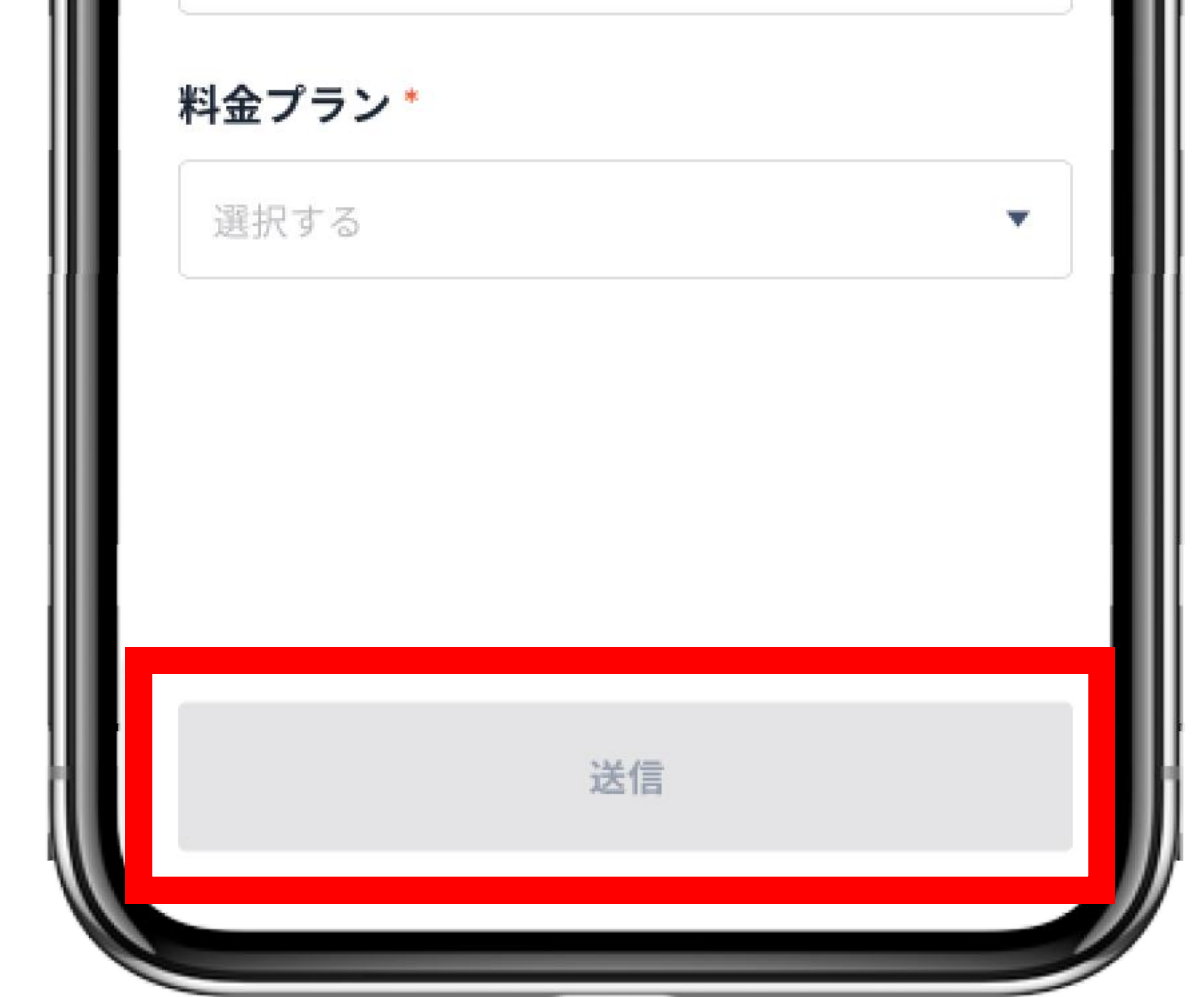

# よくある質問

Cube Jの登録削除方法

Cube Jは一つのアカウントにのみ登録することが可能です。そのため、アカウントの変更 など、既に一つのアカウントに登録しているCube Jを別のアカウントに再登録する場合、 まずは既存のアカウントからCube Jの登録を削除し、別のアカウントへの再登録をお願 いいたします。

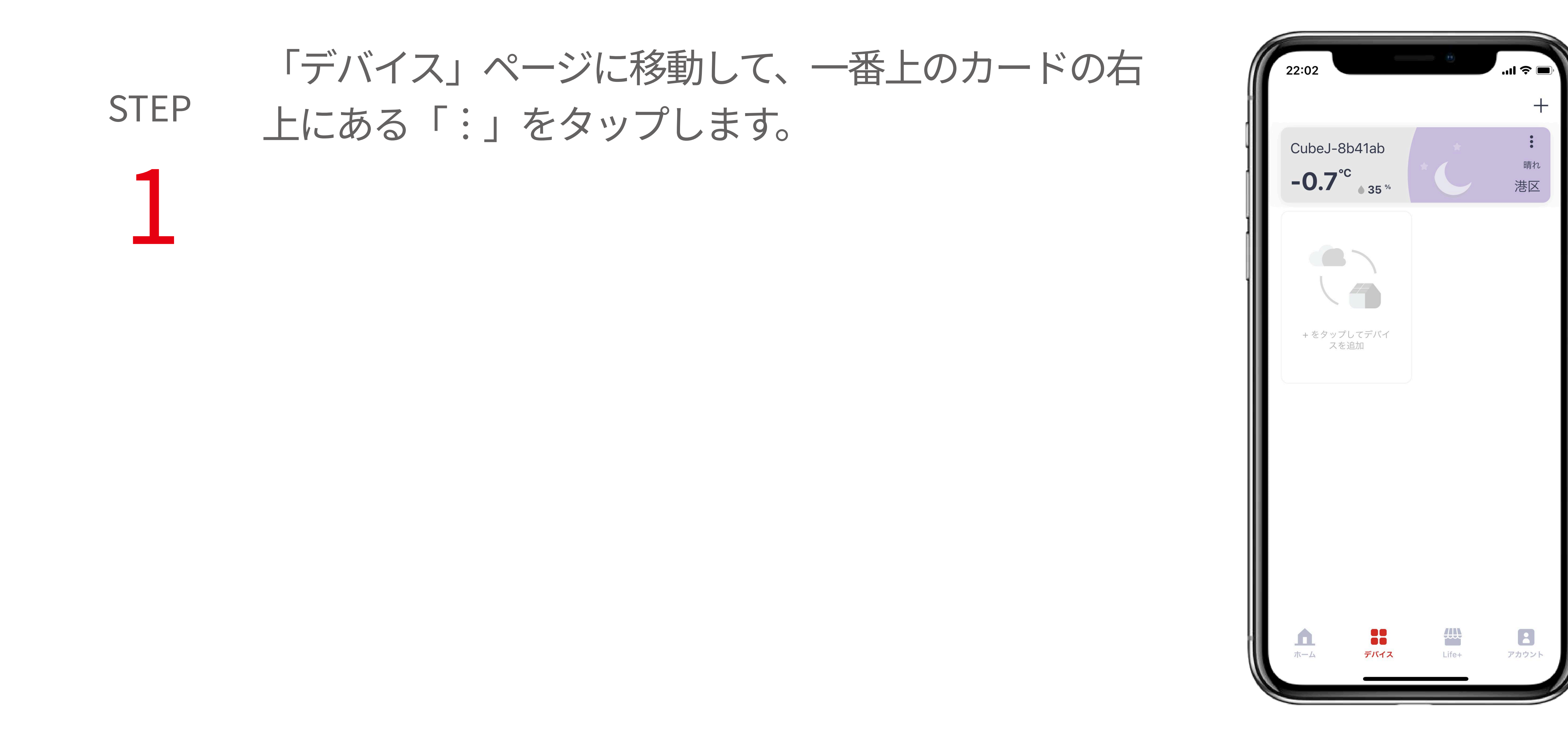

# STEP 「設定」の一番下の「削除」を選択します。 2

場所 削除

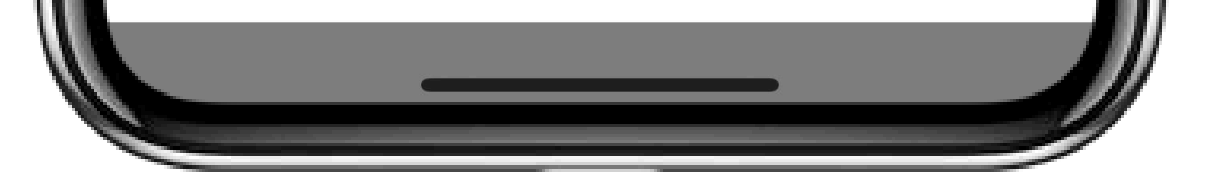

# STEP 「ゲートウェイを削除しますか?」画面が表示さ 3 れます。「削除」をタップします。

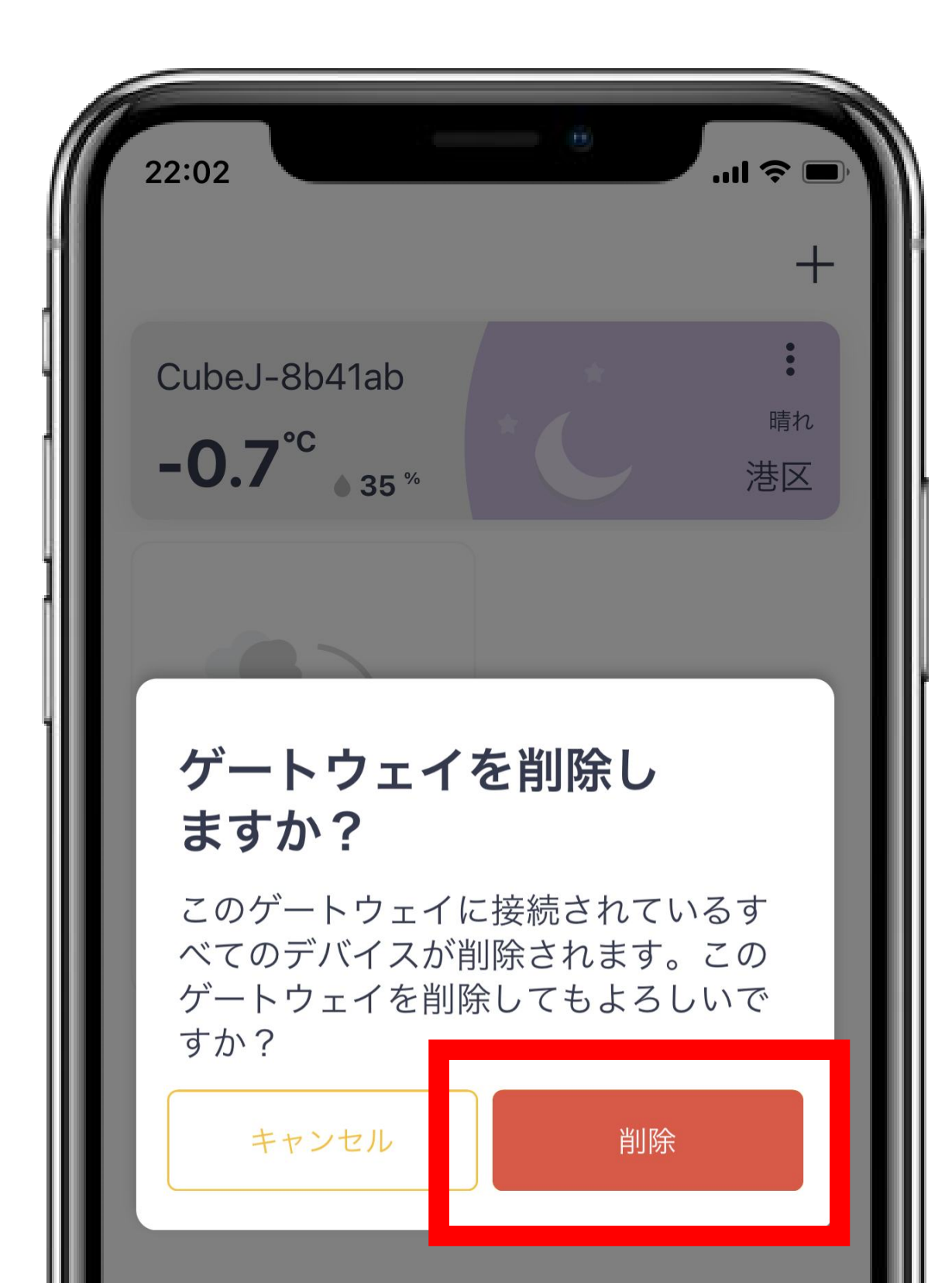

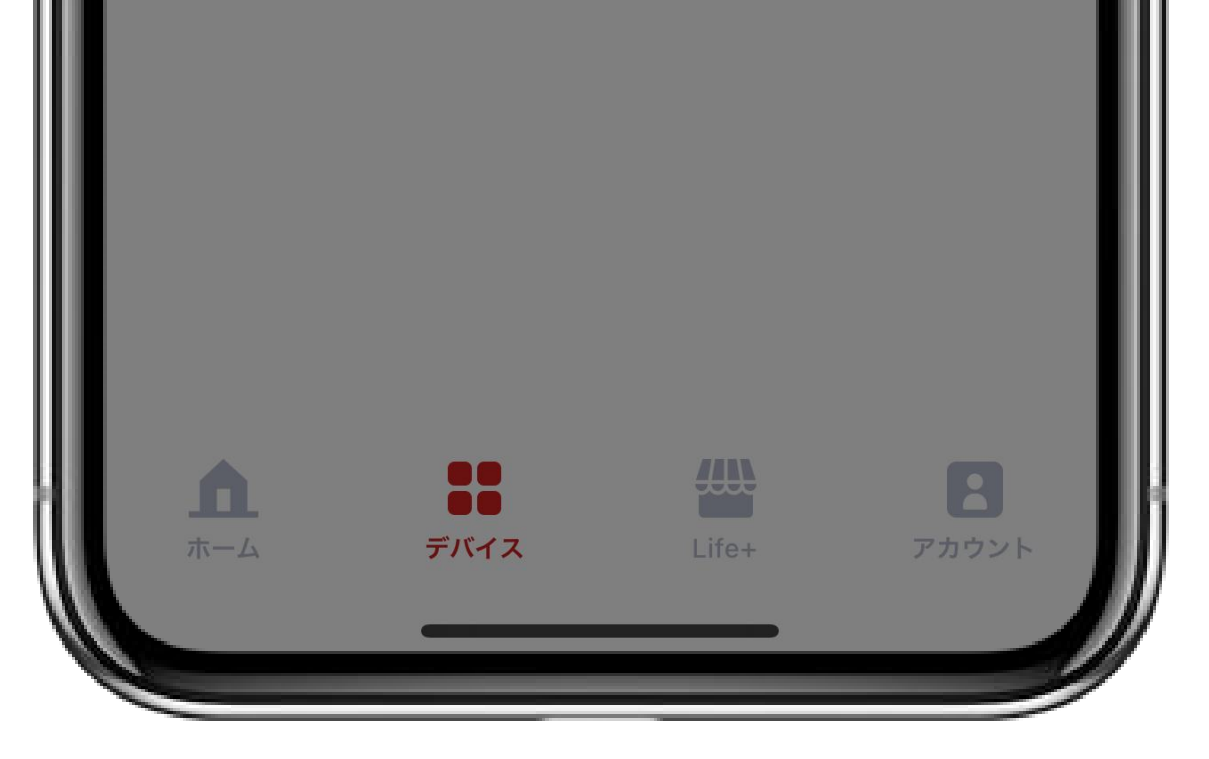

# STEP Cube Jが削除されると、「デバイス」ページは空白 していたいです。

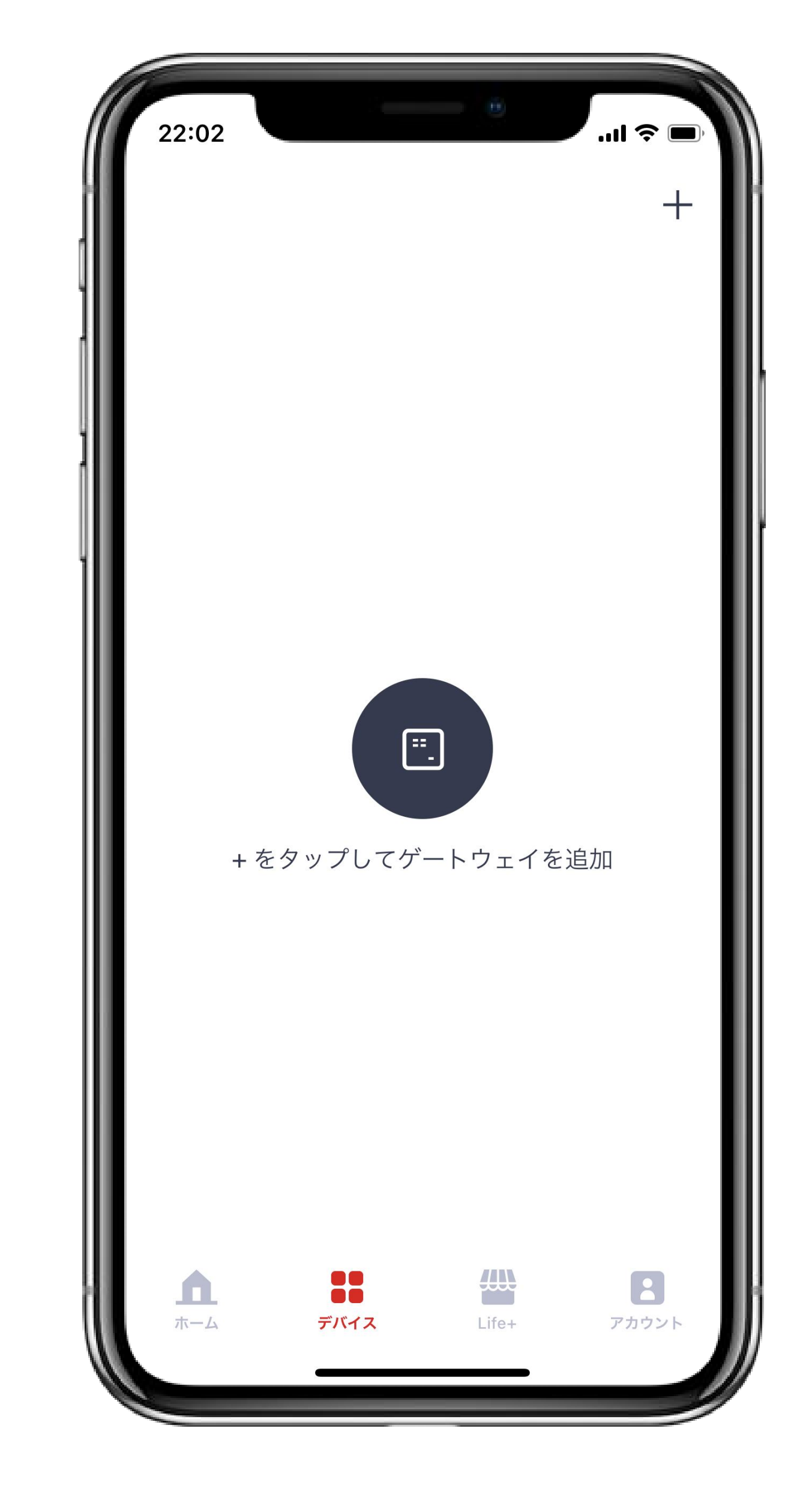

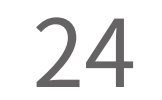

## デバイスカードの登録削除方法

デバイスとCube Jの接続は、1対1で接続することが仕様として定められています。 アカウントの変更などデバイスの再登録が必要となる場合、一度アプリに登録したデバイ スを削除してください。削除せずに別のアカウントへの再登録ができないため、ご注意く ださい。

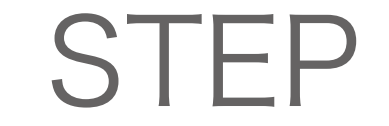

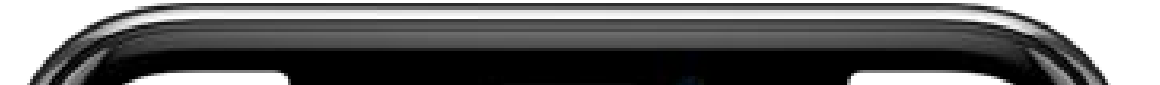

#### 「デバイス」ページに移動し、削除したいデバイス カードの右上にある「:」をタップします。

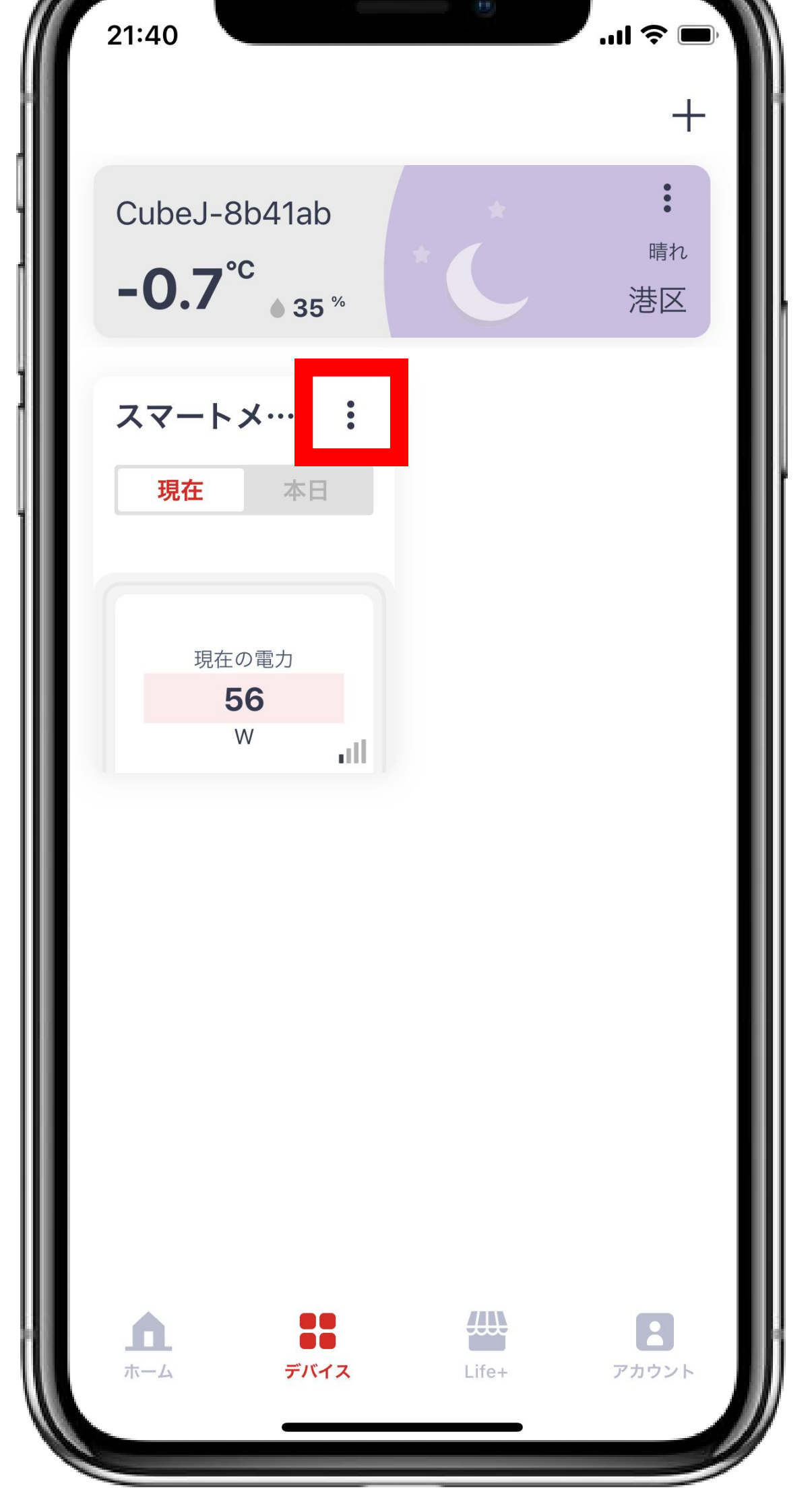

# STEP 「設定」の一番下の「削除」を選択します。

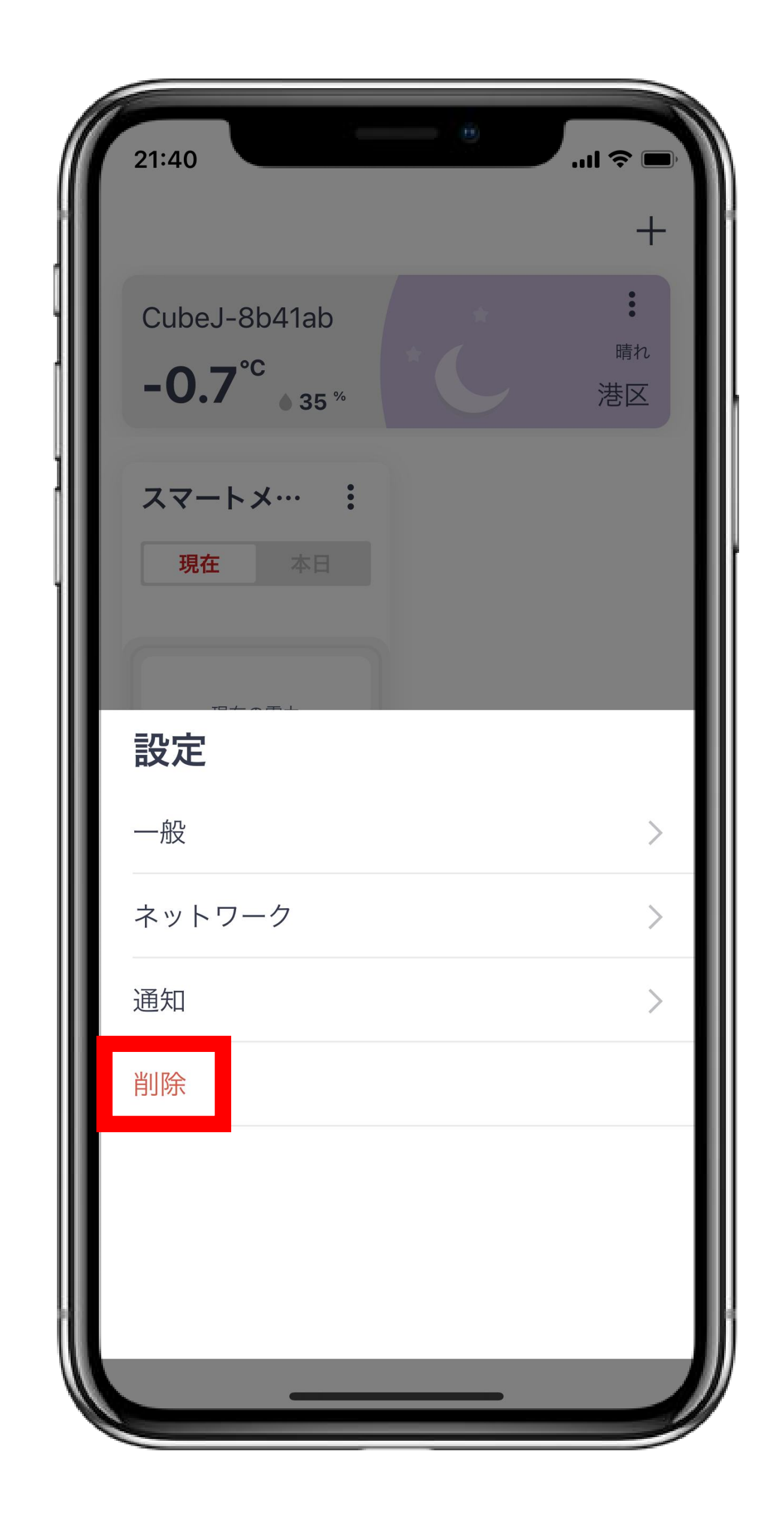

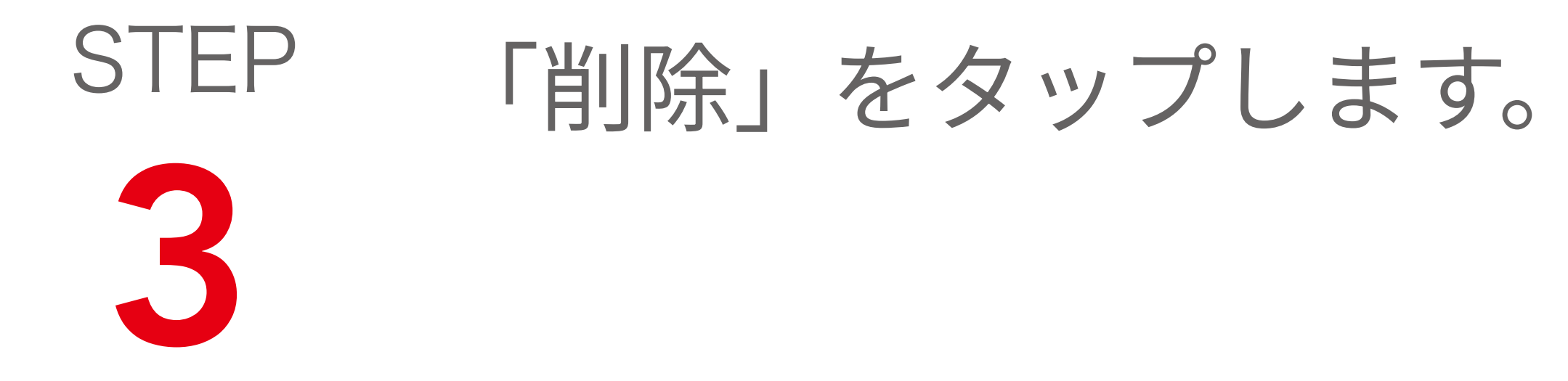

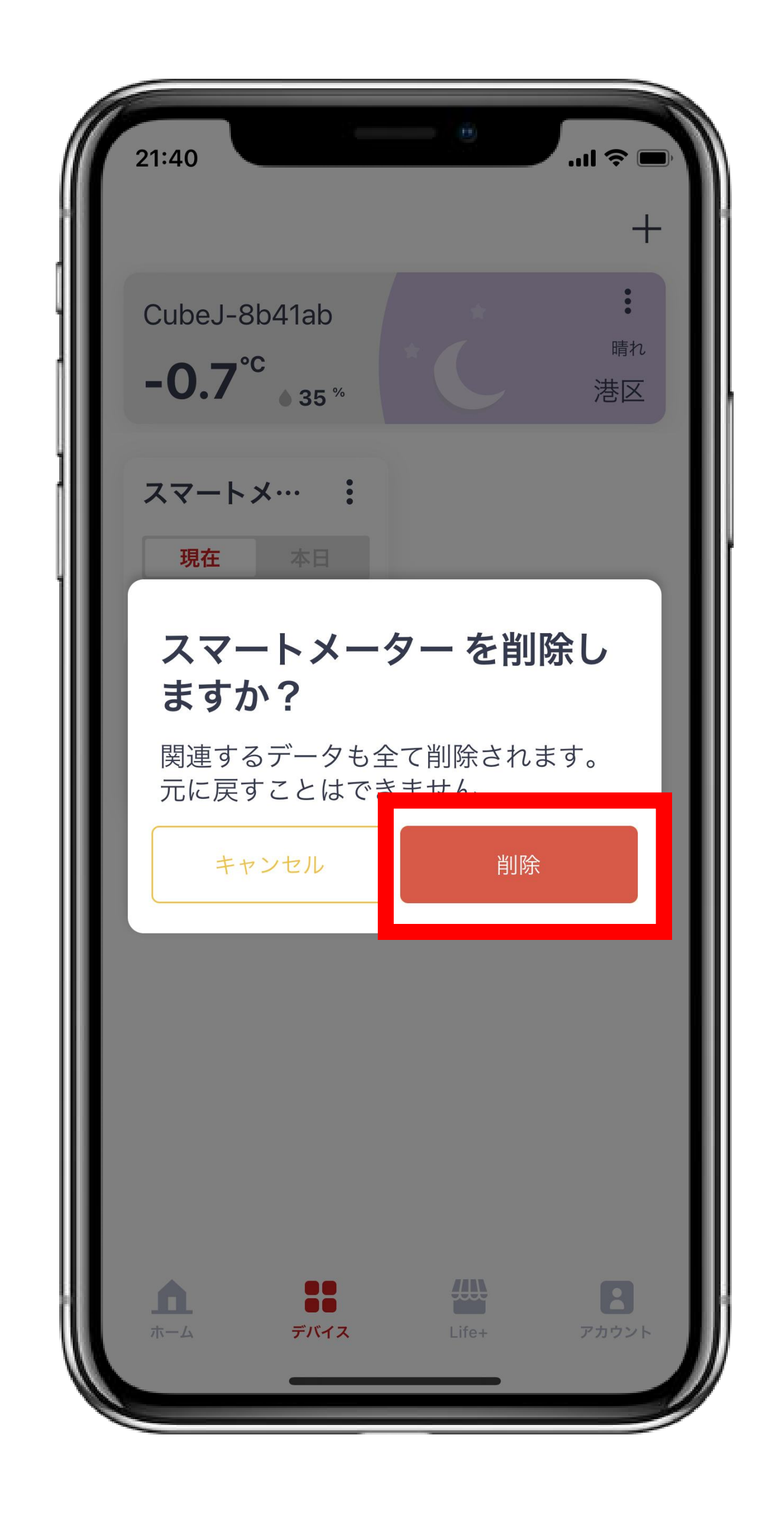

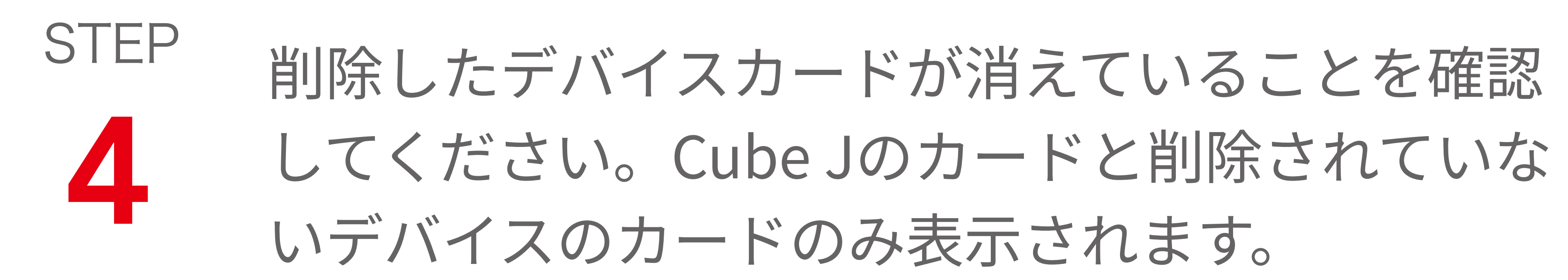

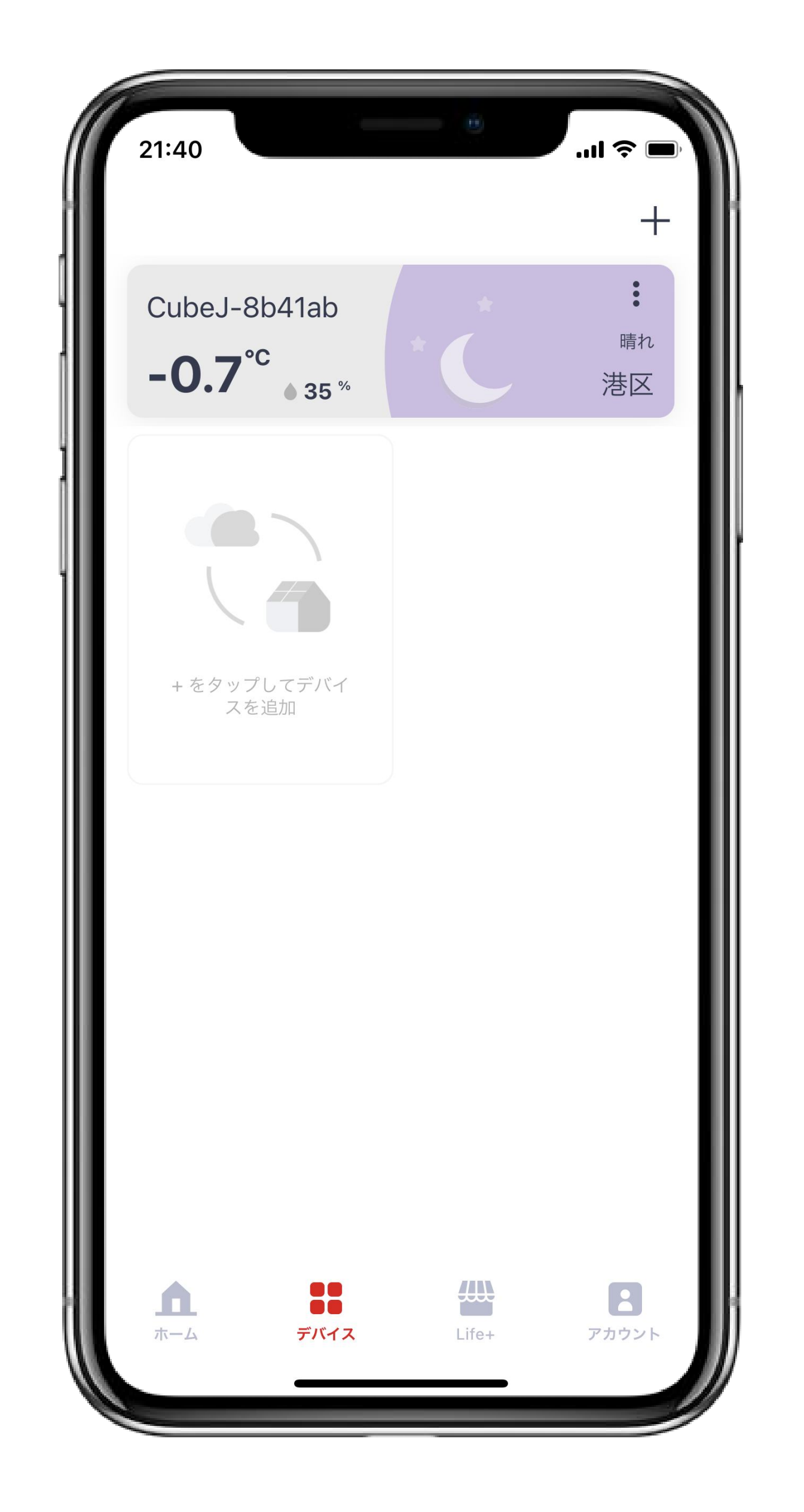

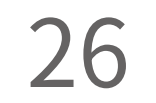

## Cube Jと各機器がオフラインになったとき Cube Jと各機器の初期設定に成功した後、一定期間が経ってオフラインになった場合は次 の手順に従って、操作してください。

#### ■Cube Jを再起動する

STEP Cube Jの電源を入れ直してくださ い。なお、Cube JのLEDランプが緑色

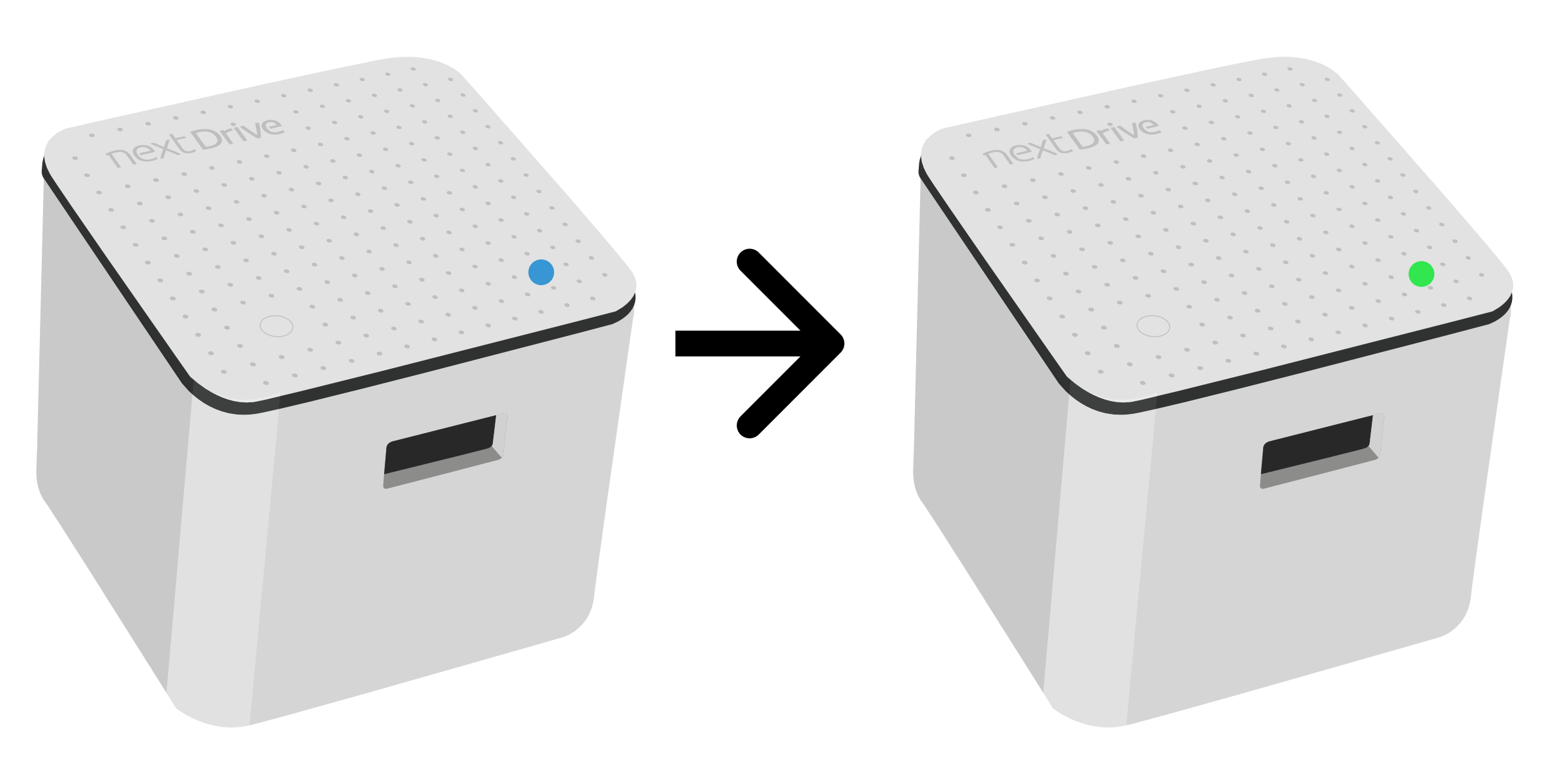

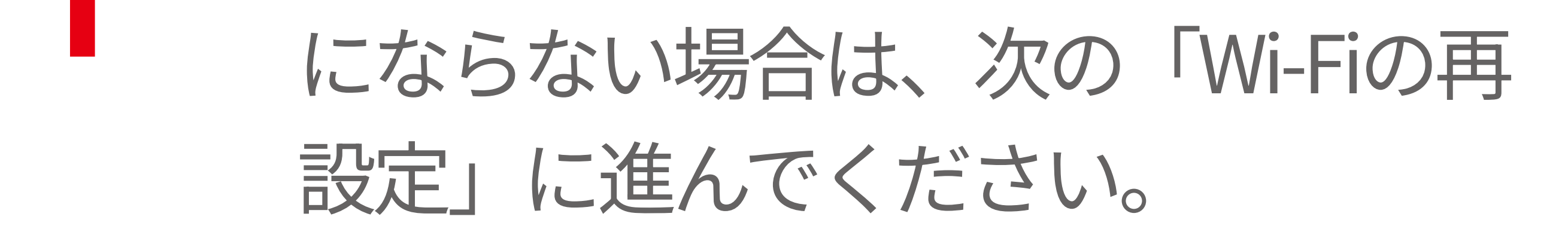

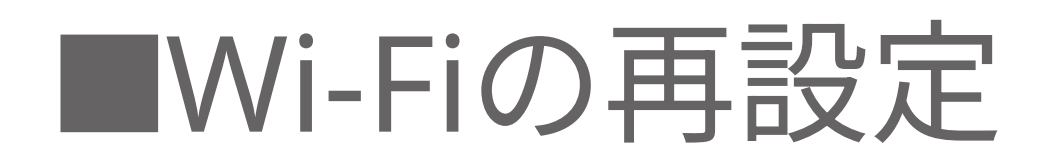

STEP 「デバイス」ページに移動して、一番上のカードの右 上にある「:」をタップします。

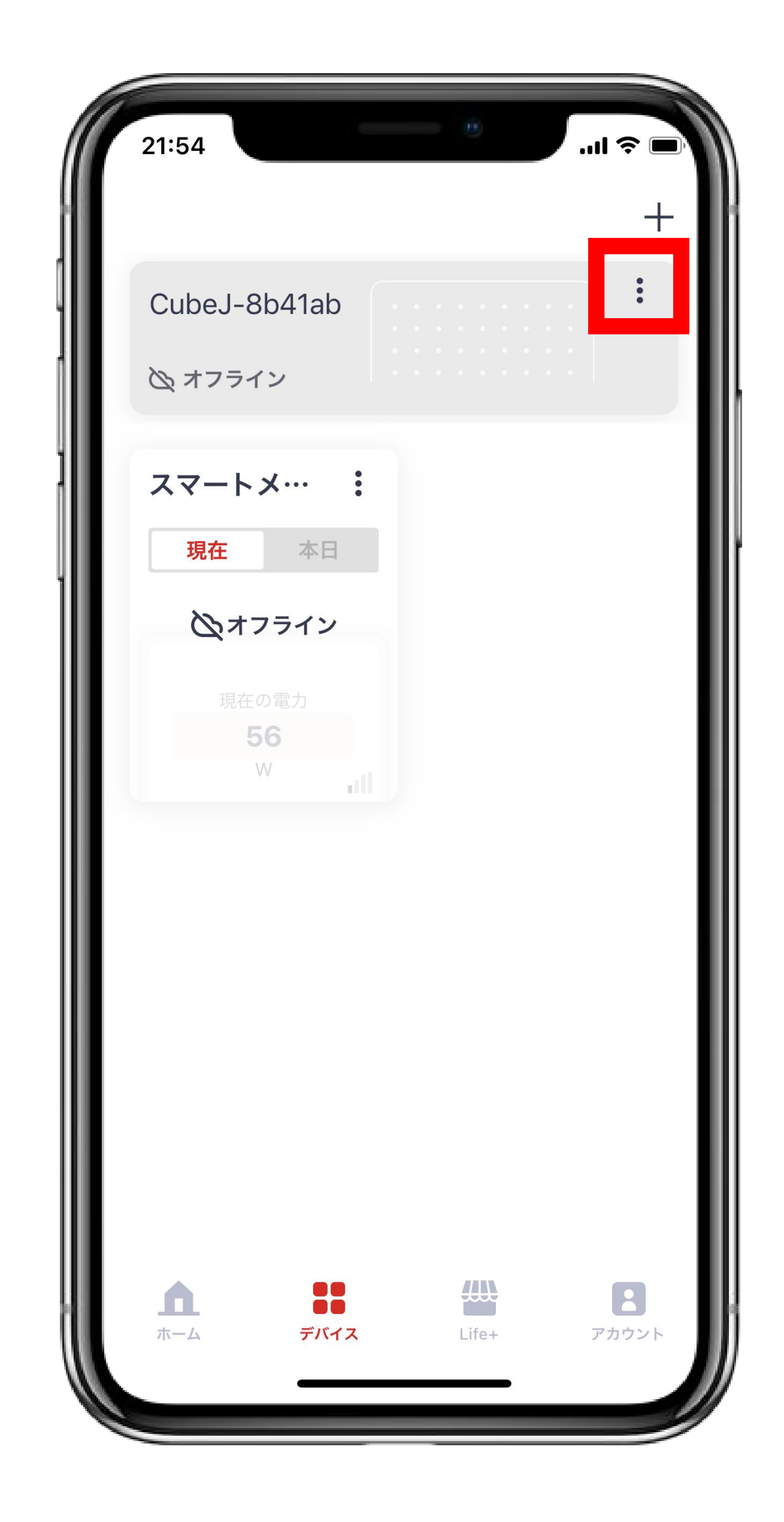

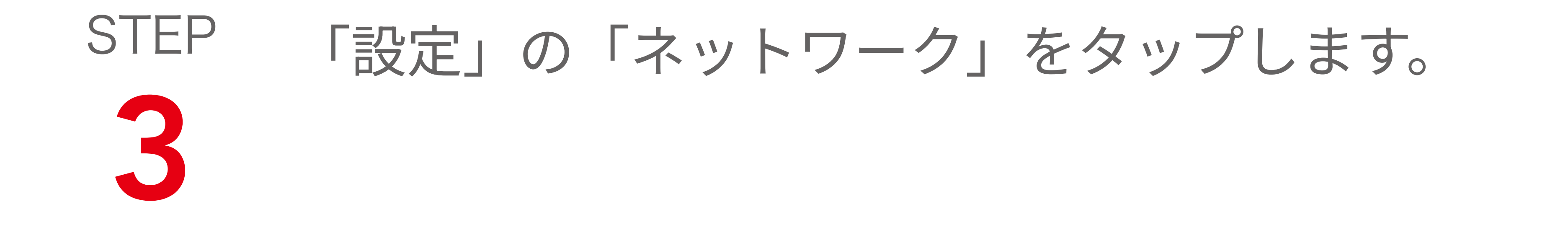

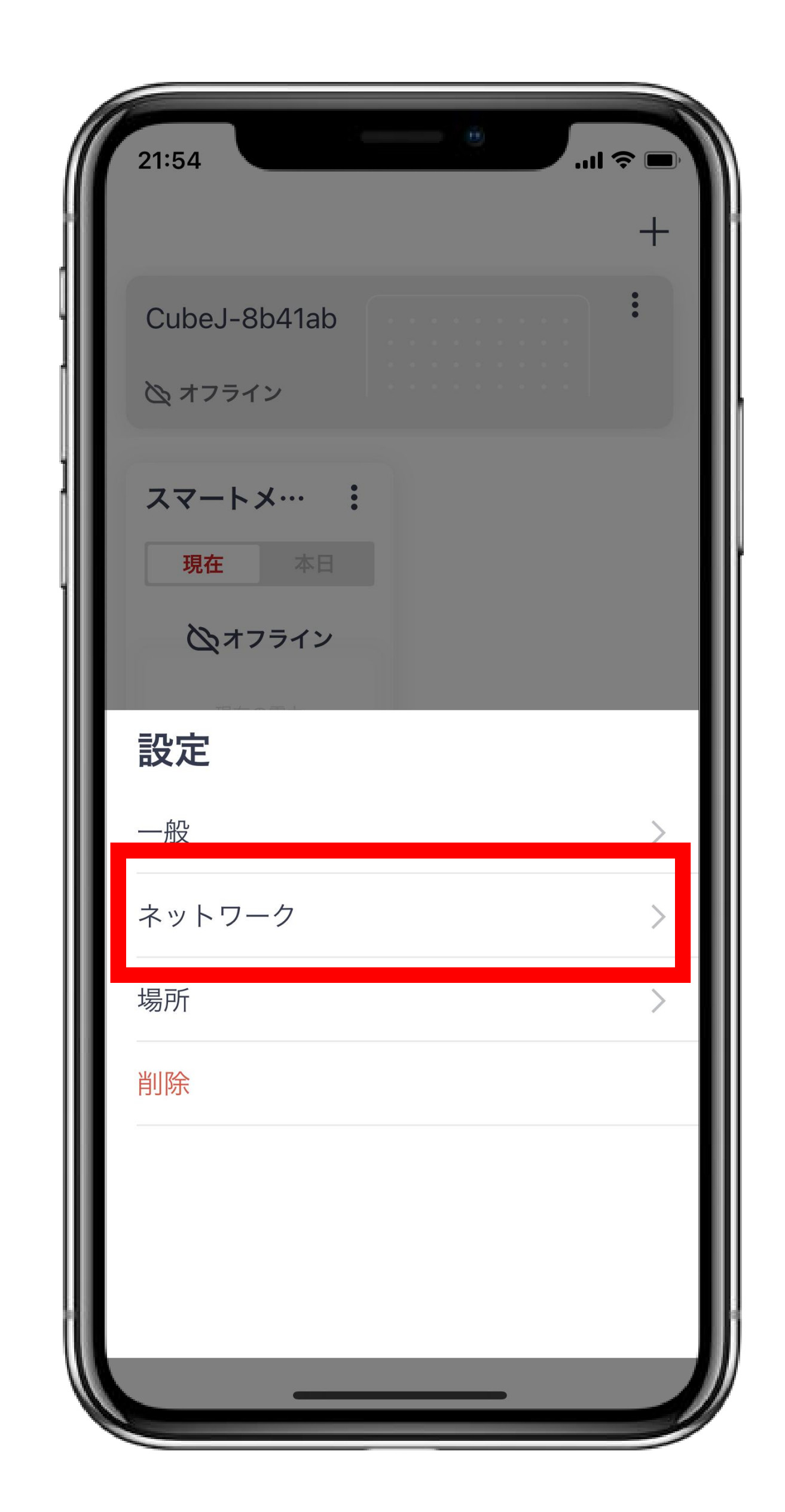

# STEP Wi-Fiの下の「>」をタップします。

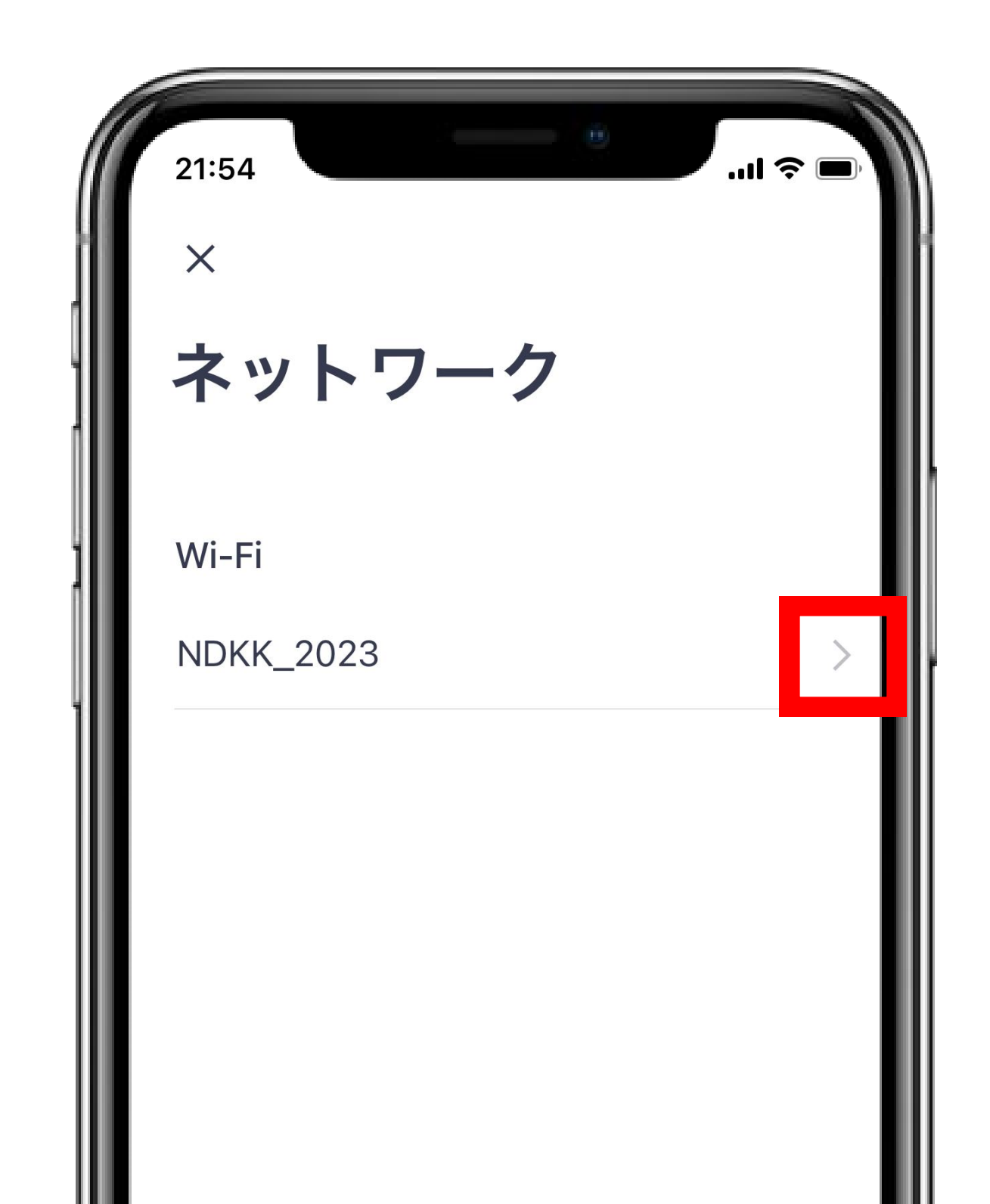

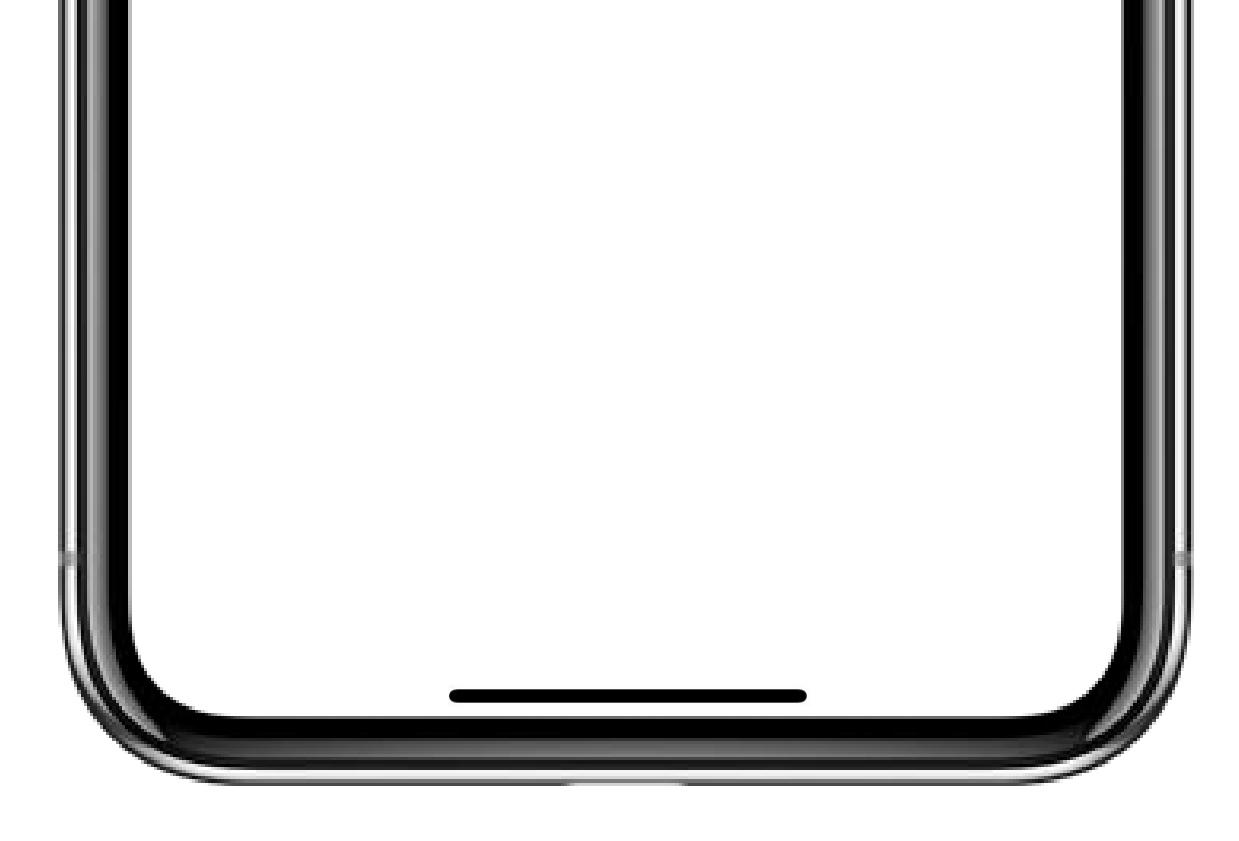

# STEP 再設定したいCube Jのボタンを押してください。

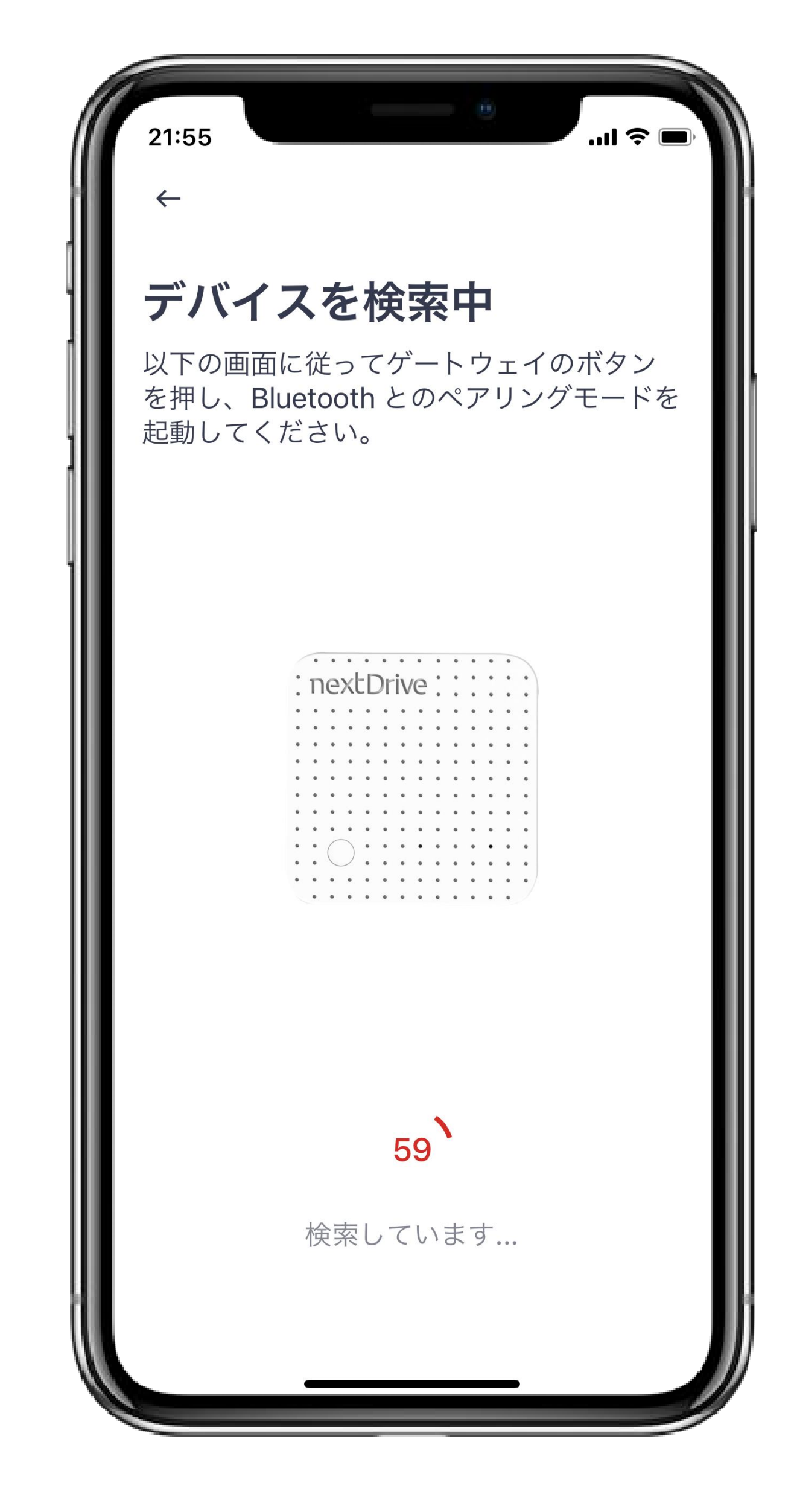

# STEP Wi-Fiの接続設定を、再度、行ってください。

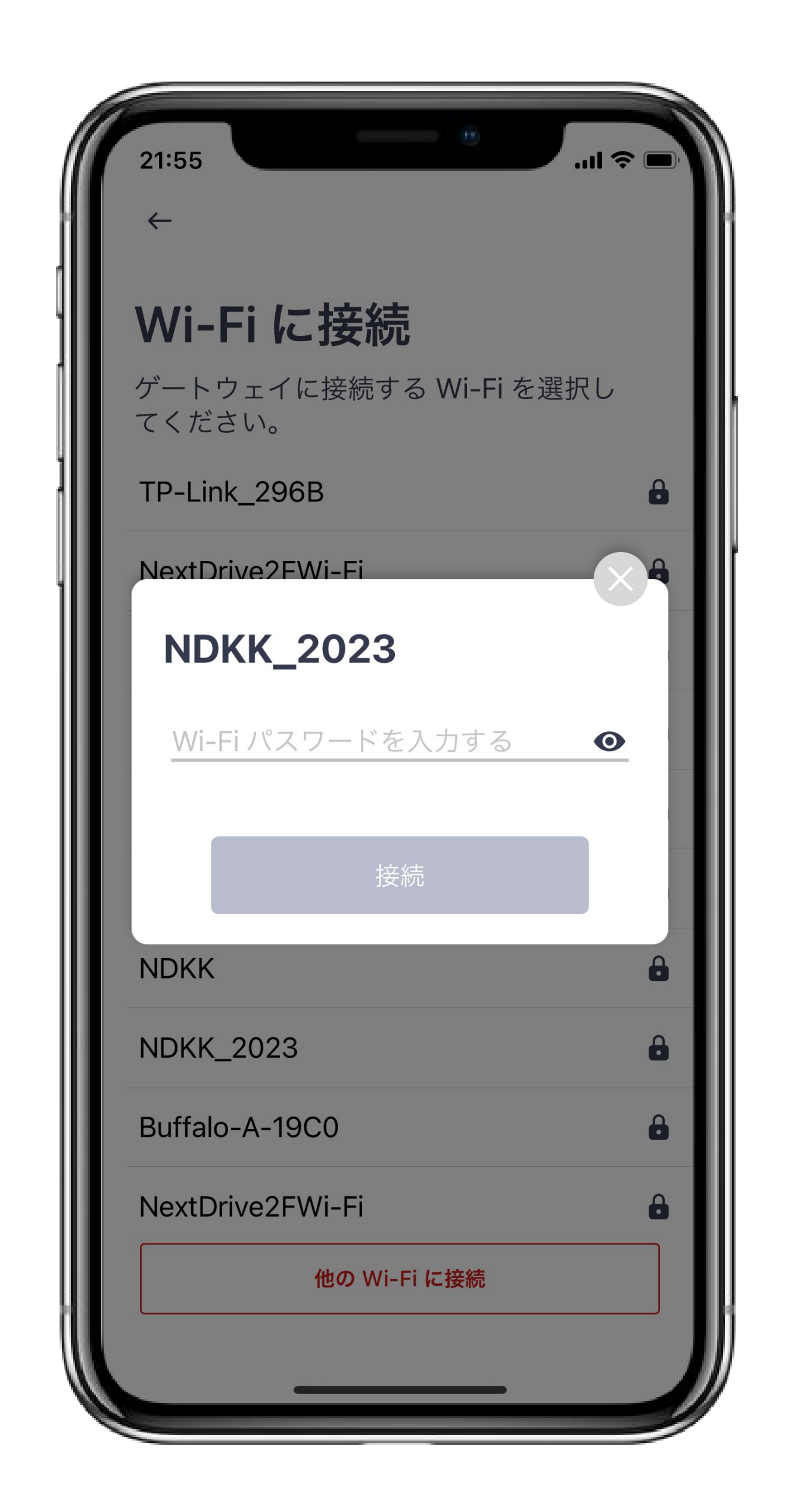

# STEP Wi-Fiの再設定が完了すると「接続済み」と表示 て されます。

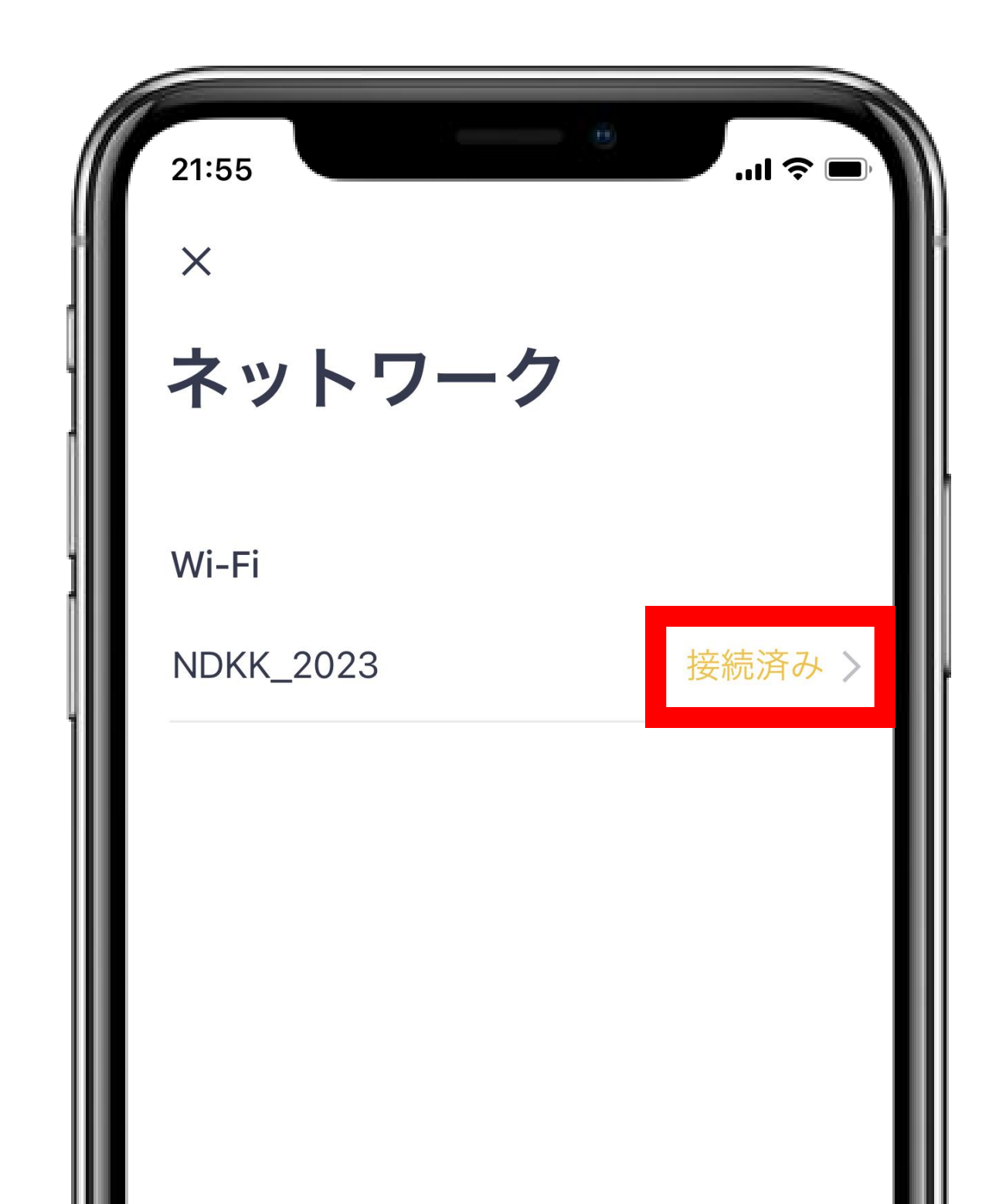

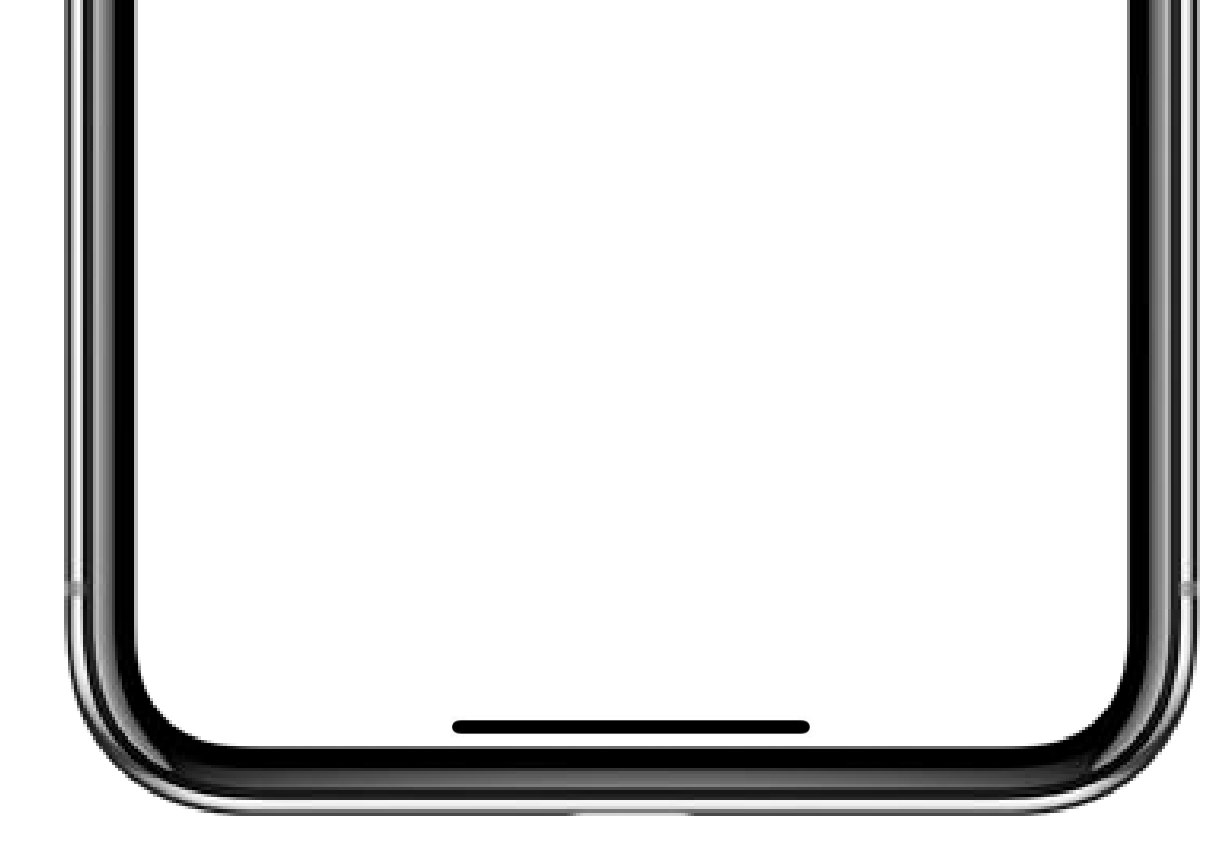

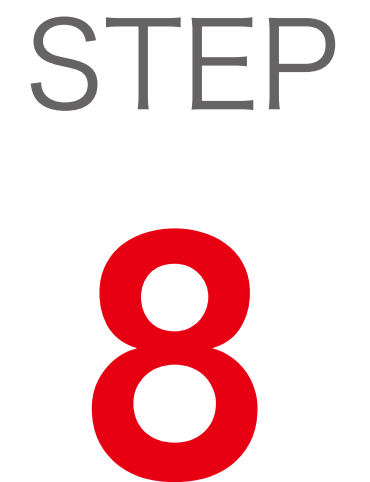

「デバイス」ページに戻って、Cube Jと各機器の状態を確認してください。 オンラインにならない場合、お手数をおかけし

ますが、Cube Jのシリアル番号、Wi-Fiルーター と接続の機器等の情報をP. 31のお問い合わせの 窓口までご連絡ください。

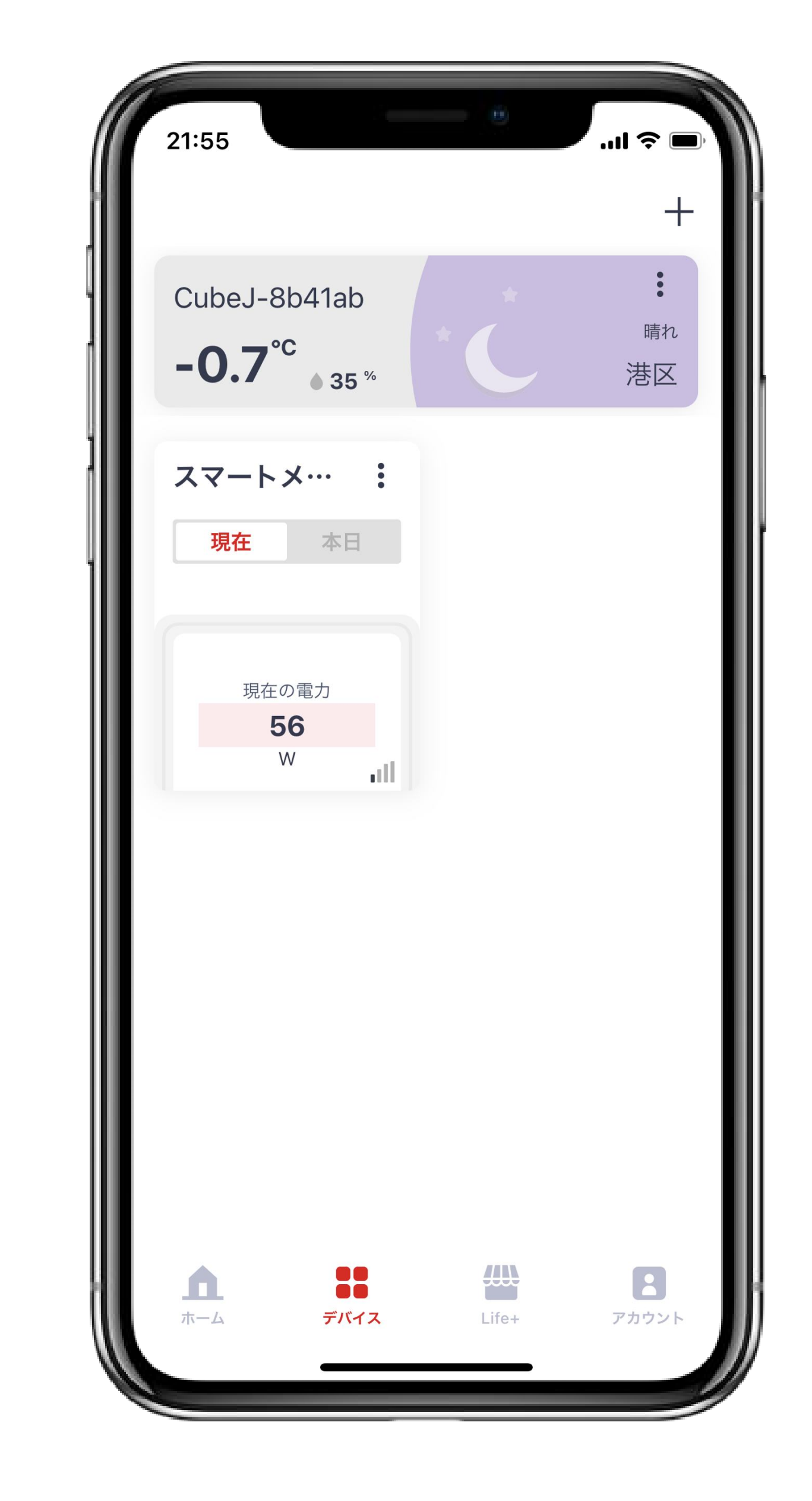

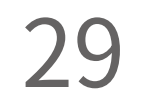

## 「よくある質問」を参照する ご不明な点がございましたら、以下の手順で「よくある質問」をご覧ください。

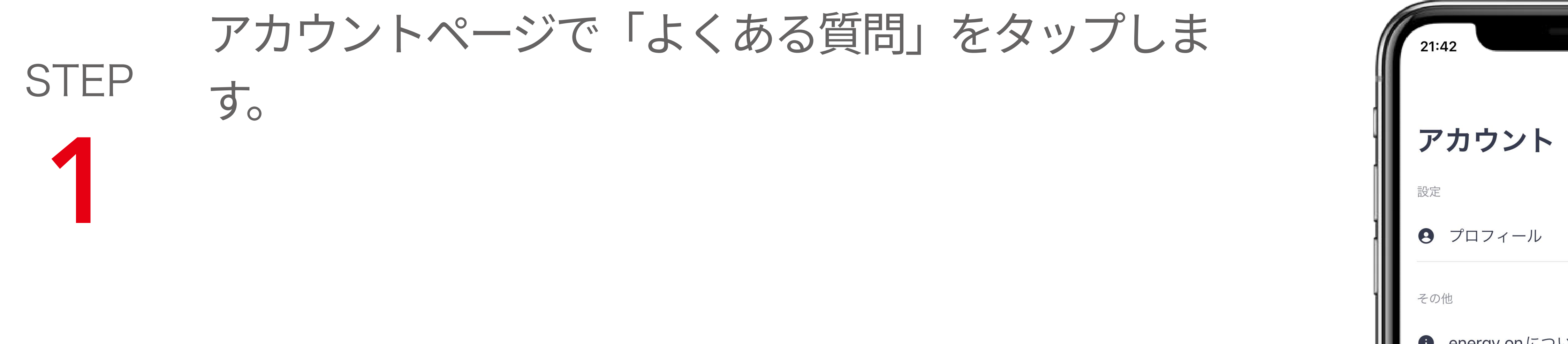

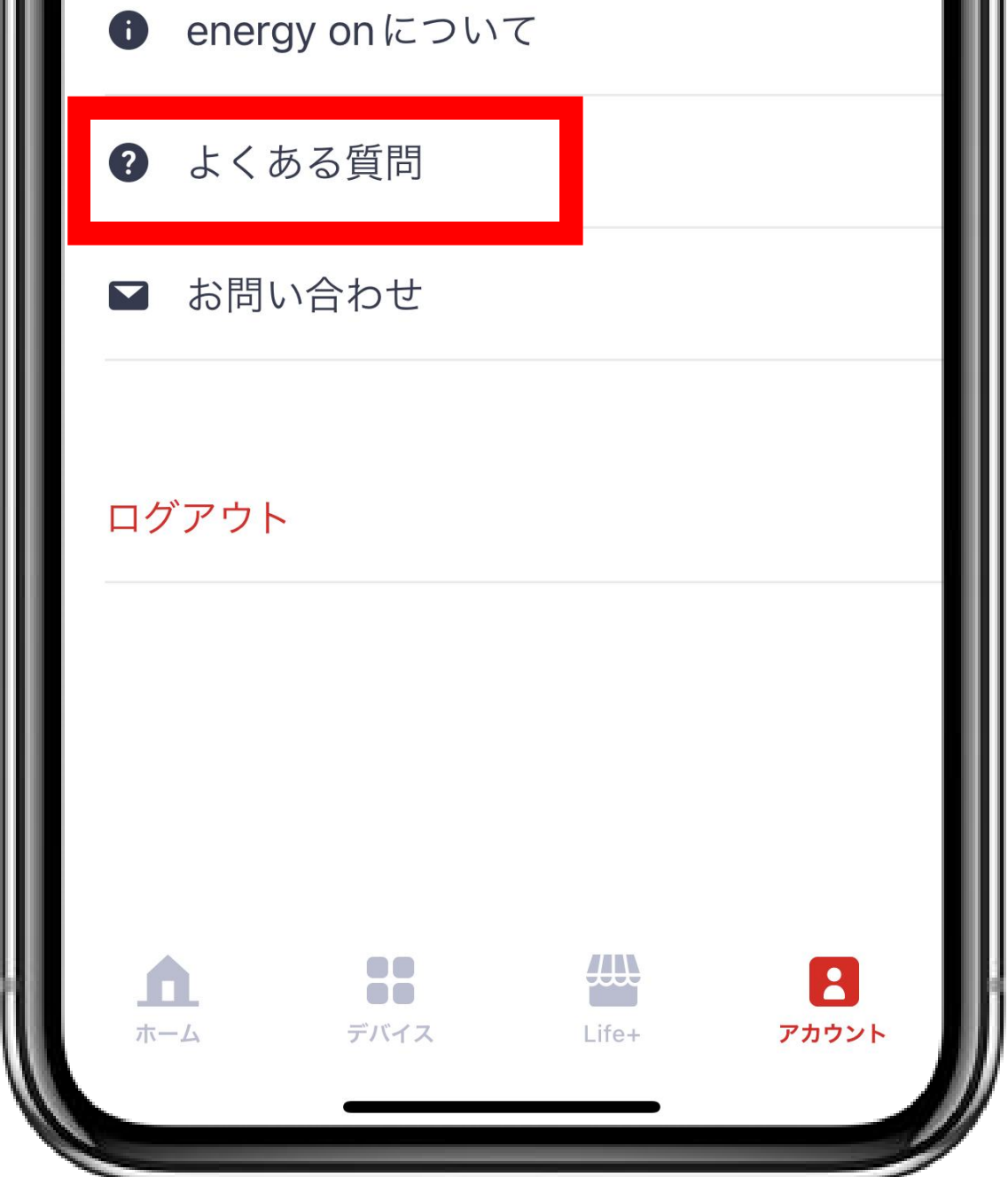

...l 🗢 🔳

# STEP 「よくある質問」のページにアクセスできます。 2

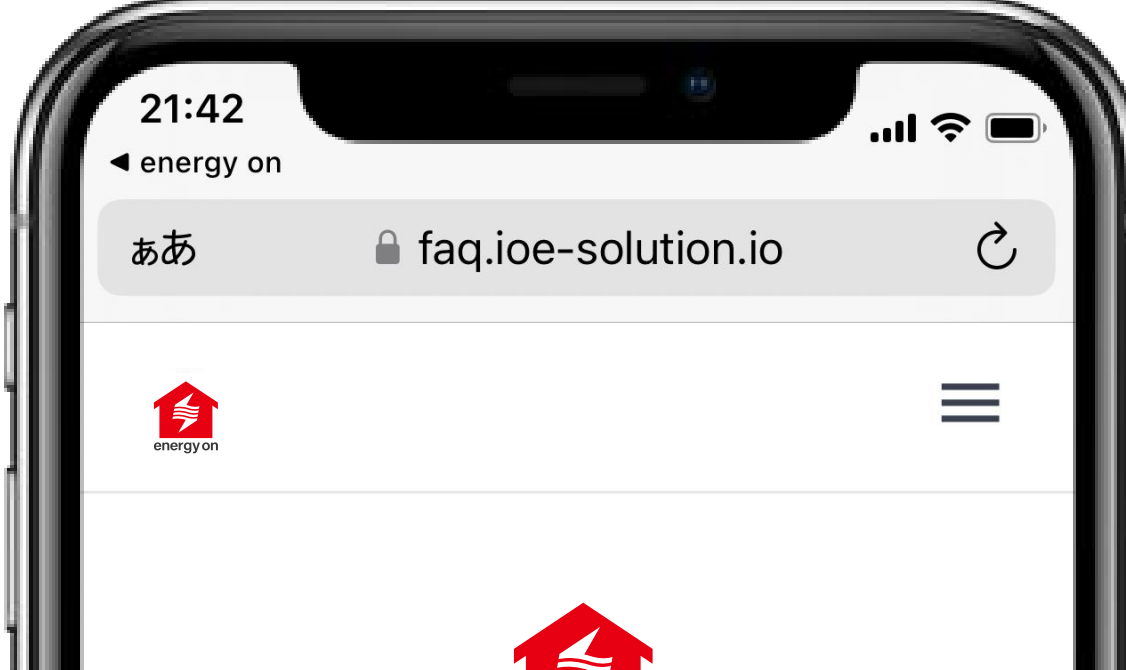

| Q 検索キーワードを入力してください。         アプリとアカウント       ・         ゲートウェイ       ・         スマートメーター       ・         ECHONET Lite機器       ・         Bluetooth (BLE) 機器       ・         Pixi (温湿度・振動センサー)       ・         Beep (赤外線コントローラー)       ・ | ア<br>energy on<br>よくある質問   |   |
|----------------------------------------------------------------------------------------------------|----------------------------|---|
| アプリとアカウント       ・         ゲートウェイ       ・         スマートメーター       ・         ECHONET Lite機器       ・         Bluetooth (BLE) 機器       ・         Pixi (温湿度・振動センサー)       ・         Beep (赤外線コントローラー)       ・                             | <b>Q</b> 検索キーワードを入力してください。 |   |
| アプリとアカウント×ゲートウェイ×スマートメーター×ECHONET Lite機器×Bluetooth (BLE) 機器×Pixi (温湿度・振動センサー)×Beep (赤外線コントローラー)×                                                                                                    |                            |   |
| ゲートウェイスマートメーターECHONET Lite機器Bluetooth (BLE) 機器Pixi (温湿度・振動センサー)Beep (赤外線コントローラー)く①□〇□□                                                                                                    | アプリとアカウント                  | ~ |
| スマートメーター・ECHONET Lite機器・Bluetooth (BLE) 機器・Pixi (温湿度・振動センサー)・Beep (赤外線コントローラー)・                                                                                                    | ゲートウェイ                     | ~ |
| ECHONET Lite機器Bluetooth (BLE) 機器Pixi (温湿度・振動センサー)Beep (赤外線コントローラー)く①〇                                                                                                    | スマートメーター                   | × |
| Bluetooth (BLE) 機器   Pixi (温湿度・振動センサー)   Beep (赤外線コントローラー)   <                                                                                                    | ECHONET Lite機器             | ~ |
| Pixi(温湿度・振動センサー)<br>Beep(赤外線コントローラー)<br>くう<br>ご<br>ロ<br>C                                                                                                    | Bluetooth(BLE)機器           | ~ |
| Beep (赤外線コントローラー) ×                                                                                                    | Pixi(温湿度・振動センサー)           | ~ |
|                                                                                                    | Beep(赤外線コントローラー)           | ~ |
|                                                                                                    |                            | C |

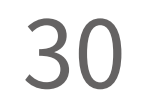

## お問い合わせについて 「よくある質問」で解決できない場合は、以下の手順でお問い合わせください。

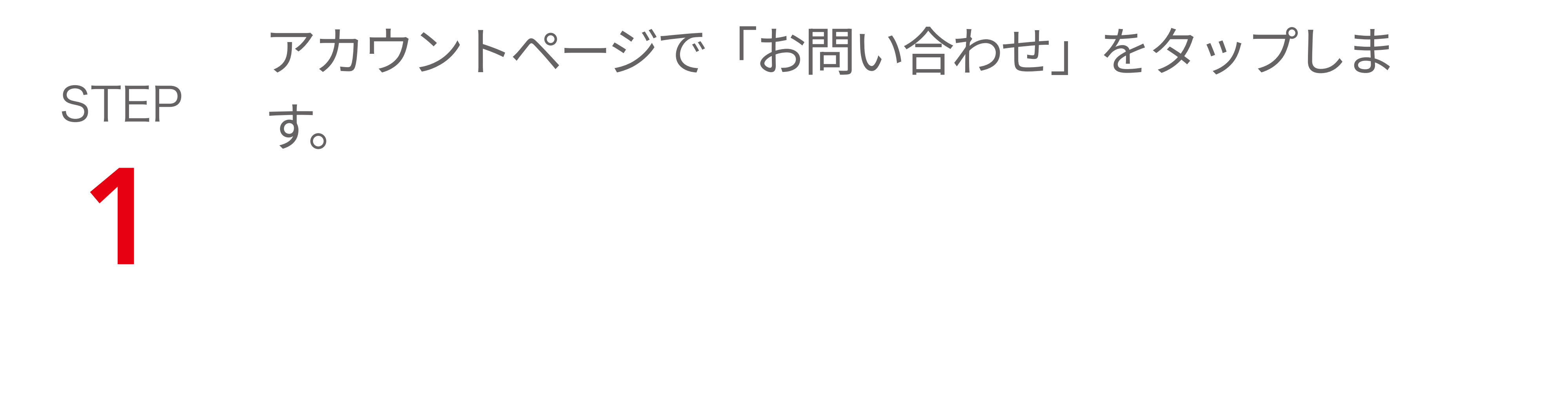

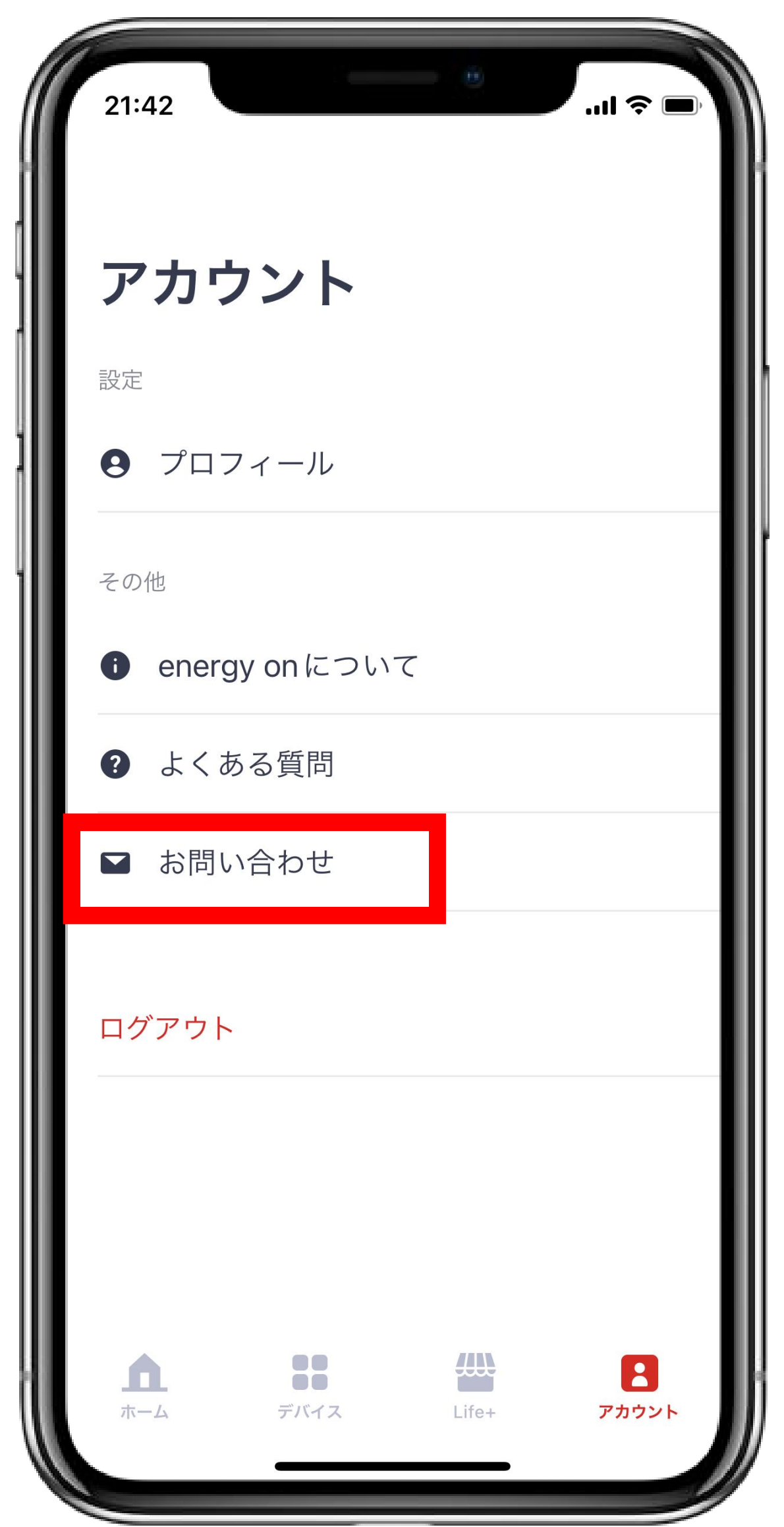

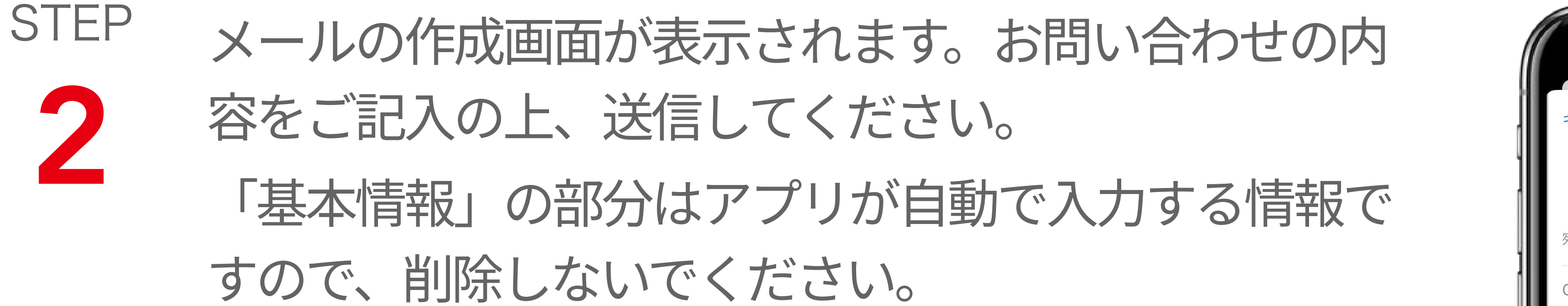

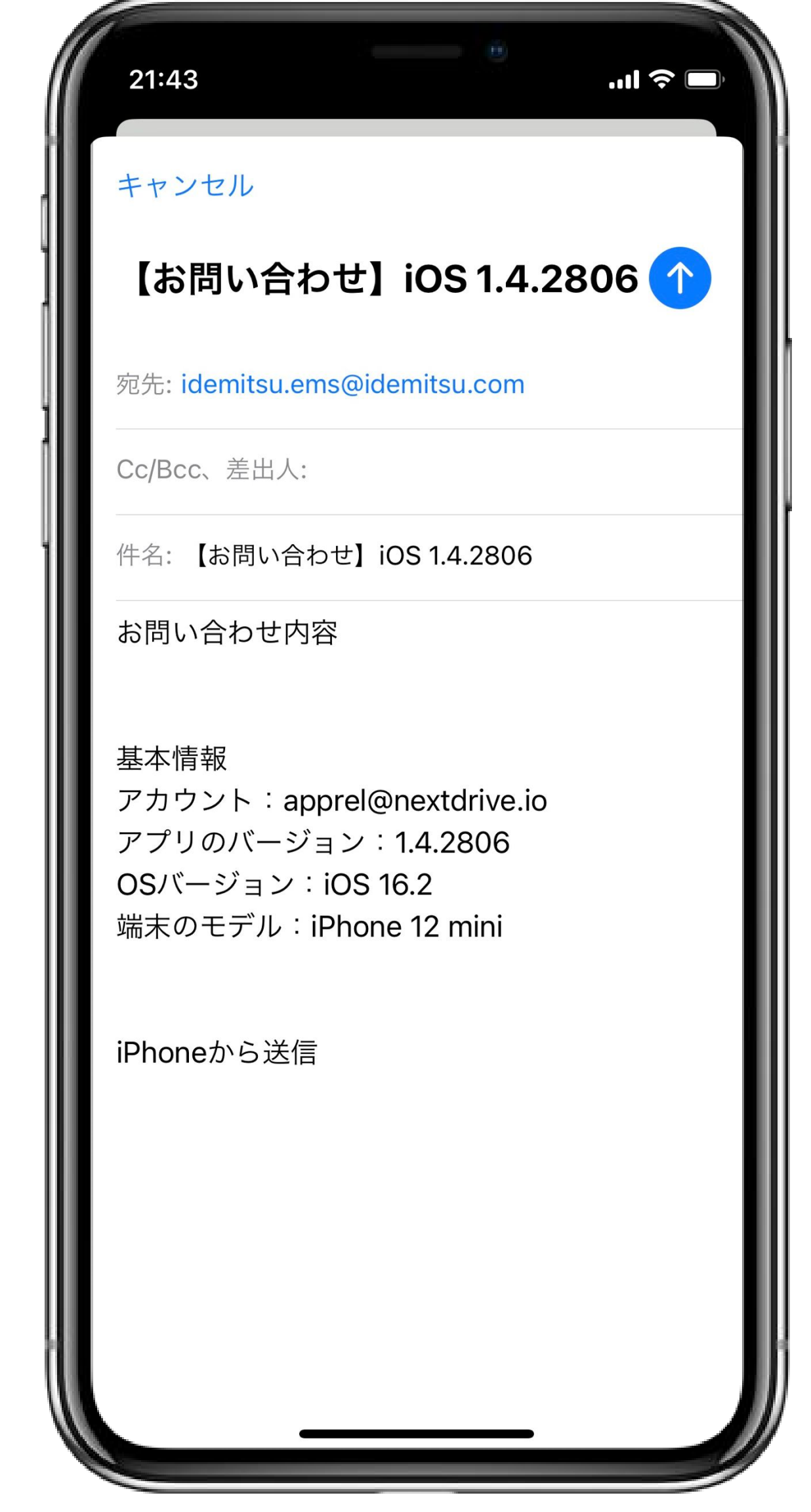

また、写真や画像を送る場合は、カメラのアイコンを タップすると、送信する写真や画像が選択できます。

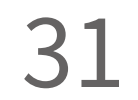

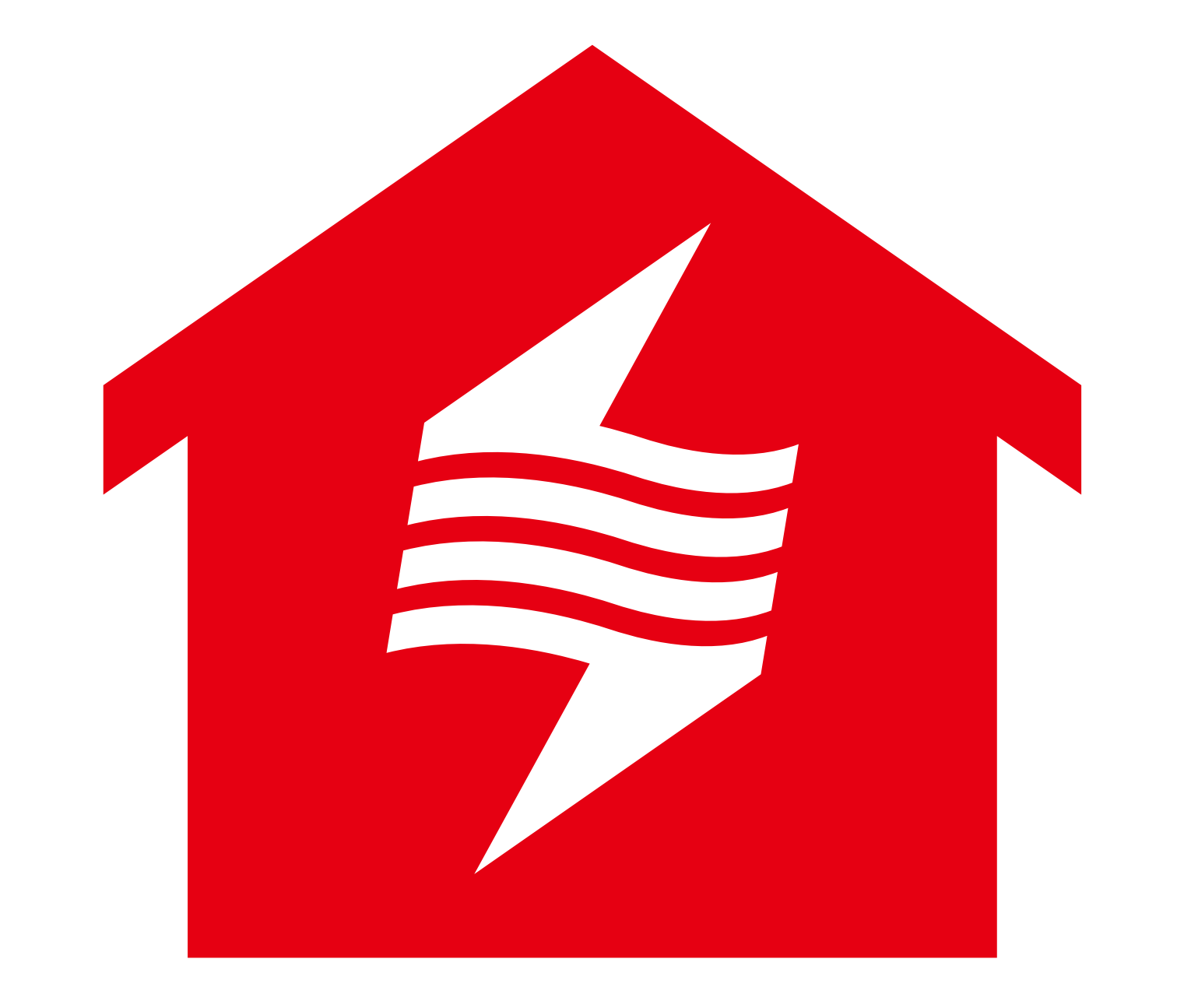

# energyon

本サービスのセットアップ手順はバー ジョンアップに伴い、変更される可能性 がございます。セットアップに関するよく ある質問 (FAQ) につきましては、下記の QRコードをスキャンし、ご確認くださ い。

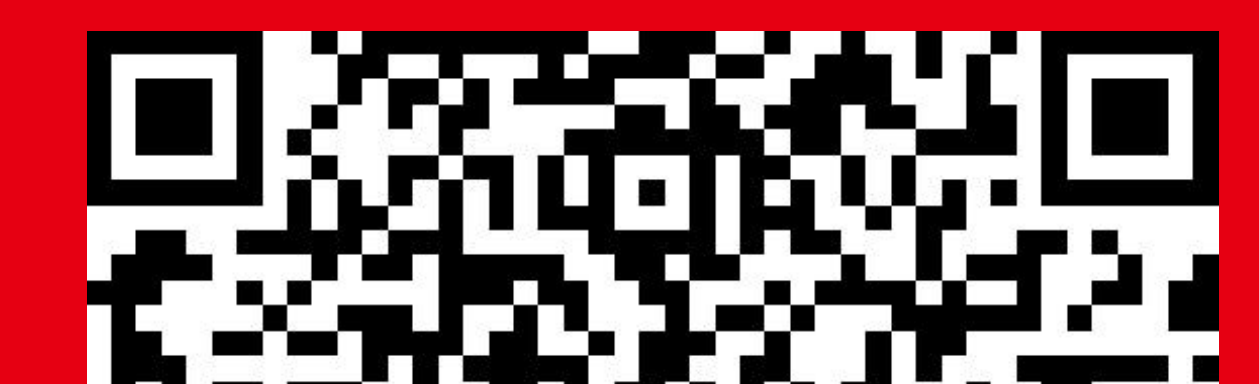

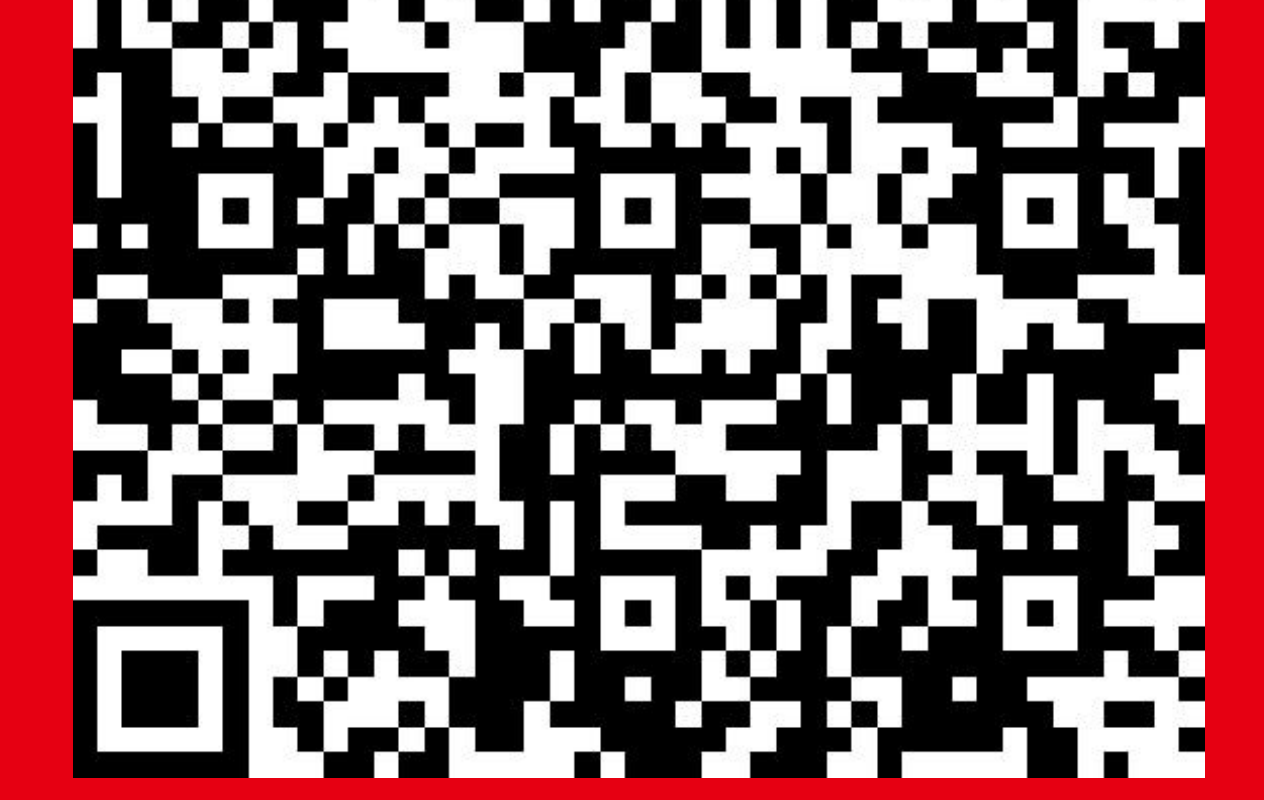

https://url.nextdrive.io/FAQ\_Idemitsu-Remote-Control-System

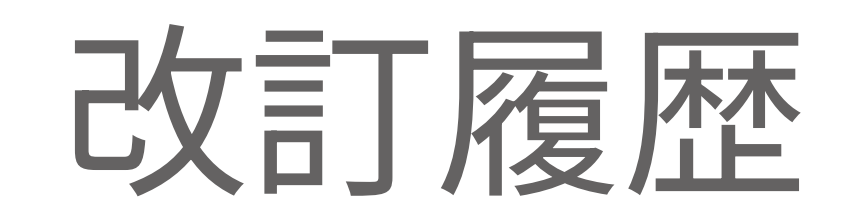

| 版数   | 発行日         | 改訂履歴                   |
|------|-------------|------------------------|
| 1-01 | 2024年11月12日 | 初版発行                   |
| 1-02 | 2024年12月25日 | 「energy on 」サービス設定手順更新 |
|      |             |                        |
|      |             |                        |
|      |             |                        |